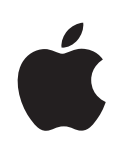

# iPod touch Käyttöopas

# Sisältö

## 5 Luku 1: Alkuun pääseminen

- 5 Mitä tarvitaan
- 5 iPod touchn rekisteröinti
- 6 Synkronoiminen iTunesin kanssa
- 10 Sähköposti-, yhteystieto- ja kalenteritunnukset
- 12 Määrittelyprofiilien asentaminen
- 13 iPod touchn irrottaminen tietokoneesta

#### 14 Luku 2: Perusteet

- 14 iPod touch yhdellä silmäyksellä
- 16 Koti-näyttö
- 19 Nukkumispainike
- 19 Kosketusnäyttö
- 22 Näytön näppäimistö
- 26 Yhteyden muodostaminen internetiin
- 27 Akun lataaminen
- 28 iPod touchn puhdistaminen
- 28 iPod touchn uudelleenkäynnistäminen ja nollaaminen

#### 29 Luku 3: Musiikki ja video

- 29 Musiikin, videoiden ja muun sisällön hankkiminen
- 31 Musiikki ja muu äänisisältö
- 36 Videot
- 39 Nukkumisajastimen asettaminen
- 39 Selauspainikkeiden vaihtaminen

#### 41 Luku 4: Valokuvat

- 41 Valokuvien synkronointi tietokoneen kanssa
- 41 Valokuvien katseleminen
- 43 Kuvaesitykset
- 44 Taustakuva
- 44 Kuvien tallentaminen sähköpostiviestistä tai verkkosivulta
- 44 Valokuvan lähettäminen sähköpostilla
- 44 Valokuvan lähettäminen MobileMe-galleriaan

45 Valokuvan lisääminen yhteystietoon

#### 46 Luku 5: iTunes Storet

- 46 iTunes Wi-Fi Music Store
- 50 App Store
- 55 Ostetun sisällön synkronointi
- 56 Ostosten tarkistaminen
- 56 Tunnuksen päivittäminen

#### 57 Luku 6: Lisää ohjelmia

- 57 Safari
- 62 Kalenteri
- 66 Mail
- 72 YouTube
- 75 Pörssi
- 76 Kartat
- **81** Sää
- 83 Kello
- 85 Laskin
- 87 Muistio
- 88 Yhteystiedot

## 90 Luku 7: Asetukset

- 90 Wi-Fi
- 91 VPN
- 91 Hae uudet tiedot
- 92 Kirkkaus
- 92 Yleiset
- 98 Musiikki
- 98 Video
- 99 Valokuvat
- 99 Mail, yhteystiedot, kalenterit
- 102 Safari

#### 104 Liite A: Vianmääritys

- 104 Yleiset
- 105 iTunes ja synkronointi
- 107 Safari, sähköposti ja yhteystiedot
- 108 Ääni, musiikki ja video
- 109 iTunes Storet
- 109 iPod touchn varmuuskopioiminen
- 111 iPod touchn ohjelmiston päivittäminen ja palauttaminen
- 111 iPod touchn käytettävyysominaisuudet

## 113 Liite B: Muut resurssit

- 113 Turvallisuus-, ohjelmisto- ja huoltotiedot
- 114 iPod touchlle optimoitu käyttöopas

# Alkuun pääseminen

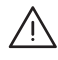

*VAROITUS:* Lue vahinkojen välttämiseksi kaikki käyttöohjeet tästä oppaasta ja turvallisuusohjeet *Tärkeitä tuotetietoja -oppaasta* osoitteesta www.apple.com/fi/support/manuals/ipodtouch ennen iPod touchn käyttämistä.

## Mitä tarvitaan

iPod touchn käyttämiseen tarvitaan:

- Macintosh tai PC, jossa on USB 2.0 -portti ja jokin seuraavista käyttöjärjestelmistä:
  - Mac OS X 10.4.10 tai uudempi
  - Windows XP Home tai Professional, jossa on Service Pack 2 tai uudempi
  - · Windows Vista Home Premium, Business, Enterprise tai Ultimate
- Tietokoneessa näyttö, jonka tarkkuus on 1024 x 768 tai suurempi
- iTunes 7.7 tai uudempi, joka on saatavilla osoitteesta www.itunes.com/fi/download
- iTunes Store -tunnus (jotta voit tehdä ostoksia iTunes Wi-Fi Music Storessa tai App Storessa)
- Internet-yhteys tietokoneessa (laajakaistaa suositellaan)

## iPod touchn rekisteröinti

Ennen kuin voit käyttää iPod touchn ominaisuuksia, iPod touch on otettava käyttöön iTunesin avulla. Voit myös rekisteröidä iPod touchn ja luoda iTunes Store -tunnuksen (käytettävissä joissakin maissa), jos sinulla ei vielä ole sellaista.

#### iPod touchn rekisteröinti:

1 Hae ja asenna uusin iTunes osoitteesta www.itunes.com/fi/download.

2 Liitä iPod touch Macissa tai PC:ssä olevaan USB 2.0 -porttiin iPod touchn mukana tulleella kaapelilla.

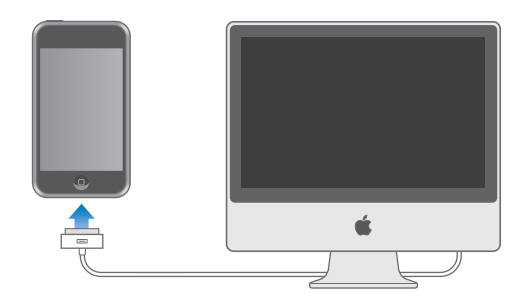

3 Rekisteröi iPod touch seuraamalla näytöllä näkyviä ohjeita ja synkronoi iPod touchen tietokoneella olevat yhteystiedot, kalenterit ja kirjanmerkit.

## Synkronoiminen iTunesin kanssa

iPod touchlla on helppoa käyttää yhteystietoja, kalentereita ja jopa selaimen kirjanmerkkejä. iTunes synkronoi iPod touchen kaikki nämä tiedot sekä musiikkia, videota ja muuta iTunes-kirjaston sisältöä.

## Synkronoinnin käyttöönotto

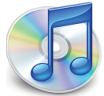

Voit määrittää iTunesin synkronoimaan haluamasi tiedot:

- yhteystiedot nimet, puhelinnumerot, osoitteet, sähköpostiosoitteet ja muuta
- kalenterit tapaamiset ja tapahtumat
- sähköpostitunnukset
- verkkosivujen kirjanmerkit
- musiikin ja äänikirjat
- valokuvat
- podcastit
- videot
- iTunes Storesta ostetut tai haetut ohjelmat

Voit säätää synkronointiasetuksia koska tahansa, kun iPod touch on liitettynä tietokoneeseen.

Musiikki, äänikirjat, podcastit, videosisältö ja ostetut ohjelmat synkronoidaan iTuneskirjastosta. Jos iTunesissa ei ole sisältöä, voit helposti ostaa tai tilata sisältöä iTunes Storesta (käytettävissä joissakin maissa) ja hakea sen iTunesiin. Voit myös lisätä iTunes-kirjastoon musiikkia CD-levyiltäsi. Lisätietoja iTunesista ja iTunes Storesta saat avaamalla iTunesin ja valitsemalla Ohjeet > iTunes-ohjeet.

Yhteystiedot, kalenterit ja verkkosivujen kirjanmerkit synkronoidaan tietokoneelta seuraavassa osiossa kerrotulla tavalla. Yhteytiedot ja kalenterit synkronoidaan molempiin suuntiin tietokoneen ja iPod touchn välillä. iPod touchssa tehdyt uudet tietueet tai muutokset synkronoidaan tietokoneelle ja päinvastoin. Myös verkkosivukirjanmerkit synkronoidaan molempiin suuntiin. Valokuvia voidaan synkronoida ohjelmasta tai kansiosta.

Sähköpostiasetukset voidaan synkronoida vain tietokoneen sähköpostiohjelmasta iPod touchen. Tämä mahdollistaa sähköpostitunnusten muokkaamisen iPod touchssa vaikuttamatta tietokoneen sähköpostiasetuksiin.

*Huomaa:* Voit myös luoda sähköpostitunnuksia suoraan iPod touchssa. Katso "Sähköposti-, yhteystieto- ja kalenteritunnukset" sivulla 10.

iPod touchssa iTunes Wi-Fi Music Storesta tai App Storesta ostetut kohteet synkronoidaan iTunes-kirjastoon. Voit myös ostaa tai hakea musiikkia ja ohjelmia iTunes Storesta tietokoneelle ja synkronoida ne iPod touchen.

Voit halutessasi asettaa iPod touchn synkronoimaan vain osan tietokoneen sisällöstä. Saatat esimerkiksi haluta synkronoida vain jonkin yhteystietoryhmän osoitekirjastasi tai vain katsomattomat videopodcastit.

*Tärkeää*: Voit liittää ja synkronoida vain yhden iPod touchn kerrallaan. Irrota edellinen laite ennen uuden liittämistä. Sinun pitää olla kirjautuneena tietokoneelle ennen iPod touchn liittämistä. Jos synkronoit PC:llä useamman kuin yhden iPod touchn tai iPodin samalla käyttäjätunnuksella, sinun on käytettävä samoja synkronointiasetuksia molemmille.

#### iTunes-synkronoinnin käyttöönotto:

- 1 Liitä iPod touch tietokoneeseen ja avaa iTunes (jos se ei avaudu automaattisesti).
- 2 Valitse iPod touch iTunesin sivupalkista.
- 3 Määrittele synkronointiasetukset kaikissa asetusosioissa.

Seuraavassa osiossa on kuvaukset eri asetusosioista.

*Huomaa*: Jos asetat iPod touchn synkronoimaan yhteystietoja, kalentereita tai kirjanmerkkejä MobileMen tai Microsoft Exchangen kanssa, kyseisten kohteiden synkronointi poistetaan käytöstä iTunesissa. Katso "Tunnusten luominen" sivulla 11.

4 Osoita näytön oikeassa alakulmassa Käytä.

Oletuksena "Avaa iTunes, kun tämä iPod liitetään" on valittuna.

## iTunesin iPod touch-asetusosiot

Seuraavat osiot tarjoavat yleiskatsausksen kaikista iPod touchn asetusosioista. Lisätietoja saat avaamalla iTunesin ja valitsemalla Ohjeet > iTunes-ohjeet.

|     | Summary                                                                                                    | Music | Movies                             | TV Shows                                         | Podcasts                                           | Photos     | Info | Applications |  |
|-----|----------------------------------------------------------------------------------------------------|-------|------------------------------------|--------------------------------------------------|----------------------------------------------------|------------|------|--------------|--|
| iPc | od                                                                                                    | 2     | Softv                              | Name<br>Capacity<br>ware Version<br>erial Number | : iPod touch<br>: 14.40 GB<br>: 2.0<br>: A1234567; | 890        |      |              |  |
| Ve  | Version      Your iPod software is up to date. iTunes will automatically check for an update again on 5/14/08.      If you are experiencing problems with your iPod, you can restore its original settings by clicking Restore. |       |                                    |                                                  |                                                    |            |      |              |  |
| Ор  | otions                                                                                                    |       | Open iTur<br>Sync only<br>Manually | nes when this<br>checked song<br>manage musi     | iPod is conn<br>gs and videos<br>c and videos      | ected<br>s |      |              |  |

#### Yhteenveto-osio

Valitse "Avaa iTunes, kun tämä iPod liitetään", jos haluat, että iTunes avaa ja synkronoi iPod touchn automaattisesti, kun se liitetään tietokoneeseen. Poista tämän vaihtoehdon valinta, jos haluat synkronoida osoittamalla Synkronoi-painiketta iTunesissa. Lisätietoja automaattisen synkronoinnin estämisestä löytyy kohdasta "Automaattisen synkronoinnin estäminen" sivulla 10.

Valitse "Synkronoi vain valitut kappaleet ja videot", jos haluat synkronoida vain iTuneskirjastossa yksitellen valitut kohteet.

Ota automaattinen synkronointi pois käytöstä musiikin ja videoiden asetusosioissa valitsemalla "Hallitse musiikkia ja videoita käsin". Katso "Sisällön hallitseminen käsin" sivulla 30.

#### Tiedot-osio

Tiedot-osiossa voit määrittää yhteystietojen, kalentereiden, sähköpostitunnusten ja verkkoselaimen synkronointiasetukset.

Yhteystiedot

Voit synkronoida yhteystiedot muun muassa seuraavista ohjelmista: Mac OS X:n Osoitekirja, Microsoft Entourage, Yahoo!:n osoitekirja ja Googlen osoitekirja Macissa tai Yahoo!:n osoitekirja, Googlen osoitekirja, Windowsin osoitekirja (Outlook Express), Vistan yhteystiedot tai Microsoft Outlook 2003 tai 2007 PC:ssä. (Macissa voit synkronoida useiden ohjelmien yhteystiedot. PC:ssä voit synkronoida yhteystiedot vain yhden ohjelman kanssa kerralla.)

Jos haluat synkronoida Yahoo!- osoitekirjasta, voit lisätä uudet sisäänkirjautumistiedot osoittamalla Valinnat, kun muutat Yahoo!- käyttäjätunnusta tai salasanaa synkronointiasetusten määrittämisen jälkeen.

Kalenterit

Voit synkronoida seuraavien ohjelmien kalentereita: iCal ja Microsoft Entourage Macissa tai Microsoft Outlook 2003 tai 2007 PC:ssä. (Macissa voit synkronoida useiden ohjelmien kalenterit. PC:ssä voit synkronoida kalenterit vain yhden ohjelman kanssa kerralla.)

Sähköpostitunnukset

Voit synkronoida sähköpostitunnusten asetuksia Mailista Macilla ja Microsoft Outlook 2003:sta tai 2007:stä tai Outlook Expressistä PC:llä. Tunnusten asetukset siirretään vain tietokoneelta iPod touchen. iPod touchssa sähköpostitunnukseen tekemäsi muutokset eivät vaikuta tietokoneen tunnukseen.

*Huomaa:* Yahoo!:n sähköpostitunnuksen salasanaa ei tallenneta tietokoneelle, joten sitä ei voida synkronoida ja se on syötettävä iPod touchen. Valitse Asetuksissa "Sähköposti, yhteystiedot, kalenterit", kosketa Yahoo!:n tunnusta ja syötä salasana.

• Verkkoselain

Voit synkronoida Safarin kirjanmerkit Macissa tai Safarin tai Microsoft Internet Explorerin kirjanmerkit PC:ssä.

Lisävalinnat

Nämä valinnat antavat sinun korvata iPod touchn tietoja tietokoneen tiedoilla seuraavan synkronoinnin aikana.

#### Musiikki-, Elokuvat-, TV-ohjelmat- ja Podcastit-osiot

Valitse näissä osioissa media, jota haluat synkronoida. Voit synkronoida kaiken musiikin, elokuvat, TV-ohjelmat ja podcastit tai valita soittolistoja ja kohteita, jotka haluat iPod touchen.

Jos haluat katsella vuokraelokuvia iPod touchssa, siirrä ne iPod touchen käyttäen iTunesin Elokuvat-osiota.

Jos iPod touchssa ei ole tarpeeksi tilaa kaikelle medialle, iTunes kysyy, haluatko luoda erityisen soittolistan. iTunes luo soittolistan puolestasi ja asettaa sen synkronoitavaksi iPod touchn kanssa.

#### Valokuvat-osio

Voit synkronoida valokuvia iPhoto 4.0.3:n tai uudemman tai Aperturen kanssa Macilla tai Adobe Photoshop Album 2.0:n tai uudemman tai Adobe Photoshop Elements 3.0:n tai uudemman kanssa PC:llä. Voit myös synkronoida valokuvat mistä tahansa tietokoneen kansiosta, joka sisältää valokuvia.

#### Ohjelmat-osio

Ohjelmat-osiossa voit määritellä, mitkä App Store -ohjelmat haluat asentaa iPod touchen. Suoraan iPod touchen haetut ohjelmat varmuuskopioidaan iTuneskirjastoon synkronoitaessa. Jos poistat ohjelman iPod touchsta, voit asentaa sen tästä osiosta, kunhan se oli varmuuskopioitu.

#### Automaattisen synkronoinnin estäminen

Saatat haluta estää iPod toucha synkronoimasta automaattisesti, kun liität iPod touchn johonkin muuhun tietokoneeseen kuin siihen, jonka kanssa yleensä synkronoit sen.

iPod touchn automaattisen synkronoinnin poistaminen käytöstä: Liitä iPod touch tietokoneeseen. Valitse iTunesin sivupalkista iPod touch ja osoita Yhteenveto-välilehteä. Poista valinta kohdasta "Avaa iTunes, kun tämä iPod liitetään". Voit aina synkronoida osoittamalla Synkronoi-painiketta.

Kaikkien iPod touchjen automaattisen synkronoinnin estäminen: Valitse iTunesissa iTunes > Asetukset (Macilla) tai Muokkaa > Asetukset (PC:llä), osoita Synkronointi ja valitse "Poista käytöstä kaikkien iPhonien ja iPodien automaattinen synkronointi".

Jos tämä valintaneliö on valittuna, iPod touch ei synkronoi automaattisesti, vaikka "Avaa iTunes, kun tämä iPod liitetään" on valittuna Yhteenveto-osiossa.

Automaattisen synkronoinnin estäminen kerran asetuksia muuttamatta: Avaa iTunes. Kun liität iPod touchn tietokoneeseen, pidä Komento- ja Optio-näppäimiä (Macilla) tai Vaihto- ja Control-näppäimiä (PC:llä) painettuna, kunnes näet iPod touchn sivupalkissa.

**Manuaalisesti synkronoiminen:** Valitse iTunesin sivupalkista iPod touch ja osoita ikkunan oikeassa alakulmassa olevaa Synkronoi-painiketta. Jos synkronointiasetuksia on muutettu, osoita Käytä.

## Sähköposti-, yhteystieto- ja kalenteritunnukset

iPod touch toimii MobileMen, Microsoft Exchangen ja monien muiden suosittujen sähköpostijärjestelmien kanssa.

## **Tunnusten luominen**

MobileMe ja Microsoft Exchange eivät tarjoa ainoastaan sähköpostia vaan myös yhteys- ja kalenteritietoja, jotka voidaan synkronoida iPod touchen automaattisesti ja langattomasti. MobileMe voi myös synkronoida Safarin kirjanmerkkejä. MobileMe, Exchange ja muut sähköpostitunnukset luodaan suoraan iPod touchssa.

iPod touch käyttää Exchange ActiveSync -protokollaa sähköpostin, kalentereiden ja yhteystietojen synkronoimiseen seuraavien Microsoft Exchange -versioiden kanssa:

- Exchange Server 2003 Service Pack 2
- Exchange Server 2007 Service Pack 1

iPod touch syöttää automaattisesti useimmat asetukset monille suosituille sähköpostitunnuksille.

Jos sinulla ei vielä ole sähköpostitunnusta, voit hankkia sellaisen ilmaiseksi osoitteesta www.yahoo.com, www.google.com tai www.aol.com. Voit myös kokeilla MobileMeta ilmaiseksi 60 päivää. Siirry osoitteeseen www.me.com/fi.

#### Tunnuksen lisääminen iPod touchen:

- 1 Kosketa iPod touchn kotinäytössä Asetukset.
- 2 Kosketa "Sähköposti, yhteystiedot, kalenterit" ja kosketa Lisää tunnus.
- 3 Kosketa tunnuksen tyyppiä:
  - Microsoft Exchange
  - MobileMe
  - Google-sähköposti
  - Yahoo!- Mail
  - AOL
  - Muu
- 4 Syötä tunnuksen tiedot ja kosketa Tallenna.

Saat tarvittavat tiedot palveluntarjoajalta tai järjestelmän ylläpitäjältä.

5 Jos olet lisäämässä MobileMe- tai Exchange-tunnusta, ota sähköposti, yhteystiedot, kalenterit ja kirjanmerkit käyttöön koskettamalla (vain MobileMe). Kosketa sitten Tallenna.

*Tärkeää*: Jos otat käyttöön yhteystiedot tai kalenterit MobileMe- tai Exchangetunnuksessa, yhteystietojen ja kalenterien synkronointi otetaan pois käytöstä iTunesissa. iPod touchn yhteys- ja kalenteritiedot korvataan MobileMe- tai Exchangetunnuksen yhteys- ja kalenteritiedoilla.

#### **Push-tunnukset**

MobileMe-, Microsoft Exchange- ja Yahoo! Mail -tunnukset ovat ns. push-tunnuksia. Kun uutta tietoa on saatavilla, kuten kun uusi sähköpostiviesti saapuu, tiedot toimitetaan automaattisesti (työnnetään) tietokoneeseen tai iPod touchen. (Hakemiseen perustuvissa palveluissa sitä vastoin sähköpostiohjelman täytyy tarkistaa säännöllisin väliajoin palveluntarjoajalta, onko uusia viestejä saapunut ja pyytää, että ne toimitetaan.) MobileMe ja Exchange synkronoivat myös yhteystiedot, kalenterit ja kirjanmerkit (vain MobileMe) samalla tavalla. Esimerkiksi, jos lisäät yhteystiedon tietokoneen osoitekirjaan, uusi yhteystieto työnnetään automaattisesti iPod touchen sekä mihin tahansa tietokoneeseen tai laitteeseen, joka on määritelty käyttämään palvelua.

Synkronoitavat tiedot siirretään automaattisesti langattoman yhteyden kautta; iPod toucha ei tarvitse liittää tietokoneeseen synkronointia varten. iPod touch voi vastaanottaa työnnettävät tiedot Wi-Fi-yhteyden kautta vain, kun iPod touch on hereillä (näyttö on päällä tai iPod touch on liitetty tietokoneeseen tai virtalähteeseen).

## Määrittelyprofiilien asentaminen

Jos olet yrityskäyttäjä, voit ehkä ottaa käyttöön tunnuksia ja muita kohteita iPod touchssa asentamalla määrittelyprofiilin. Määrittelyprofiilit tarjoavat järjestelmän ylläpitäjille nopean tavan asettaa iPod touch toimimaan yrityksen, oppilaitoksen tai organisaation tietojärjestelmien kanssa. Esimerkiksi, määrittelyprofiili saattaa asettaa iPod touchn käyttämään Microsoft Exchange -palvelimia työpaikalla ja mahdollistaa iPod touchn käyttää Exchange-sähköpostia, -kalentereita ja -yhteystietoja.

Määrittelyprofiilit voivat määritellä useita iPod touchn asetuksia kerralla. Esimerkiksi, määrittelyprofiili saattaa määritellä Microsoft Exchange -tunnuksen, VPN-tunnuksen ja varmenteet yrityksen verkon ja tietojen suojattuun käyttöön. Määrittelyprofiili saattaa laittaa pääsykoodin päälle, mikä edellyttää pääsykoodin luomista ja syöttämistä iPod touchn käyttöä varten.

Järjestelmän ylläpitäjä saattaa jakaa määrittelyprofiileja sähköpostilla tai sijoittamalla ne suojatulle verkkosivulle.

#### Määrittelyprofiilin asentaminen:

- Avaa sähköpostiviesti iPod touchssa tai hae määrittelyprofiili järjestelmän ylläpitäjän neuvomalta verkkosivustolta.
- 2 Kun määrittelyprofiili aukeaa, kosketa Asenna.
- 3 Syötä salasanat ja muut tiedot ohjeiden mukaan.

*Tärkeää*: Sinua saatetaan pyytää varmistamaan, että määrittelyprofiili on luotettava. Jos olet epävarma, varmista asia järjestelmän ylläpitäjältä ennen määrittelyprofiilin asentamista. Määrittelyprofiilin asetuksia ei voi muuttaa. Jos haluat muuttaa näitä asetuksia, sinun on ensin poistettava määrittelyprofiili tai asennettava päivitetty määrittelyprofiili.

**Profiilin poistaminen:** Valitse Asetuksissa Yleiset > Profiili, valitse määrittelyprofiili ja kosketa Poista.

Määrittelyprofiilin poistaminen poistaa asetukset ja kaikki muut määrittelyprofiilin asentamat tiedot iPod touchsta.

## iPod touchn irrottaminen tietokoneesta

Jos iPod touch ei juuri synkronoi tietokoneen kanssa, voit irrottaa sen tietokoneesta koska tahansa.

Kun iPod touch synkronoi tietokoneen kanssa, iPod touchn näytöllä lukee "Synkronoidaan". Jos irrotat iPod touchn ennen kuin synkronointi valmistuu, kaikkia tietoja ei välttämättä siirretä. Kun iPod touch on synkronoitu, iTunesissa lukee "iPod touchn synkronointi on suoritettu".

Synkronoinnin kumoaminen: Vedä iPod touchn liukusäädintä.

# Perusteet

## iPod touch yhdellä silmäyksellä

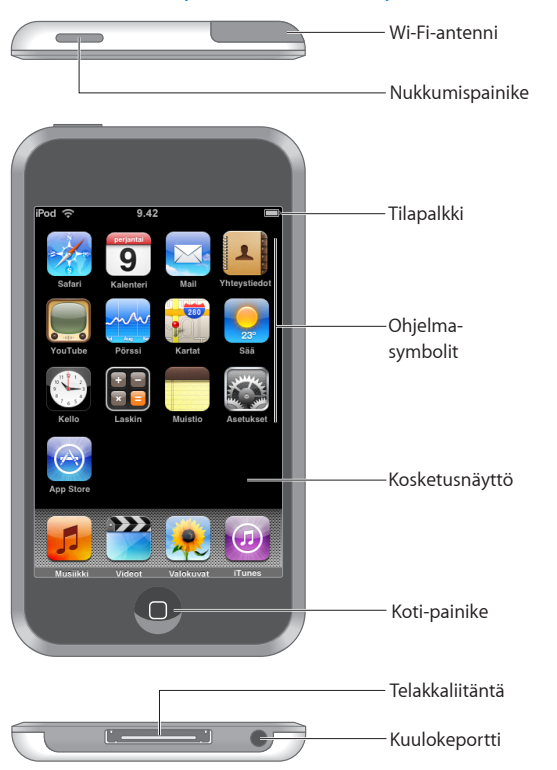

## iPod touchn mukana tulevat lisävarusteet

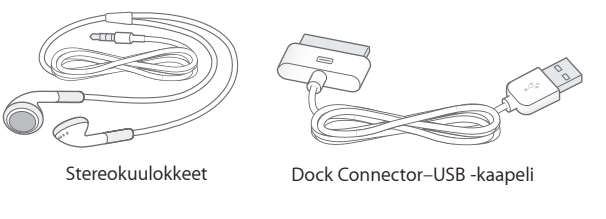

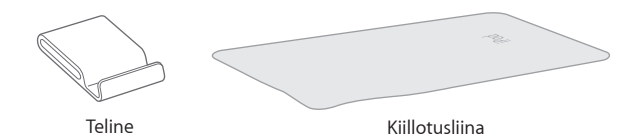

| Varuste                     | Käyttötarkoitus                                                                                                    |
|-----------------------------|----------------------------------------------------------------------------------------------------|
| Stereokuulokkeet            | Kuuntele musiikkia ja videoita.                                                                                                    |
| Dock Connector–USB -kaapeli | Liitä iPod touch kaapelilla tietokoneeseen<br>synkronointia ja akun lataamista varten tai<br>virtalähteeseen akun lataamista varten. Kaapelia<br>voidaan käyttää lisävarusteena saatavan<br>telakan kanssa tai se voidaan liittää suoraan<br>iPod touchen. |
| Teline                      | Laita iPod touch pystyyn videoiden ja<br>kuvaesitysten katselemista varten.                                                                                                    |
| Kiillotusliina              | Puhdista iPod touchn näyttö.                                                                                                    |

## Tilasymbolit

Näytön yläreunassa olevat tilapalkin symbolit antavat tietoa iPod touchsta:

|                 | Tilasymboli    | Merkitys                                                                                                    |
|-----------------|----------------|----------------------------------------------------------------------------------------------------|
| (•              | Wi-Fi          | Näyttää, että iPod touch on yhteydessä<br>internetiin Wi-Fi-verkon kautta. Mitä<br>enemmän palkkeja, sitä parempi yhteys.<br>Katso sivu 26.     |
| \$ <sup>1</sup> | Verkkoliikenne | Verkkoliikenne on käynnissä. Jotkin<br>muiden valmistajien ohjelmat voivat myös<br>käyttää tätä symbolia aktiivisen prosessin<br>ilmaisemiseen. |
| VPN             | VPN            | Olet yhteydessä verkkoon VPN:ää<br>käyttäen. Katso "Verkko" sivulla 93.                                                                         |

|   | Tilasymboli | Merkitys                                                                         |
|---|-------------|----------------------------------------------------------------------------------|
|   | Lukko       | Näyttää, että iPod touch on lukittu. Katso<br>sivu 18.                           |
|   | Toisto      | Näyttää, että kappaletta, äänikirjaa tai<br>podcastia toistetaan. Katso sivu 31. |
| 0 | Hälytys     | Näyttää, että hälytys on asetettu. Katso<br>sivu 83.                             |
| 4 | Akku        | Näyttää akun jäljellä olevan varauksen tai<br>latauksen tilan. Katso sivu 27.    |

## Koti-näyttö

Voit painaa Koti 🗋 -painiketta koska tahansa nähdäksesi iPod touchn ohjelmat. Voit avata minkä tahansa ohjelman koskettamalla sitä.

## iPod touchn ohjelmat

iPod touchn mukana tulevat seuraavat ohjelmat:

| 5             | Kuuntele kappaleita, äänikirjoja ja podcasteja. Aseta äänenvoimakkuuden rajoitus<br>kuuntelumukavuuden varmistamiseksi.                                                                                                    |
|---------------|----------------------------------------------------------------------------------------------------|
| Musiikki      |                                                                                                    |
|               | Katsele elokuvia, musiikkivideoita, videopodcasteja ja TV-ohjelmia.                                                                                                    |
| Videot        |                                                                                                    |
| 2             | Katsele kuvia, jotka on siirretty tietokoneesta tai tallennettu iPod touchssa. Katsele<br>niitä pysty- tai vaakasuorassa. Katso kuvia tarkemmin zoomaamalla niitä. Katso                                                                                                    |
| Valokuvat     | kuvaesitys. Lähetä valokuvia sähköpostitse, lisää niitä MobileMe-galleriaan, lisää niitä<br>yhteystietoihin ja käytä niitä taustakuvina.                                                                                                    |
| (7)<br>iTunes | Etsi iTunes Wi-Fi Music Storen musiikkivalikoimasta tai selaa, esikuuntele ja osta uusia<br>julkaisuja, Top Ten -kappaleita ja -albumeja sekä muuta. <sup>1</sup> Valituissa Starbuckseissa <sup>3</sup> voit<br>selvittää, mitä kahvilassa soitetaan ja ostaa kappaleen saman tien. Voit myös selata,<br>esikuunnella ja ostaa muita kappaleita, jotka kuuluvat Starbucks-kokoelmiin. |

| App Store             | Etsi App Storesta iPod touch-ohjelmia, joita voit ostaa tai hakea Wi-Fi-yhteyttä<br>käyttäen. Lue tai kirjoita arvosteluja suosikkiohjelmistasi. Hae ja asenna ohjelmia Koti-<br>näyttöön. <sup>1</sup>                                                                                                    |
|-----------------------|----------------------------------------------------------------------------------------------------|
| Safari                | Selaa mitä tahansa verkkosivustoa Wi-Fi-yhteydellä. Käännä iPod touch vaaka-<br>asentoon laajakuvakatselua varten. Zoomaa sisään tai ulos kaksoiskoskettamalla –<br>Safari sovittaa verkkosivusarakkeen automaattisesti iPod touchn näytölle lukemisen<br>helpottamiseksi. Voit lisätä Safarin verkkoleikkeitä Koti-valikkoon, jotta pääset nopeasti<br>suosikkiverkkosivustoillesi. Tallenna kuvia verkkosivustoilta valokuvakirjastoosi. |
| <b>9</b><br>Kalenteri | Katsele MobileMe-, iCal-, Microsoft Entourage-, Microsoft Outlook- tai Microsoft<br>Exchange -kalentereita. Syötä tapahtumia iPod touchen ja ne synkronoidaan takaisin<br>tietokoneen kalenteriin. Aseta muistutuksia tapahtumille, tapaamisille ja töiden<br>määräajoille.                                                                                                    |
| Mail                  | iPod touch toimii MobileMen, Microsoft Exchangen ja monien muiden suosittujen<br>sähköpostijärjestelmien, kuten Yahoo! Mailin, Google-sähköpostin ja AOL:n,<br>sekä useimpien tavallisten POP3- ja IMAP-sähköpostijärjestelmien kanssa. Katso<br>PDF:iä ja muita liitteitä Mailissa. Tallenna liitteinä olevat valokuvat ja grafiikka<br>valokuvakirjastoosi.                                                                              |
| <b>Y</b> hteystiedot  | Käytä MobileMesta, Mac OS X:n osoitekirjasta, Yahool:n osoitekirjasta, Googlen<br>osoitekirjasta, Windowsin osoitekirjasta (Outlook Express), Microsoft Outlookista<br>tai Microsoft Exchangesta synkronoituja yhteystietoja. Etsi, lisää, muuta tai poista<br>yhteystietoja, jotka synkronoidaan takaisin tietokoneeseen.                                                                                                    |
| <b>Y</b> ouTube       | Toista videoita YouTuben verkkokokoelmasta. <sup>1</sup> Etsi mitä tahansa videota tai selaa<br>suositeltuja, katsotuimpia, viimeksi päivitettyjä ja parhaiksi arvioituja videoita.                                                                                                    |
| Pörssi                | Seuraa osakkeidesi tietoja internetistä automaattisesti päivitettynä.                                                                                                    |
| Kartat                | Katsele karttoja, satelliittikuvia tai hybridinäkymää paikoista ympäri maailmaa. Katso<br>tarkemmin suurentamalla karttaa. Löydä nykyinen likimääräinen sijaintisi ja seuraa<br>sitä. Hanki yksityiskohtaisia reittiohjeita ja liikennetietoja. Löydä yrityksiä alueelta. <sup>2</sup>                                                                                                    |
| Sää                   | Katso säätiedot ja kuuden päivän sääennuste. Lisää suosikkikaupunkejasi ja saat<br>niiden säätiedot nopeasti.                                                                                                    |
| Kello                 | Katso ympäri maailmaa olevien kaupunkien aikoja – luo kellot suosikkikaupungeillesi.<br>Aseta yksi tai useampi hälytys. Käytä sekuntikelloa tai aseta lähtölaskenta.                                                                                                    |
| Laskin                | Summaa, vähennä, kerro ja jaa. Käytä iPod touchn tieteellisiä funktioita kääntämällä se<br>sivuttain.                                                                                                    |

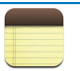

Kirjoita liikkeellä ollessasi muistiinpanoja - muistutuksia, kauppalistoja, nerokkaita ideoita. Lähetä niitä sähköpostilla.

#### Muistio

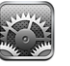

Asetukset

Säädä kaikkia iPod touchn asetuksia kätevästi yhdestä paikasta. Aseta taustakuva ja näytön kirkkaus ja tee verkko-, sähköposti-, web-, musiikki-, video-, valokuva- ja muita asetuksia. Paranna turvallisuutta asettamalla automaattinen lukitus ja pääsykoodi. Rajoita pääsyä mahdollisesti loukkaavaan iTunes-sisältöön ja tiettyihin ohjelmiin. Nollaa iPod touch.

<sup>1</sup> Ei käytettävissä kaikkialla.

<sup>2</sup> Kaikki karttaominaisuudet ja -palvelut eivät ole käytettävissä kaikkialla.

<sup>3</sup> Vain Yhdysvalloissa

## Koti-näytön muokkaaminen

Voit muokata Koti-valikon symboleiden järjestystä, mukaan lukien näytön alareunassa olevat Dock-symbolit. Voit halutessasi järjestellä ne usealla Koti-näytölle.

#### Symboleiden järjestyksen muuttaminen:

- 1 Kosketa jotakin Koti-näytön symbolia, kunnes symbolit alkavat liikkua.
- 2 Järjestä symboleita vetämällä niitä.
- 3 Tallenna asettelu painamalla Koti 🗋 -painiketta.

Voit myös lisätä Koti-valikkoon linkkejä suosikkiverkkosivuillesi. Katso "Verkkoleikkeet" sivulla 61.

**Uusien Koti-näyttöjen luominen:** Kun järjestät symboleita, vedä symbolia kohti näytön oikea reunaa, kunnes uusi näyttö tulee näkyville. Voit palata alkuperäiseen näyttöön pyyhkäisemällä ja vetää enemmän symboleita uudelle näytölle.

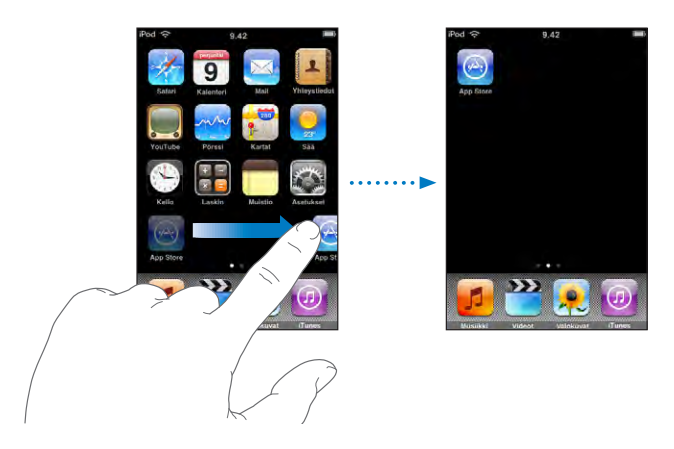

Voit luoda enintään yhdeksän näyttöä. Dockin yläpuolella olevat pisteet osoittavat näyttöjen määrän ja näytön, jota tällä hetkellä katselet.

Toiseen Koti-näyttöön vaihtaminen: Pyyhkäise vasemmalle tai oikealle.

**Koti-näytön nollaaminen oletusasetteluun:** Valitse Asetukset > Yleiset > Nollaa ja kosketa Palauta Koti-valikko.

## Nukkumispainike

Kun et käytä iPod toucha, voit lukita sen.

Kun iPod touch on lukittu, mitään ei tapahdu, jos kosketat sen näyttöä.

iPod touch lukkiutuu oletuksena automaattisesti, jos et kosketa näyttöä minuuttiin.

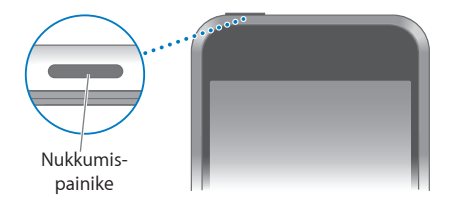

| Lukitse iPod touch          | Paina nukkumispainiketta.                                                                                                 |
|-----------------------------|----------------------------------------------------------------------------------------------------|
| Avaa iPod touch             | Paina Koti 🗋 -painiketta tai nukkumispainiketta ja<br>vedä liukusäädintä.                                                 |
| Sammuta iPod touch kokonaan | Paina nukkumispainiketta muutaman sekunnin<br>ajan, kunnes näytölle tulee punainen liukusäädin,<br>ja vedä liukusäädintä. |
| Laita iPod touch päälle     | Paina nukkumispainiketta, kunnes Apple-logo<br>tulee näytölle.                                                            |

Tietoja iPod touchn asettamisesta vaatimaan pääsykoodi avaamiseen löytyy kohdasta "Pääsykoodi" sivulla 94.

## Kosketusnäyttö

iPod touchn kosketusnäytöllä näkyvät säätimet muuttuvat dynaamisesti sen mukaan, mitä olet tekemässä.

## **Ohjelmien avaaminen**

Ohjelman avaaminen: Kosketa symbolia.

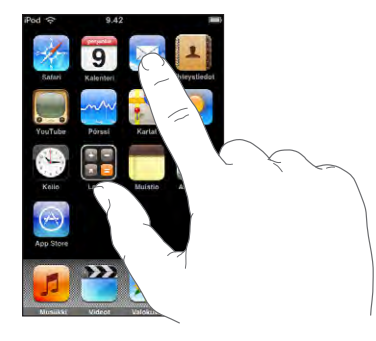

Koti-näyttöön palaaminen: Paina näytön alla olevaa Koti 🗋 -painiketta.

## Rullaaminen

Rullaa vetämällä ylös tai alas. Joissakin näytöissä, esimerkiksi verkkosivuilla, voit rullata myös sivusuunnassa.

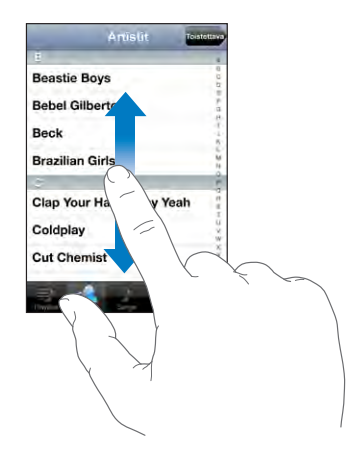

Rullaus vetämällä sormea näytöllä ei valitse kohteita tai ota mitään käyttöön.

Selaa nopeasti pyyhkäisemällä.

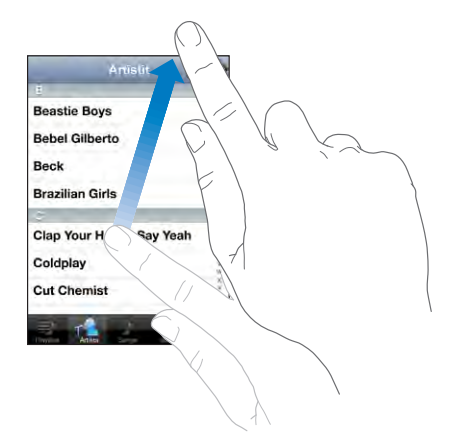

Voit odottaa, että rullaus pysähtyy, tai koskettaa mitä tahansa näytön osaa, jolloin rullaus pysähtyy välittömästi. Rullauksen lopettaminen koskettamalla näyttöä ei valitse kohdetta tai ota mitään käyttöön.

Jos haluat rullata nopeasti luettelon, verkkosivun tai sähköpostin yläreunaan, kosketa tilapalkkia.

#### Luettelot

Joissakin luetteloissa on oikealla puolella hakemisto.

Kohteiden löytäminen hakemistollisesta luettelosta: Siirry tietyllä kirjaimella alkaviin kohteisiin koskettamalla kirjainta. Selaa hakemistoa nopeasti vetämällä sormea luetteloa pitkin.

| Antistit                | Toistettava                           |
|-------------------------|---------------------------------------|
| 8                       | 4                                     |
| Beastie Boys            | 0                                     |
| Bebel Gilberto          | Hakemisto                             |
| Beck                    | R.F.S.                                |
| Brazilian Girls         | - W .                                 |
| e                       |                                       |
| Clap Your Hands Say Yea | n f                                   |
| Coldplay                | N N N N N N N N N N N N N N N N N N N |
| Cut Chemist             | × 2.4                                 |

Kohteen valitseminen: Kosketa kohdetta luettelossa.

Luettelosta riippuen kohdetta koskettamalla voi tehdä eri asioita, kuten avata uuden luettelon, toistaa kappaleen, avata sähköpostin tai tuoda näkyviin henkilön yhteystiedot. Edelliseen luetteloon palaaminen: Kosketa vasemmassa yläkulmassa olevaa takaisinpainiketta.

## Näkymän suurentaminen ja pienentäminen

Kun katselet valokuvia, verkkosivuja, sähköposteja tai karttoja, voit suurentaa tai pienentää näkymää. Liikuta sormiasi yhteen tai erilleen. Voit suurentaa valokuvia ja verkkosivuja kaksoiskoskettamalla (kosketa kahdesti nopeasti) ja pienentää niitä kaksoiskoskettamalla uudelleen. Voit suurentaa karttoja kaksoiskoskettamalla ja pienentää niitä koskettamalla kerran kahdella sormella.

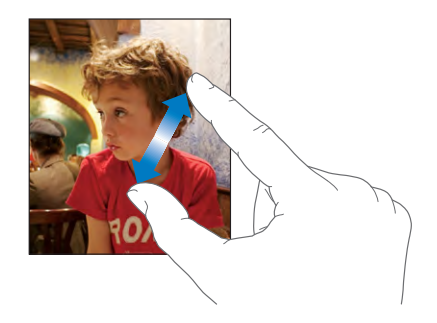

## Näytön näppäimistö

Käytä näytöllä näkyvää näppäimistöä tekstin, kuten yhteystietojen, tekstiviestien ja verkko-osoitteiden syöttämiseen.

## **Kirjoittaminen**

Käyttämästäsi ohjelmasta riippuen älykäs näppäimistö voi kirjoittaessasi automaattisesti ehdottaa korjauksia kirjoitusvirheiden välttämiseksi.

#### Tekstin syöttäminen:

- 1 Tuo näppäimistö näkyviin koskettamalla tekstikenttää, kuten muistiinpanoa tai uutta yhteystietoja.
- 2 Kosketa näppäimistön näppäimiä.

Aloita kirjoittaminen etusormella. Harjoituksen myötä voit alkaa kirjoittaa nopeammin käyttämällä molempia peukaloitasi.

Kirjoittaessasi kirjaimet tulevat näkyviin sormesi yläpuolelle. Jos kosketat väärää näppäintä, voit liu'uttaa sormen oikean kirjaimen kohdalle. Kirjain tulee näytölle vasta, kun nostat sormen painikkeelta.

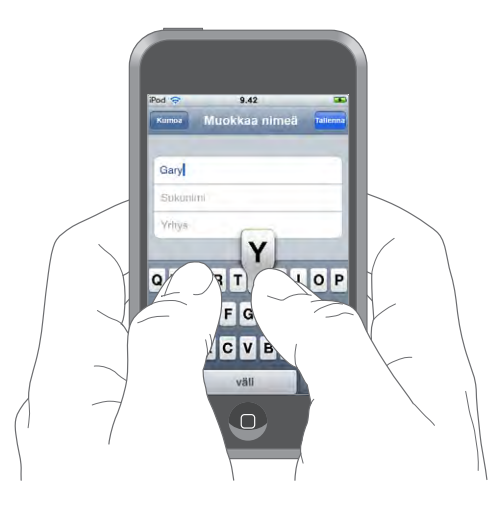

| lsojen kirjainten kirjoittaminen                                    | Kosketa vaihtonäppäintä                                                                                                    |
|---------------------------------------------------------------------|----------------------------------------------------------------------------------------------------|
| Pisteen ja välilyönnin kirjoittaminen nopeasti                      | Kaksoiskosketa välilyöntipainiketta.                                                                                                    |
| lsojen kirjainten ottaminen käyttöön                                | Ota isojen kirjainten lukitus käyttön (katso<br>"Näppäimistö" sivulla 96) ja kaksoiskosketa<br>vaihtonäppäintä 슈. Vaihtonäppäin muuttuu<br>siniseksi ja kaikki kirjoittamasi kirjaimet ovat isoja.<br>Ota isot kirjaimet pois käytöstä koskettamalla<br>Vaihtonäppäintä. |
| Numeroiden, välimerkkien tai symboleiden<br>näyttäminen             | Kosketa numeronäppäintä 개23. Kosketa<br>symbolinäppäintä 🕶 lisämerkkien ja -symbolien<br>kirjoittamista varten.                                                                                                    |
| Näppäimistöstä puuttuvien kirjainten ja<br>symbolien kirjoittaminen | Pidä kirjaimen tai symbolin perusmuotoa<br>painettuna ja valitse sitten muunnelma<br>liu'uttamalla.                                                                                                    |

## Kansainväliset näppäimistöt

iPod touch tukee seuraavia näppäimistöjä: englantilainen, englantilainen (UK), espanjalainen, hollantilainen, italialainen, japanilainen kana, japanilainen QWERTY, kiinalainen (perinteinen) käsinkirjoitus, kiinalainen (yksinkertaistettu) käsinkirjoitus, kiinalainen (yksinkertaistettu) pinyin, korealainen, norjalainen bokmål, portugalilainen (Brasilia), portugalilainen (Portugali), puolalainen, ranskalainen, ranskalainen (Kanada), ruotsalainen, saksalainen, suomalainen, tanskalainen ja venäläinen.

#### Kansainvälisten näppäimistöjen asettaminen käyttöön ja pois

- 1 Valitse Asetuksissa Yleiset > Maakohtaiset > Näppäimistöt.
- 2 Ota käyttöön haluamasi näppäimistöt. Kielet, joissa on useampi kuin yksi näppäimistö, kuten japani ja kiina, osoittavat käytettävissä olevien näppäimistöjen määrän. Valitse näppäimistö kielelle koskettamalla.

| Näppäimistön vaihtaminen, jos käytössä on<br>useampia näppäimistöjä | Vaihda näppäimistöjä koskettamalla 🌐. Kun<br>kosketat symbolia, käyttöön otetun näppäimistön<br>nimi näkyy hetken.                                                                                                    |
|---------------------------------------------------------------------|----------------------------------------------------------------------------------------------------|
| Japanilaisella kana-näppäimistöllä<br>kirjoittaminen                | Valitse tavut Kana-näppäimistöstä. Saat<br>näkyviin lisää tavuvaihtoehtoja koskettamalla<br>nuolinäppäintä ja valitsemalla ikkunasta toisen<br>tavun tai sanan.                                                                                                    |
| Japanilaisella QWERTY-näppäimistöllä<br>kirjoittaminen              | Kirjoita QWERTY-näppäimistöllä japanilaisia<br>tavuja. Ehdotetut tavut tulevat näkyviin<br>kirjoittaessasi. Valitse tavu koskettamalla sitä.                                                                                                    |
| Korean kirjoittaminen                                               | Kirjoita Hangul-kirjaimia kaksiosaisella korean<br>näppäimistöllä. Kirjoita kaksoiskonsonantit ja<br>vokaaliyhdistelmät pitämällä kirjainta painettuna<br>ja valitsemalla sitten äänneyhdistelmän merkki<br>liu'uttamalla.                                                                      |
| Yksinkertaistetun kiinan kirjoittaminen pinyin-<br>järjestelmällä   | Kirjoita kiinaa pinyin-järjestelmällä QWERTY-<br>näppäimistöllä. Ehdotetut kiinalaiset<br>kirjoitusmerkit tulevat näkyviin kirjoittaessasi. Voit<br>valita merkin koskettamalla sitä tai jatkaa pinyin-<br>järjestelmällä kirjoittamista tuodaksesi näkyviin<br>lisää merkkivaihtoehtoja.       |
| Yksinkertaistetun tai perinteisen kiinan<br>kirjoittaminen käsin    | Kirjoita kiinalaisia merkkejä sormellasi<br>kosketuslevylle. Kun kirjoitat merkin viivoja,<br>iPod touch tunnistaa ne ja näyttää vastaavat<br>merkit luettelossa lähin vastine ylimpänä. Kun<br>valitset jonkin merkin, sen kaltaiset merkit tulevat<br>näkyviin luettelossa lisävaihtoehtoina. |

Kun yksinkertaistetun tai perinteisen kiinan käsinkirjoitus on käytössä, voit kirjoittaa kiinalaisia merkkejä sormella kuten kuvassa:

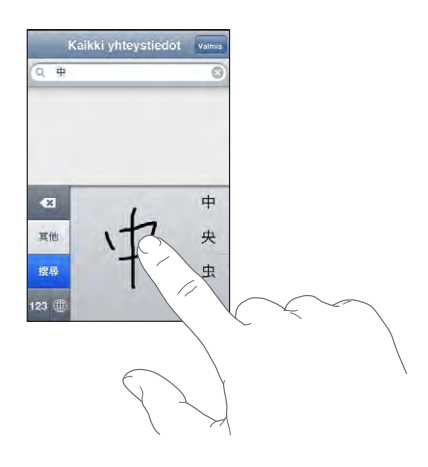

Katso kohdasta "Maakohtaiset" sivulla 96 tietoja iPod touchn kielen asettamisesta ja muista näppäimistöasetuksista.

## Sanakirja

iPod touchssa on oikeinkirjoitussanakirjoja kaikille tuetuille kielille. Sopiva sanakirja aktivoidaan automaattisesti, kun valitset iPod touchn näppäimistön. iPod touch käyttää aktiivista sanakirjaa korjausten ehdottamiseen ja kirjoitettavan sanan täydentämiseen.

Sinun ei tarvitse keskeyttää kirjoittamista, jos haluat hyväksyä ehdotetun sanan.

| Kumoa            | Muokkaa nimeä | Tallenna |
|------------------|---------------|----------|
|                  |               |          |
| Gary             |               |          |
| Knox             |               |          |
| Applr<br>Apple × | )             |          |

Ehdotettu sana –

#### Sanakirjan ehdotusten hyväksyminen tai hylkääminen:

- Jos haluat hylätä ehdotetun sanan, kirjoita sana loppuun ja hylkää ehdotus koskettamalla x-painiketta ennen kuin kirjoitat mitään muuta. Aina kun hylkäät ehdotetun sanan, iPod touch alkaa todennäköisemmin hyväksymään sinun sanasi.
- Jos haluat käyttää ehdotettua sanaa, kirjoita välilyönti, välimerkki tai rivinvaihto.

**Tekstin muokkaaminen:** Tuo suurennettu näkymä näkyviin koskettamalla ja pitämällä ja sijoita kirjoituskohta vetämällä.

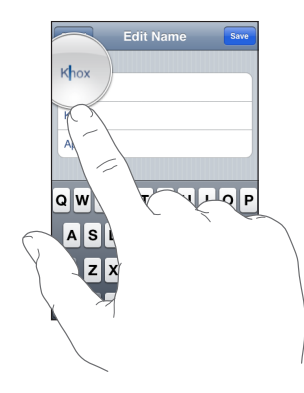

## Yhteyden muodostaminen internetiin

iPod touch muodostaa yhteyden internetiin Wi-Fi-verkkojen 🗢 kautta. iPod touch voi liittyä AirPort-verkkoon tai muuhun Wi-Fi-verkkoon kotona, työpaikalla tai Wi-Fi-yhteyspisteissä ympäri maailmaa. Kun iPod touch liittyy Wi-Fi-verkkoon, joka on yhteydessä internetiin, se käyttää yhteyttä automaattisesti, kun käytät Mailia, Safaria, YouTubea, Pörssiä, Karttoja, Säätä, App Storea tai iTunes Wi-Fi Music Storea.

#### Langattomaan verkkoon liittyminen

Voit ottaa Wi-Fi:n käyttöön ja liittyä langattomiin verkkoihin Wi-Fi-asetuksissa.

Wi-Fi:n laittaminen päälle: Valitse Asetukset > Wi-Fi ja laita Wi-Fi päälle.

Wi-Fi-verkkoon liittyminen: Valitse Asetukset > Wi-Fi, odota hetki iPod touchn etsiessä kantaman sisällä olevia verkkoja ja valitse verkko (joihinkin Wi-Fi-verkkoihin liittyminen on maksullista). Syötä tarvittaessa salasana ja kosketa Liity (salasanan vaativien verkkojen kohdalla näkyy lukkosymboli **△**).

Kun olet liittynyt Wi-Fi-verkkoon manuaalisesti, iPod touch liittyy siihen automaattisesti aina, kun se on kantaman sisällä. Jos kantaman sisällä on useampi kuin yksi aiemmin käytetty verkko, iPod touch liittyy siihen, jota on käytetty viimeksi.

Kun iPod touch on yhteydessä Wi-Fi-verkkoon, näytön yläreunassa olevan tilapalkin Wi-Fi-symboli 🗢 näyttää yhteyden voimakkuuden. Mitä enemmän palkkeja, sitä parempi yhteys.

Tietoja Wi-Fi-asetusten määrittelystä löytyy kohdasta "Wi-Fi" sivulla 90.

## Akun lataaminen

iPod touchssa on sisäinen ladattava akku.

*VAROITUS:* Tärkeitä turvallisuustietoja iPod touchn lataamisesta löytyy *Tärkeitä tuotetietoja -oppaasta* osoitteessa www.apple.com/fi/support/manuals/ipodtouch.

Akun lataaminen ja iPod touchn synkronoiminen: Liitä iPod touch tietokoneeseen käyttäen mukana tulevaa USB-kaapelia.

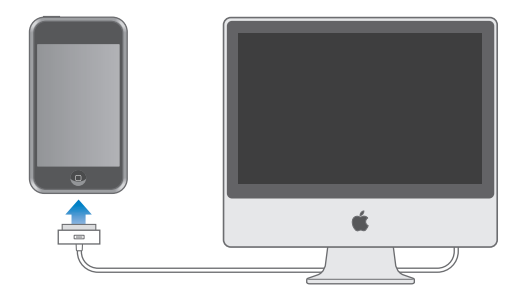

*Tärkeää:* Jos iPod touch on liitetty tietokoneeseen, joka on pois päältä tai lepotilassa, iPod touchn akku saattaa tyhjentyä.

Näytön oikeassa yläkulmassa oleva symboli näyttää akun latauksen tilan.

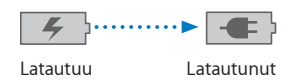

Jos synkronoit tai käytät iPod toucha samalla, kun lataat sen akkua, lataaminen saattaa kestää pidempään. iPod touch voidaan ladata myös käyttäen Applen USB-virtalähdettä, joka myydään erikseen. *Tärkeää*: Jos iPod touchn akku on hyvin tyhjä, se saattaa näyttää toisen seuraavista kuvista, mikä tarkoittaa, että iPod toucha on ladattava jopa 10 minuuttia ennen kuin sitä voidaan käyttää. Jos iPod touchn akku on äärimmäisen tyhjä, näyttö saattaa pysyä pimeänä jopa 2 minuuttia ennen kuin toinen hyvin tyhjää akkua osoittavista kuvista tulee näkyviin.

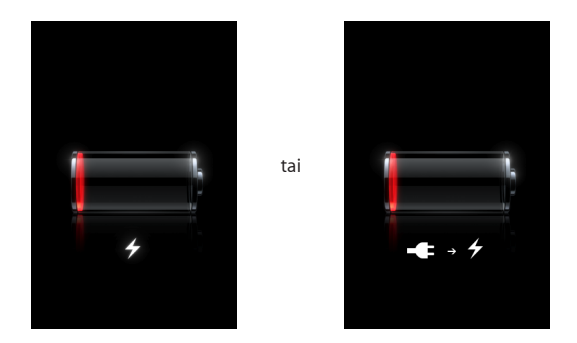

Ladattavien akkujen latauskertojen määrä on rajallinen, ja akku voidaan joutua lopulta vaihtamaan uuteen. iPod touchn akku ei ole käyttäjän vaihdettavissa; sen voi vaihtaa vain valtuutettu palveluntarjoaja. Lisätietoja löytyy osoitteesta www.apple.com/fi/batteries.

## iPod touchn puhdistaminen

Jos haluat puhdistaa iPod touchn, irrota kaikki kaapelit ja sammuta iPod touch (pidä nukkumispainiketta painettuna ja liu'uta näytöllä näkyvää liukusäädintä). Käytä pehmeää, hieman kostutettua, nukkaamatonta kangasta. Vältä kosteuden joutumista aukkoihin. Älä käytä ikkunanpuhdistusaineita, kodin puhdistusaineita, aerosolisuihkeita, liuottimia, alkoholia, ammoniakkia tai hankausaineita iPod touchn puhdistamiseen.

## iPod touchn uudelleenkäynnistäminen ja nollaaminen

Jos jokin asia ei toimi oikein, iPod touchn uudelleenkäynnistäminen tai nollaaminen todennäköisesti ratkaisee ongelman.

iPod touchn uudelleenkäynnistäminen: Paina nukkumispainiketta, kunnes punainen liukusäädin tulee näkyviin näytölle. Sammuta iPod touch liu'uttamalla sormea liukusäätimen yli. Voit laittaa iPod touchn takaisin päälle painamalla nukkumispainiketta, kunnes Apple-logo tulee näkyviin.

iPod touchn nollaaminen: Pidä nukkumis- ja Koti-painikkeita painettuna samanaikaisesti vähintään 10 sekuntia, kunnes Apple-logo tulee näkyviin.

Lisää vianmääritysohjeita löytyy kohdasta Liite "Vianmääritys," sivulla 104.

# Musiikki ja video

# 3

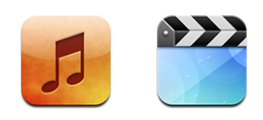

iPod touch synkronoi tietokoneen iTunes-kirjastossa olevat kappaleet, videot ja muun sisällön. Lisätietoja musiikin ja muun median lisäämisestä iTunes-kirjastoon saat avaamalla iTunesin ja valitsemalla Ohjeet > iTunes-ohjeet.

## Musiikin, videoiden ja muun sisällön hankkiminen

Jos haluat musiikkia, videoita ja podcasteja iPod touchen, voit asettaa tietokoneen iTunesin synkronoimaan kirjaston sisällön tai hallita iPod touchen siirrettävää mediaa käsin.

## Sisällön synkronointi iTunesista

Saat musiikkia, videoita ja muuta sisältöä iPod touchen synkronoimalla sisältöä iTunesista. Voit synkronoida kaiken mediasi tai valita tietyt kappaleet, videot ja podcastit.

#### iTunesin asettaminen synkronoimaan iPod-sisältöä:

- 1 Liitä iPod touch tietokoneeseen.
- 2 Valitse iPod touch iTunesin sivupalkista.
- 3 Valitse Musiikki-, Elokuvat-, TV-ohjelmat ja Podcastit-välilehdiltä sisältö, jonka haluat siirtääiPod touchen. Voit esimerkiksi asettaa iTunesin synkronoimaan valitut musiikkisoittolistat ja kolme uusinta jaksoa suokikkivideopodcasteistasi.
- 4 Osoita Käytä.

iPod touchen siirretään vain kappaleet ja videot, jotka ovat iPod touchn tukemassa muodossa. Tietoja iPod touchn tukemista muodoista löytyy kohdasta "Kappale, video tai muut kohteet eivät toistu" sivulla 108. Jos iTunes-kirjastossa on enemmän kappaleita kuin iPod touchen mahtuu, iTunes tarjoutuu luomaan erityisen iPod touchn kanssa synkronoitavan soittolistan. iTunes täyttää soittolistan valinnalla kirjastosta. Voit lisätä ja poistaa kappaleita soittolistalla ja synkronoida uudelleen.

Jos kuuntelet osan podcastista tai äänikirjasta, paikkasi tarinassa synkronoidaan, kun synkronoit sisällön iTunesin kanssa. Jos kuuntelet tarinaa iPod touchlla, voit jatkaa kuuntelua samasta kohdasta iTunesilla tietokoneella tai päinvastoin.

Lisätietoja iTunesin käyttämisestä musiikin ja muun median saamiseen tietokoneelle löytyy kohdasta "Mitä tarvitaan" sivulla 5.

#### Sisällön hallitseminen käsin

Käsin hallitessa voit valita musiikin, videot ja podcastit, jotka haluat iPod touchen.

#### iPod touchn asettaminen sisällön hallitsemiseen käsin:

- 1 Liitä iPod touch tietokoneeseen.
- 2 Valitse iPod touch iTunesin sivupalkista.
- 3 Osoita Yhteenveto-välilehteä ja valitse "Hallitse musiikkia ja videoita käsin".
- 4 Osoita Käytä.

Kohteiden lisääminen iPod touchen: Vedä kappale, video, podcast tai soittolista iTunes-kirjastosta iPod touchen (sivupalkissa). Vaihto-osoittamalla tai Komento-osoittamalla voit valita useita kohteita lisättäviksi samalla kertaa.

iTunes synkronoi sisällön välittömästi. Jos poistat valinnan kohdasta "Hallitse musiikkia ja videoita käsin", käsin lisäämäsi sisältö poistetaan iPod touchsta seuraavan kerran, kun iTunes synkronoi sisältöä.

Kohteiden poistaminen iPod touchsta: Kun iPod touch on liitetty tietokoneeseen, valitse iPod touch iTunesin sivupalkista. Näytä kohteen sisältö osoittamalla sen vasemmalla puolella olevaa kolmiota. Valitse sisältöalue, kuten Musiikki tai Elokuvat, valitse poistettavat kohteet ja paina poistonäppäintä.

Kohteen poistaminen iPod touchsta ei poista sitä iTunes-kirjastosta.

*Tärkeää:* Jos poistat kohteen iTunesista, se poistetaan iPod touchsta seuraavassa synkronoinnissa.

#### Ostetun sisällön siirtäminen toiseen tietokoneeseen

Voit siirtää iPod touchssa olevaa sisältöä, joka on ostettu yhden tietokoneen iTunesilla, toisen valtuutetun tietokoneen iTunes-kirjastoon. Tietokoneella täytyy olla valtuutus iTunes-tunnuksesi sisällön toistamiseen. Voit valtuuttaa tietokoneen avaamalla iTunesin ja valitsemalla Store > Valtuuta tietokone.

**Ostetun sisällön siirtäminen:** Liitä iPod touch toiseen tietokoneeseen. iTunes kysyy, haluatko siirtää ostetun sisällön.

#### Videoiden muuntaminen iPod toucha varten

Voit lisätä iPod touchen muitakin kuin iTunes Storesta ostettuja videoita, kuten videoita, joita olet luonut iMoviessa Macilla, tai videoita, joita olet hakenut internetistä ja lisännyt iTunesiin.

Jos yrität lisätä videota iTunesista iPod touchen ja näkyviin tulee viesti, jossa sanotaan, että videota ei voida toistaa iPod touchssa, voit muuntaa videon.

Videon muuntaminen toimimaan iPod touchn kanssa: Valitse video iTuneskirjastossa ja valitse Lisävalinnat > "Muunna valinta iPodille/iPhonelle". Sitten voit lisätä muunnetun videon iPod touchen.

## Musiikki ja muu äänisisältö

iPod touchn tarkka Multi-Touch-näyttö tekee kappaleiden kuuntelemisesta visuaalisen kokemuksen. Voit selata soittolistoja tai katsella albumikuvituksia.

*VAROITUS:* Tärkeitä tietoja kuulovaurioiden välttämisestä löytyy *Tärkeitä tuotetietoja -oppaasta* osoitteesta www.apple.com/fi/support/manuals/ipodtouch.

## Kappaleiden toistaminen

Kokoelman selaaminen: Kosketa Soittolistat, Artistit tai Kappaleet. Selaa albumeja, äänikirjoja, kokoelmia, säveltäjiä, lajeja tai podcasteja koskettamalla Enemmänpainiketta.

Kappaleen toistaminen: Kosketa kappaletta.

## Kappaletoiston ohjaaminen

Kun toistat kappaletta, Nyt toistetaan -näyttö tulee näkyviin.

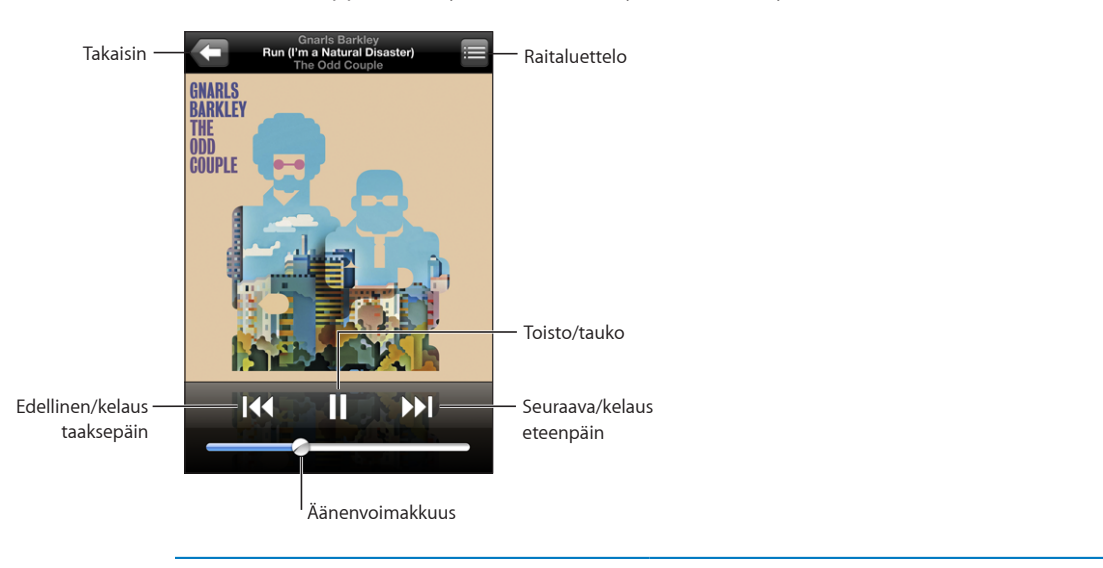

| Kappaleen asettaminen taukotilaan                                                            | Kosketa 🛿 tai paina iPod touchn kuulokkeiden<br>vieressä olevaa mikrofonipainiketta.                                                                                                    |
|----------------------------------------------------------------------------------------------|----------------------------------------------------------------------------------------------------|
| Toiston jatkaminen                                                                           | Kosketa ▶ tai paina iPod touchn kuulokkeiden<br>vieressä olevaa mikrofonipainiketta.                                                                                                    |
| Äänenvoimakkuuden säätäminen                                                                 | Vedä äänenvoimakkuusliukusäädintä tai käytä<br>iPod touchn sivuilla olevia painikkeita.                                                                                                    |
| Kappaleen tai äänikirjan tai podcastin luvun<br>aloittaminen uudelleen                       | Kosketa 📢.                                                                                                    |
| Siirtyminen seuraavaan tai edelliseen<br>kappaleeseen tai äänikirjan tai podcastin<br>lukuun | Siirry edelliseen kappaleeseen koskettamalla<br>I ← kahdesti. Siirry seuraavaan kappaleeseen<br>koskettamalla ) tai painamalla iPod touchn<br>kuulokemikrofonin mikrofonipainiketta kaksi<br>kertaa nopeasti. |
| Kelaus taaksepäin tai kelaus eteenpäin                                                       | Pidä painettuna I∢ tai ≫I. Mitä kauemmin pidät<br>sitä painettuna, sitä nopeammin kappaletta<br>kelataan.                                                                                                    |
| iPodin selausluetteloihin palaaminen                                                         | Kosketa 🗲 Voit myös pyyhkäistä levyn kannen<br>yli.                                                                                                    |
| Toistettava-näyttöön palaaminen                                                              | Kosketa Toistettava-painiketta.                                                                                                    |
| Kappaleen sanoitusten näyttäminen                                                            | Kosketa albumin kantta, kun toistat kappaletta.<br>(Sanoitukset näkyvät vain, jos olet lisännyt ne<br>kappaleen tietoikkunaan iTunesissa.)                                                                    |

Voit tuoda toistosäätimet näkyviin koska tahansa, kun kuuntelet musiikkia ja käytät toista ohjelmaa – tai jopa kun iPod touch on lukittuna – painamalla kotipainiketta 🗋 kahdesti.

Jos käytät ohjelmaa, toistosäätimet näkyvät ohjelman päällä. Kun olet käyttänyt säätimiä, voit piilottaa ne tai siirtyä Toistettava-näkymään koskettamalla Musiikkisymbolia. Jos iPod touch on lukittu, toistosäätimet näkyvät näytöllä ja katoavat automaattisesti, kun lopetat niiden käytön.

#### Lisäsäätimet

Kosketa Nyt toistetaan -näytössä albumin kantta.

Toisto- ja sekoitussäätimet ja toistopalkki näkyvät näytöllä. Näet kuluneen ajan, jäljellä olevan ajan ja kappaleen numeron. Kappaleen sanat tulevat myös näkyviin, jos olet lisännyt ne kappaleeseen iTunesissa.

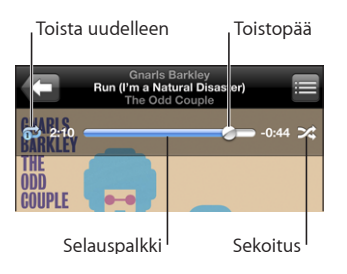

| iPod touchn asettaminen toistamaan kappaleita<br>uudelleen                                         | Kosketa ♥. Kosketa ♥ uudelleen, niin<br>iPod touch toistaa vain nykyisen kappaleen<br>uudelleen.<br>♥ = iPod touch on asetettu toistamaan<br>uudelleen kaikki nykyisen albumin tai listan<br>kappaleet.                                                                                                    |
|----------------------------------------------------------------------------------------------------|----------------------------------------------------------------------------------------------------|
|                                                                                                    | kappale uudelleen.                                                                                                    |
|                                                                                                    | ⊜ = iPod toucha ei ole asetettu toistamaan<br>kappaleita uudelleen.                                                                                                    |
| Siirtyminen tiettyyn kohtaan kappaleessa                                                           | Vedä toistopaikkaa toistopalkilla.                                                                                                    |
| iPod touchn asettaminen sekoittamaan<br>kappaleita                                                 | Kosketa ★. Kosketa ★ uudelleen, niin<br>iPod touch toistaa kappaleet järjestyksessä.<br>>< = iPod touch on asetettu sekoittamaan<br>kappaleet.<br>ﷺ = iPod touch on asetettu toistamaan<br>kappaleet järjestyksessä.                                                                                                    |
| Raitojen sekoittaminen missä tahansa<br>soittolistassa, albumissa tai muussa<br>kappaleluettelossa | Kosketa Sekoita-painiketta listan yllä. Esimerkiksi,<br>jos haluat sekoittaa kaikki iPod touchn kappaleet,<br>valitse Kappaleet > Sekoita.<br>Riippumatta siitä, onko iPod touch asetettu<br>sekoittamaan kappaleet, jos kosketat<br>soittolistan yläreunassa Sekoita, iPod touch<br>toistaa soittolistan kappaleet satunnaisessa<br>järjestyksessä. |

## Albumien kansien selaaminen Cover Flow'ssa

Kun selaat musiikkia, voit kääntää iPod touchn sivuttain ja katsella iTunes-sisältöä Cover Flow'ssa ja selata musiikkia albumin kuvituksen perusteella.

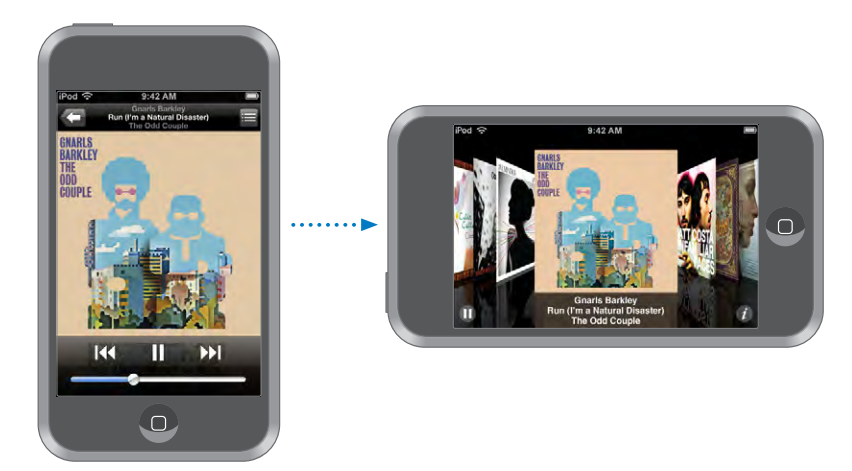

| Sisällön katsominen Cover Flow'ssa | Käännä iPod touch sivuttain.                |
|------------------------------------|---------------------------------------------|
| Albumien kansien selaaminen        | Vedä tai pyyhkäise vasemmalle tai oikealle. |
| Albumin raitojen katsominen        | Kosketa kantta tai Kosketa 🕖.               |

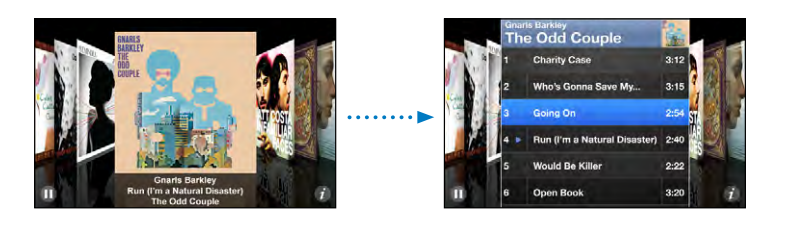

| Raidan toistaminen                             | Kosketa raitaa. Selaa raitoja vetämällä ylös tai alas.                                                            |
|------------------------------------------------|----------------------------------------------------------------------------------------------------|
| Kanteen palaaminen                             | Kosketa otsikkopalkkia. Tai kosketa 🕖 uudelleen.                                                                  |
| Nykyisen raidan toistaminen tai keskeyttäminen | Kosketa ▶ tai <b>II</b> . Tai jos käytät mukana<br>tulevaa stereokuulokemikrofonia, paina<br>mikrofonipainiketta. |

## Albumin kaikkien raitojen katsominen

**Kaikkien nykyisen albumin raitojen katsominen:** Kosketa Nyt toistetaan -ikkunassa Kosketa raitaa, niin se toistetaan. Palaa Toistettava-näyttöön koskettamalla albumin kannen miniatyyria.

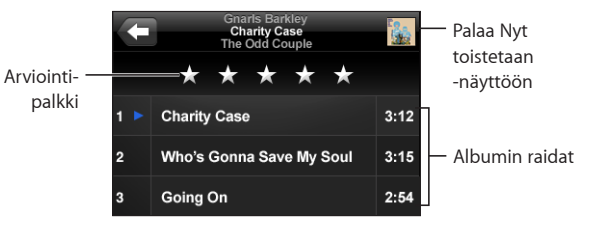

Voit lisätä raitoihin arviointeja raitalistanäkymässä. Arviointien perusteella voit luoda iTunesissa älykkäitä soittolistoja, jotka sisältävät esimerkiksi parhaiksi arvioidut kappaleet.

Kappaleen arvioiminen: Anna kappaleelle nollasta viiteen tähteä vetämällä peukaloa arviointipalkin ylitse.

## Soittolistojen tekeminen suoraan iPod touchssa

#### On-the-go-soittolistan tekeminen:

- 1 Kosketa Soittolistat ja On-The-Go.
- 2 Selaa kappaleita käyttäen näytön alareunassa olevia painikkeita. Lisää kappale tai video soittolistaan koskettamalla sitä. Lisää kaikki kappaleet listalta koskettamalla "Lisää kaikki kappaleet" kappalelistan yläosassa.
- 3 Kun olet valmis, kosketa Valmis.

Kun luot on-the-go-soittolistan ja synkronoit iPod touchn tietokoneen kanssa, soittolista tallennetaan iPod touchn ja iTunes-kirjastoon ja sitten poistetaan iPod touchsta. Ensimmäinen lista tallennetaan nimellä "On-The-Go 1", toinen nimellä "On-The-Go 2" ja niin edelleen. Jos haluat palauttaa soittolistan iPod touchen, valitse iPod touch iTunesin sivupalkista, osoita Musiikki-välilehteä ja aseta soittolista synkronoitavaksi.

**On-The-Go-soittolistan muokkaaminen:** Kosketa Soittolistat, kosketa On-The-Go, kosketa Muokkaa ja tee jokin seuraavista:

- Jos haluat poistaa kappaleen soittolistalta, kosketa 
  kappaleen vieressä ja kosketa Poista. Kappaleen poistaminen on-the-go-soittolistalta ei poista sitä iPod touchsta.
- Jos haluat tyhjentää koko soittolistan, kosketa Tyhjennä soittolista.
- Jos haluat lisätä kappaleita, kosketa +.

## Videot

iPod touchlla voit katsella videosisältöä, kuten elokuvia, musiikkivideoita ja videopodcasteja. Jos video sisältää lukuja, voit siirtyä seuraavaan tai edelliseen lukuun tai tuoda näkyviin luettelon ja aloittaa toistamisen valitsemastasi luvusta. Jos video sisältää muita kieliä, voit valita toisen kielen äänen tai näyttää tekstitykset.

#### Videoiden toistaminen

Videon toistaminen: Kosketa Videot ja kosketa videota.

Toistosäätimien näyttäminen: Saat säätimet näkyviin koskettamalla näyttöä. Voit kätkeä ne koskettamalla uudelleen.
## Videon toiston ohjaaminen

Videot toistetaan laajakuvamuodossa, jolloin näyttö pääsee oikeuksiinsa.

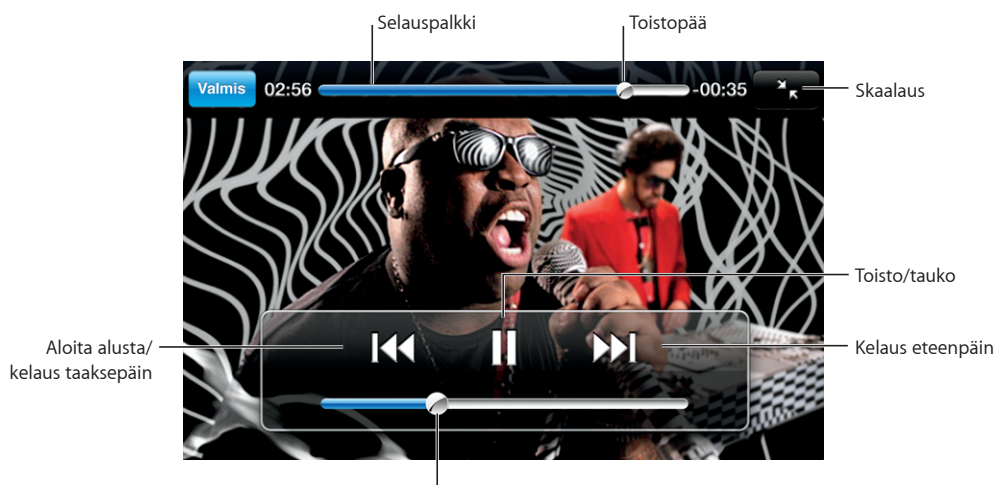

Äänenvoimakkuus

Gnarls Barkleyn *Run* on saatavilla iTunesin kautta valituissa maissa

| Videon toistaminen ja keskeyttäminen                                | Kosketa 🕨 tai 🛚.                                                                                |
|---------------------------------------------------------------------|-------------------------------------------------------------------------------------------------|
| Äänenvoimakkuuden säätäminen                                        | Vedä äänenvoimakkuuden liukusäädintä.                                                           |
| Videon aloittaminen alusta                                          | Vedä selauspalkin toistopaikka vasempaan<br>reunaan tai kosketa I∢, jos videossa ei ole lukuja. |
| Edelliseen tai seuraavaan lukuun siirtyminen<br>(jos käytettävissä) | Siirry edelliseen lukuun koskettamalla I∢. Siirry<br>seuraavaan lukuun koskettamalla ▶I.        |
| Toiston aloittaminen tietystä luvusta (jos<br>käytettävissä)        | Kosketa 🗮 ja valitse luku luettelosta.                                                          |
| Kelaus taaksepäin tai kelaus eteenpäin                              | Pidä painettuna ┥ tai ▶].                                                                       |
| Siirtyminen tiettyyn kohtaan videossa                               | Vedä toistopaikkaa toistopalkilla.                                                              |
| Videon katselun lopettaminen ennen sen<br>loppumista                | Kosketa Valmis. Tai paina kotipainiketta 🗋.                                                     |

| Videon skaalaaminen täyttämään näytön tai<br>mahtumaan näytölle | Jos haluat videon täyttävän näytön, kosketa 5.<br>Jos haluat videon mahtumaan näytölle, kosketa<br>7. Voit vaihtaa näytölle mahtumisen ja näytön<br>näyttämisen välillä myös kaksoiskoskettamalla<br>videota. |  |
|-----------------------------------------------------------------|----------------------------------------------------------------------------------------------------|--|
|                                                                 | Kun video skaalataan täyttämään näyttö, videon<br>reunat saattavat leikkaantua. Kun sovitat videon<br>näytölle, videon ylä- ja alareunoissa tai sivuilla<br>saattaa näkyä mustat palkit.                      |  |
| Toisen kielen valitseminen (jos käytettävissä)                  | Kosketa 🛱 ja valitse sitten kieli Ääni-luettelosta.                                                                                                    |  |
| Tekstityksen näyttäminen tai kätkeminen (jos<br>käytettävissä)  | Kosketa 🖙 ja valitse sitten Tekstitykset-luettelosta<br>kieli tai valitse Pois.                                                                                                    |  |

## Vuokraelokuvien katseleminen

Voit vuokrata elokuvia iTunes Storesta ja katsella niitä iPod touchlla. Elokuvien vuokraamiseen ja siirtämiseen iPod touchen käytetään iTunesia. (Vuokratut elokuvat eivät ole saatavilla kaikilla alueilla. Elokuvien vuokraamiseen tarvitaan iTunes 7.6 tai uudempi ja QuickTime 7.4.5 tai uudempi.)

Vuokraelokuvia voidaan katsella vain rajoitetun ajan. Vuokraelokuvan katselemiseen jäljellä oleva aika näytetään sen nimen lähellä. Elokuvat poistetaan automaattisesti, kun ne vanhenevat. Tarkista vanhenemisajat iTunes Storesta ennen elokuvan vuokraamista.

Vuokraelokuvien siirtäminen iPod touchen: Liitä iPod touch tietokoneeseen. Valitse iPod touch iTunesin sivupalkista, osoita Elokuvat ja valitse vuokraelokuvat, jotka haluat siirtää. Tietokoneen on oltava yhteydessä internetiin.

Vuokraelokuvan katsominen: Valitse Videot ja valitse elokuva.

## Videoiden katseleminen TV:ssä

Voit liittää iPod touchn TV:hen ja katsella videoita suuremmalta näytöltä. Voit käyttää Applen komponentti-AV-kaapelia, Applen komposiitti-AV-kaapelia tai muuta valtuutettua iPod touch-yhteensopivaa kaapelia. Voit käyttää näitä kaapeleita myös Apple Universal Dockin kanssa iPod touchn liittämiseen TV:hen. (Apple Universal Dock -telakka sisältää kaukosäätimen, jolla voit ohjata toistoa.) Apple-kaapeleita ja -telakoita on myynnissä osoitteessa www.apple.com/fi/ipodstore.

## Videoiden poistaminen iPod touchsta

Voit säästää tilaa poistamalla videoita iPod touchsta.

Videon poistaminen: Pyyhkäise videoluettelossa videon ylitse vasemmalle tai oikealle ja kosketa Poista.

Kun poistat videon (muun kuin vuokraelokuvan) iPod touchsta, sitä ei poisteta iTuneskirjastosta ja voit synkronoida videon takaisin iPod touchen myöhemmin. Jos et halua synkronoida videota takaisin iPod touchen, aseta iTunes olemaan synkronoimatta videota. Katso "Mitä tarvitaan" sivulla 5.

*Tärkeää*: Jos poistat vuokraelokuvan iPod touchsta, se poistetaan pysyvästi eikä sitä voida siirtää takaisin tietokoneelle.

## Nukkumisajastimen asettaminen

Voit asettaa iPod touchn lopettamaan musiikin tai videoiden toiston tietyn ajan jälkeen.

Nukkumisajastimen asettaminen: Valitse kotinäytössä Kello > Ajastin ja aseta tunnit ja minuutit pyyhkäisemällä. Kosketa Ajan loppuessa ja valitse Laita iPod nukkumaan, kosketa Aseta ja käynnistä ajastin koskettamalla Aloita.

Kun ajastus päättyy, iPod touch lopettaa musiikin tai videon toistamisen, sulkee kaikki avoinna olevat ohjelmat ja lukitsee itsensä.

## Selauspainikkeiden vaihtaminen

Voit korvata Soittolistat-, Artistit-, Kappaleet ja Videot-selauspainikkeet näytön alareunassa muilla, useammin käyttämilläsi painikkeilla. Esimerkiksi, jos kuuntelet usein podcasteja, mutta et juurikaan katsele videoita, voit korvata Videot-painikkeen Podcastit-painikkeella.

Selauspainikkeiden vaihtaminen: Kosketa Lisää, kosketa Muokkaa ja vedä painike näytön alareunaan sen painikkeen päälle, jonka haluat korvata.

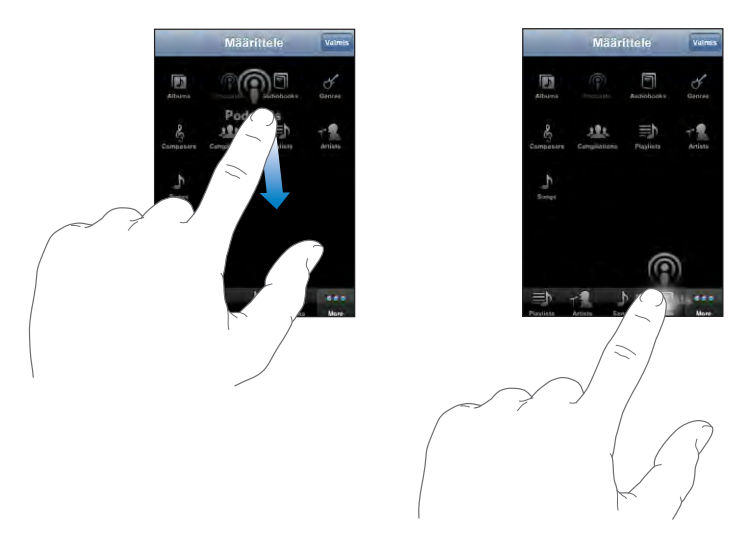

Voit järjestää alareunassa olevia painikkeita vetämällä niitä vasemmalle tai oikealle. Kun olet valmis, kosketa Valmis-painiketta. Pääset korvattuihin painikkeisiin milloin tahansa koskettamalla Enemmän-painiketta.

## Valokuvat

## 4

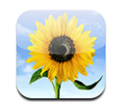

iPod touchissa voit kantaa valokuvasi mukana, jotta voit jakaa ne perheesi, ystäviesi ja liikekumppaniesi kanssa.

## Valokuvien synkronointi tietokoneen kanssa

iTunes voi synkronoida valokuvat seuraavien ohjelmien kanssa:

- Mac: iPhoto 4.0.3 tai uudempi, tai Aperture
- *PC:* Adobe Photoshop Album 2.0 tai uudempi, tai Adobe Photoshop Elements 3.0 tai uudempi

Katso "Mitä tarvitaan" sivulla 5.

## Valokuvien katseleminen

Tietokoneelta synkronoituja kuvia voidaan katsella Valokuvissa.

## Valokuvien katseleminen

- 1 Valokuvat-osiossa:
  - Katso kaikki valokuvat koskettamalla Valokuvakirjastoa.
  - Kosketa mitä tahansa valokuva-albumia tai albumia nähdäksesi vain sen sisältämät valokuvat.
- 2 Näet valokuvan koko näytöllä koskettamalla miniatyyrikuvaa.

Säätimien näyttäminen ja kätkeminen: Näet säätimet koskettamalla valokuvaa koko näytön tilassa. Voit kätkeä ne koskettamalla uudelleen.

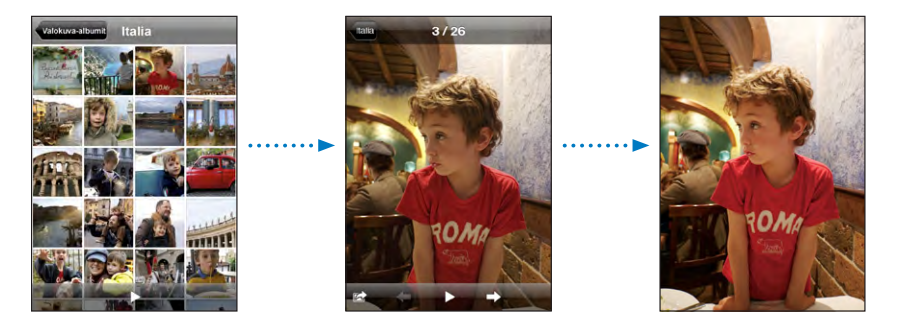

Kuvan katsominen vaakasuunnassa: Käännä iPod touch sivuttain. Kuva kääntyy automaattisesti oikein päin, ja jos se on vaakasuora kuva, se suurenee täyttämään näytön.

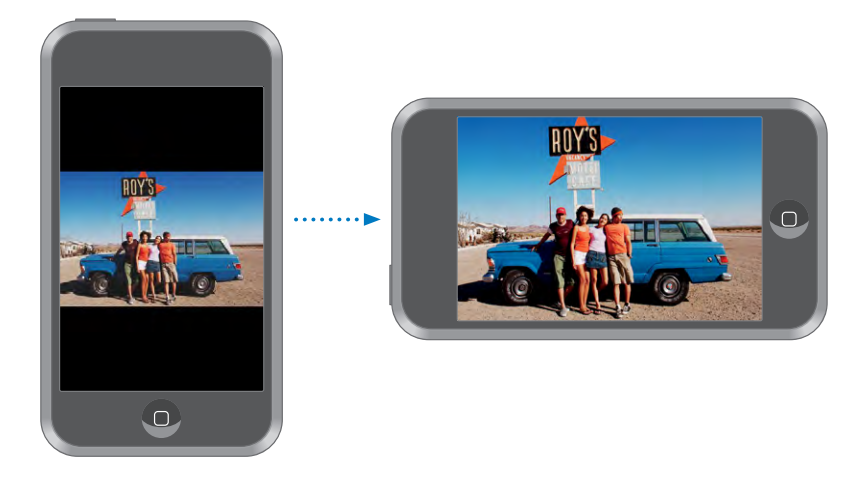

Valokuvan tietyn kohdan suurentaminen: Kaksoiskosketa aluetta, jota haluat suurentaa. Pienennä näkymää kaksoiskoskettamalla uudelleen. Voit myös suurentaa tai pienentää kuvaa nipistämällä.

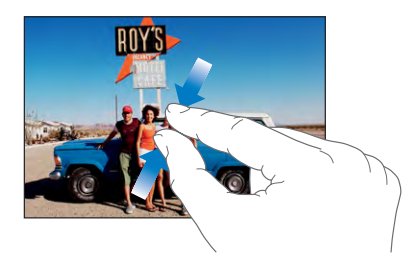

Valokuvan panorointi: Vedä valokuvaa.

Seuraavan tai edellisen valokuvan katsominen: Pyyhkäise vasemmalle tai oikealle. Tai tuo säätimet näkyviin koskettamalla näyttöä ja kosketa ➡ tai ⇐.

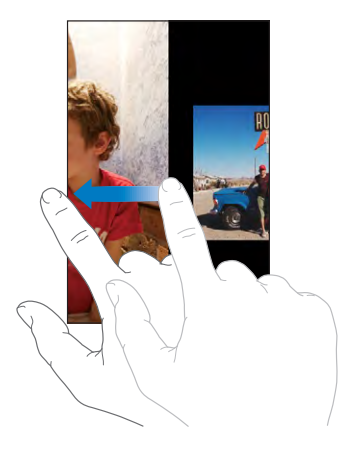

## **Kuvaesitykset**

Voit katsella valokuviasi kuvaesityksenä taustamusiikin kanssa.

Valokuvien katsominen kuvaesityksenä: Valitse valokuva-albumi ja kosketa .

Voit myös koskettaa ► aloittaaksesi kuvaesityksen, kun katsot yksittäistä kuvaa. Jos► ei ole näkyvissä, kosketa kuvaa, niin säätimet tulevat näkyviin.

Kuvaesityksen pysäyttäminen: Kosketa näyttöä.

Kuvaesityksen asetukset: Valitse Asetuksissa Valokuvat ja aseta seuraavia asetuksia:

- Aseta kunkin kuvan näkymisaika koskettamalla Toista jokaista kuvaa ja valitsemalla aika.
- Aseta siirrostehosteet kuvasta toiseen siirryttäessä koskettamalla Siirros ja valitsemalla siirrostyyppi.
- Aseta kuvaesityksen uudelleentoistaminen valitsemalla Toista päälle tai pois.
- Aseta kuvien näyttäminen satunnaisessa järjestyksessä valitsemalla Sekoita päälle tai pois.

**Musiikin toistaminen kuvaesityksen aikana:** Toista iPodissa kappaletta ja valitse Kotivalikosta Valokuvat ja aloita kuvaesitys.

## Taustakuva

Näet taustakuvan, kun avaat iPod touchin.

#### Valokuvan asettaminen taustakuvaksi:

- 1 Valitse mikä tahansa valokuva, kosketa 🖻 ja kosketa sitten Käytä taustakuvana .
- 2 Panoroi valokuvaa vetämällä ja zoomaa nipistämällä, kunnes valokuva näyttää siltä kuin haluat.
- 3 Kosketa Aseta.

Voit myös valita useista iPod touchin mukana tulevista taustakuvista valitsemalla Kotivalikossa Asetukset > Taustakuva > Taustakuva.

## Kuvien tallentaminen sähköpostiviestistä tai verkkosivulta

Voit lisätä sähköpostiviestiin liitettyjä tai verkkosivulla olevia kuvia Valokuvakirjastoosi.

Valokuvan lisääminen Valokuvakirjastoon: Pidä valokuvaa painettuna ja kosketa Tallenna kuva.

Kuva lisätään Valokuvakirjastoon. Voit siirtää kuvia tietokoneen valokuvaohjelmaan liittämällä iPod touchin tietokoneeseen.

## Valokuvan lähettäminen sähköpostilla

Valokuvan lähettäminen sähköpostilla: Valitse mikä tahansa valokuva, kosketa 🛣 ja kosketa "Lähetä sähköpostilla".

iPod touchissa täytyy olla sähköposti otettuna käyttöön. Katso "Sähköpostin järjestäminen" sivulla 71.

## Valokuvan lähettäminen MobileMe-galleriaan

Jos sinulla on MobileMe-tunnus, voit lähettää valokuvia iPod touchista suoraan luomaasi galleriaan. Voit myös lähettää valokuvia jonkun toisen MobileMe-galleriaan, jos kyseinen henkilö on sallinut kuvien lisäämisen sähköpostitse.

Ennen valokuvien lähettämistä galleriaan:

- · Ota MobileMe-tunnus käyttöön iPod touchissa
- Julkaise MobileMe-galleria ja salli valokuvien lähettäminen sähköpostitse

Lisätietoja gallerian luomisesta on MobileMe-ohjeissa.

Valokuvan lähettäminen galleriaan: Valitse mikä tahansa valokuva, kosketa 🖻 ja kosketa Lähetä galleriaan.

## Valokuvan lisääminen yhteystietoon

Voit lisätä valokuvan yhteystietoon.

## Valokuvan lisääminen yhteystietoon:

- 1 Valitse mikä tahansa valokuvaiPod touchissa ja kosketa 🖾.
- 2 Kosketa Yhdistä yhteystietoon ja valitse yhteystieto.
- 3 Säädä kuvan paikkaa ja kokoa, kunnes se näyttää siltä kuin haluat. Panoroi valokuvaa vetämällä ja lähennä ja loitonna nipistämällä.
- 4 Kosketa Käytä.

Voit lisätä valokuvan yhteystietoon myös Yhteystiedoissa koskettamalla Muokkaapainiketta ja koskettamalla kuvasymbolia.

## **iTunes Storet**

# 5

## iTunes Wi-Fi Music Store

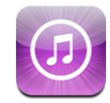

Voit etsiä, selata, esikuunnella, ostaa ja hakea kappaleita ja albumeita iTunes Wi-Fi Music Storesta suoraaniPod touchen. Ostettu sisältö kopioidaan automaattisesti iTunes-kirjastoon seuraavan kerran, kun synkronoit iPod touchn tietokoneen kanssa.

Jotta voit käyttää iTunes Wi-Fi Music Storea, iPod touchn on oltava yhteydessä Wi-Fiverkkoon, joka on yhteydessä internetiin. Tietoja Wi-Fiverkkoon liittymisestä löytyy kohdasta "Yhteyden muodostaminen internetiin" sivulla 26.

Voidaksesi ostaa kappaleita Wi-Fi-verkossa tarvitset myös iTunes Store -tunnuksen (iTunes Wi-Fi Music Store on käytettävissä vain joissakin maissa). Jos sinulla ei ole iTunes Store -tunnusta, voit tehdä sellaisen avaamalla iTunesin tietokoneellasi ja valitsemalla Store > Tunnus.

*Huomaa:* iTunes Wi-Fi Music Storea ei voida käyttää matkapuhelindataverkon kautta. Jos yrität päästä iTunes Wi-Fi Music Storeen, kun et ole Wi-Fi-verkossa, näytölle tulee virheilmoitus.

## Kappaleiden ja albumien löytäminen

Selaa esittelyosioista uusia julkaisuja ja iTunes Wi-Fi Music Storen suosituksia. Selaa Top Ten -listoilta eri kategorioiden suosituimpia kappaleita ja albumeja. Jos etsit tiettyä kappaletta, albumia tai artistia, käytä hakutoimintoa. **Esiteltävien kappaleiden ja albumien selaaminen:** Kosketa Esittelyssä ja valitse näytön yläreunasta kategoria.

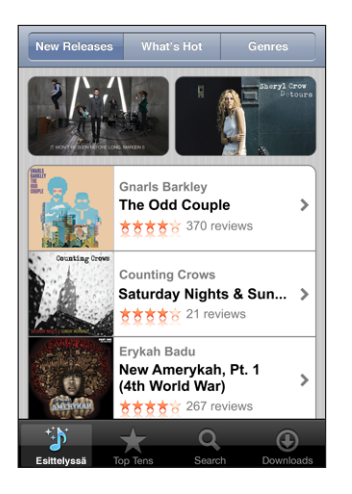

**Suosituimpien kappaleiden ja albumien selaaminen:** Kosketa Top Ten, valitse kategoria ja kosketa Suosituimmat kappaleet tai Suosituimmat albumit.

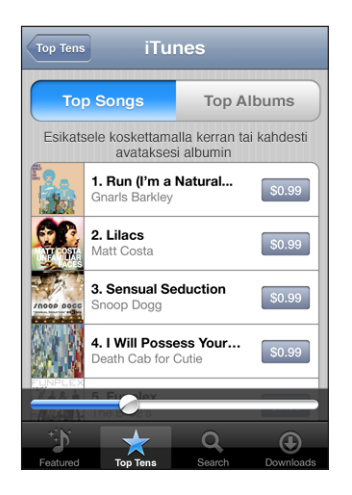

Kappaleiden tai albumien etsiminen: Kosketa Etsi, kosketa etsintäkenttää, syötä vähintään yksi sana ja kosketa Etsi.

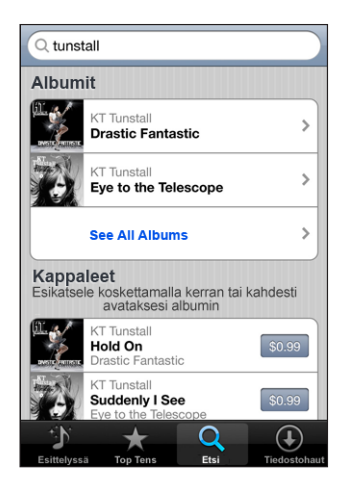

Albumin kappaleiden katsominen: Kosketa albumia.

Kappaleen sisältävän albumin katsominen: Kaksoiskosketa kappaletta.

## Starbucks-kahviloiden valikoimien selaaminen

Jos liityt Starbucksin Wi-Fi-verkkoon tietyissä Starbucks-kahviloissa (käytettävissä vain Yhdysvalloissa), näytön alareunaan Esittelyssä-kohdan viereen tulee näkyviin Starbucks-symboli. Koskettamalla Starbucks-symbolia saat selville, mikä kappale kahvilassa soi, ja voit selata esittelyssä olevia Starbucks-kokoelmia.

Luettelo osallistuvista Starbucks-kahviloista löytyy osoitteesta www.apple.com/itunes/starbucks.

Toistettavan kappaleen selvittäminen: Kosketa Starbucks. Parhaillaan toistettavan kappaleen nimi tulee näkyviin näytön yläreunaan. Koskettamalla kappaletta näet albumin, jolla kappale on, sekä albumin muut kappaleet.

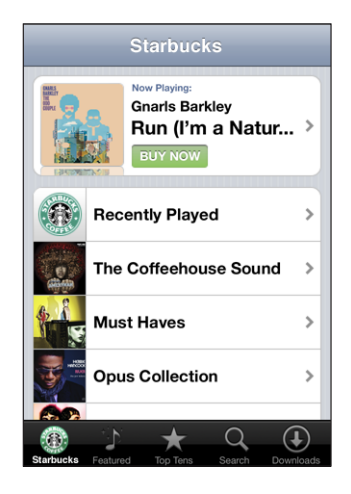

Äskettäin toistettujen ja muiden Starbucks-soittolistojen katseleminen: Kosketa Starbucks ja valitse Recently Played tai jokin muu Starbucks-soittolistoista.

## Kappaleiden ja albumien ostaminen

Kun löydät iTunes Wi-Fi Music Storesta kappaleen tai albumin, josta pidät, voit ostaa ja hakea sen iPod touchen. Voit esikuunnella kappaleen ennen ostamista varmistaaksesi, että se on haluamasi. Valituissa Starbucks-kahviloissa (käytettävissä vain Yhdysvalloissa), voit myös esikuunnella ja ostaa parhaillaan soivan kappaleen ja muita kappaleita, jotka kuuluvat Starbucks-kokoelmiin.

Kappaleen esikuunteleminen: Kosketa kappaletta.

### Kappaleen tai albumin ostaminen ja hakeminen:

1 Kosketa hintaa ja kosketa Osta nyt.

Jos olit kirjautuneena iTunes Storeen iTunesissa, kun viimeksi synkronoit iPod touchn, sinun ei tarvitse syöttää tunnusta. Muussa tapauksessa sinua pyydetään syöttämään tunnuksesi.

2 Syötä salasana ja kosketa OK.

Ostokset veloitetaan iTunes Store -tunnukseltasi. Jos teet uusia ostoksia seuraavan viidentoista minuutin aikana, salasanaa ei tarvitse syöttää uudelleen.

Saat varoitusviestin, jos olet aikaisemmin ostanut samalta albumilta yhden tai useamman kappaleen. Jos haluat ostaa koko albumin, mukaan lukien kappaleen, jonka olet jo ostanut, kosketa Osta. Jos haluat ostaa puuttuvat kappaleet yksitellen, kosketa Kumoa. Joillain albumeilla on bonussisältöä, joka haetaan tietokoneesi iTunes-kirjastoon. Kaikkea bonussisältöä ei haeta suoraan iPod touchen.

Kappaleiden ja albumeiden hakutilan katsominen: Kosketa Tiedostohaut. Keskeytä tiedostohaku koskettamalla painikettall.

Jos sinun on sammutettava iPod touch tai poistuttava Wi-Fi-yhteyden alueelta, tiedostohaku voidaan keskeyttää. iPod touch jatkaa hakua, kun se seuraavan kerran liittyy Wi-Fi-verkkoon, jossa on internet-yhteys. Voit myös avata iTunesin tietokoneeltasi, jolloin iTunes viimeistelee haun iTunes-kirjastoon.

Ostetut kappaleet lisätään iPod touchssa Ostettu-soittolistaan. Jos poistat Ostettusoittolistan, iTunes luo uuden, kun seuraavan kerran ostat kappaleita iTunes Wi-Fi Music Storesta.

## App Store

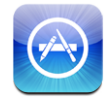

Voit etsiä, selata, kokeilla, ostaa ja hakea App Storesta ohjelmia suoraan iPod touchen. Voit myös asentaa ohjelmia, jotka olet ostanut ja hakenut tietokoneen iTunesille, kun synkronoit iPod touchn kanssa. App Storesta iPod touchen haetut ja asennetut ohjelmat varmuuskopioidaan iTunes-kirjastoon, kun seuraavan kerran synkronoit iPod touchn tietokoneen kanssa.

Jotta voit käyttää App Storea, iPod touchn on oltava yhteydessä internetiin. Ohjelmien hakemiseen tarvitaan iTunes Store -tunnus (käytettävissä monissa maissa). Jos sinulla ei ole iTunes Store -tunnusta, voit tehdä sellaisen avaamalla iTunesin tietokoneellasi ja valitsemalla Store > Tunnus.

## Selaaminen ja etsiminen

Selaamalla esittelyosiota näet uudet julkaisut ja App Storen suositukset. Selaamalla Top 25 -osiota näet suosituimmat ohjelmat. Jos etsit tiettyä ohjelmaa, käytä hakutoimintoa.

**Esittelyssä olevien ohjelmien selaaminen:** Kosketa Esittelyssä ja valitse näytön yläreunasta kategoria.

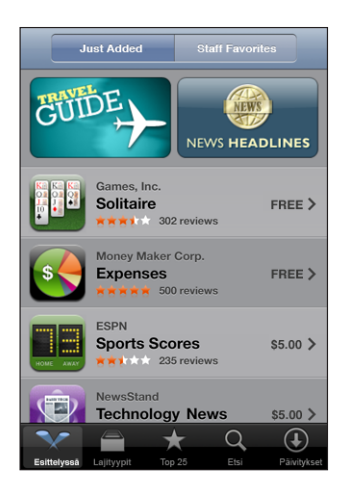

Kategorian mukaan selaaminen: Kosketa Kategoriat ja valitse kategoria, niin näet luettelon ohjelmista.

| Categories                        |         |
|-----------------------------------|---------|
| Business (83)                     | >       |
| Education (47)                    | >       |
| Entertainment (128)               | >       |
| Finance (76)                      | >       |
| Games (195)                       | >       |
| Health & Fitness (56)             | >       |
| Lifestyle (94)                    | >       |
| <b>Music</b> (141)                | >       |
|                                   |         |
| ★ Q                               | (1)     |
| Featured Categories Top 25 Search | Updates |

25 suosituimman ohjelman selaaminen: Kosketa Top 25 ja selaa ohjelmaluetteloa.

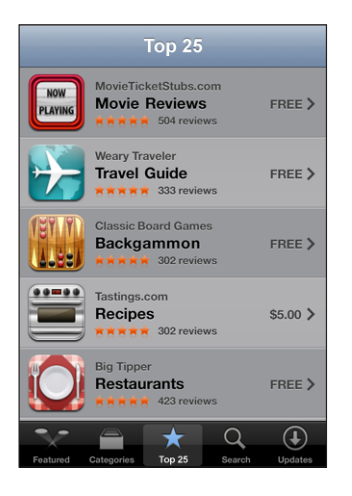

**Ohjelmien etsiminen:** Kosketa Etsi, kosketa etsintäkenttää, syötä vähintään yksi sana ja kosketa Etsi.

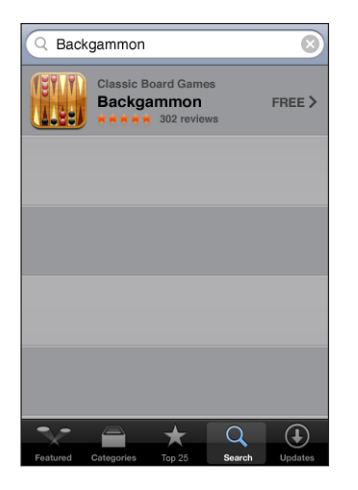

## Tiedot-näyttö

Saat lisätietoja, kuten ohjelman hinnan ja arvostelut, koskettamalla mitä tahansa luettelossa olevaa ohjelmaa.

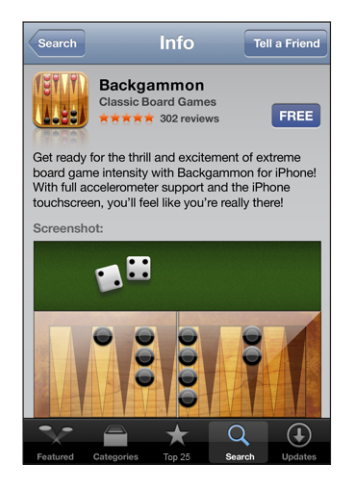

Jos olet jo asentanut ohjelman, Tiedot-näytössä näkyy hinnan paikalla teksti Asennettu.

Linkin lähettäminen ohjelmaan sähköpostilla: Kosketa Tiedot-näyttöä ja kosketa Kerro ystävälle.

Arvosteluiden lukeminen: Kosketa Tiedot-näyttöä ja kosketa Arvostelut.

## **Ohjelmien hakeminen**

Kun löydät App Storesta ohjelman, jonka haluat, voit ostaa ja hakea sen iPod touchen. Jos ohjelma on ilmainen, voit hakea sen maksutta annettuasi iTunes-tunnuksesi tiedot.

Kun olet hakenut ohjelman, se asennetaan välittömästi iPod touchen.

### Ohjelman ostaminen ja hakeminen:

1 Kosketa hintaa (tai kosketa Free) ja kosketa Osta nyt.

Jos olit kirjautuneena iTunes Storeen iTunesissa, kun viimeksi synkronoit iPod touchn, sinun ei tarvitse syöttää tunnusta. Muussa tapauksessa sinua pyydetään syöttämään tunnuksesi.

2 Syötä salasana ja kosketa OK.

Ostokset laskutetaan iTunes Store -tunnukseltasi. Jos teet uusia tiedostohakuja seuraavan viidentoista minuutin aikana, salasanaa ei tarvitse syöttää uudelleen.

**Ohjelmien hakutilan katsominen:** Kun aloitat ohjelman hakemisen, kotinäytölle tulee näkyviin symboli, joka näyttää tiedostohaun ja asennuksen tilan.

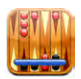

Jos sinun on sammutettava iPod touch tai poistuttava verkkoyhteyden alueelta, tiedostohaku voidaan keskeyttää. iPod touch jatkaa hakua, kun se seuraavan kerran liittyy verkkoon, jossa on internet-yhteys.

## App Store -ohjelmien poistaminen

Voit poistaa App Storesta asentamiasi ohjelmia. Jos poistat ohjelman, ohjelmaan liittyvät tiedot eivät enää ole käytettävissä iPod touchssa vaikka asentaisit ohjelman uudelleen.

Voit asentaa minkä tahansa ohjelman ja siihen liittyvän datan uudelleen iTuneskirjastostasi, edellyttäen että olet varmuuskopioinut ohjelman synkronoimalla sen tietokoneellesi. Jos yrität poistaa tietokoneelle varmuuskopioimattoman ohjelman, näkyviin tulee varoitus.

### App Store -ohjelman poistaminen:

- 1 Pidä kotinäytössä minkä tahansa ohjelman symbolia painettuna, kunnes symboli alkaa liikkua.
- 2 Kosketa x-merkkiä sen ohjelman kulmassa, jonka haluat poistaa.
- 3 Kosketa Poista ja tallenna asettelu koskettamalla kotipainiketta 🔾.

Jos haluat poistaa ohjelmaan liittyvät tiedot, valitse iPod touchn asetuksista "Poista kaikki sisältö ja asetukset". Katso "iPod touchin nollaaminen" sivulla 97.

## Arvostelujen kirjoittaminen ja ongelmien raportoiminen

Voit kirjoittaa arvostelun ohjelmasta tai raportoida ohjelmaan liittyvän ongelman suoraan iPod touchssa.

#### Arvostelun kirjoittaminen:

- 1 Kosketa Tiedot-näyttöä ja kosketa Arvostelut.
- 2 Kosketa Arvostelu-näytössä 🗹 ja "Kirjoita arvostelu".
- 3 Arvioi ohjelma 1 5 tähdellä, kirjoita arvostelulle otsikko ja halutessasi kommentteja. Jos olet kirjoittanut arvosteluja aikaisemmin, lempinimikenttä on jo täytetty. Muussa tapauksessa sinua pyydetään luomaan arvostelijalempinimi.
- 4 Kosketa Lähetä.

Voidaksesi lähettää arvosteluja sinun on oltava kirjautuneena sisään iTunes Store -tunnuksellasi. **Ongelman raportoiminen:** Kosketa Arvostelu-näytössä 🗹 ja "Raportoi ongelma". Valitse ongelma luettelosta tai kirjoita valinnaisia kommentteja ja kosketa sitten Raportti-painiketta.

## Ohjelmien päivittäminen

Aina kun käytät App Storea, asentamiesi ohjelmien päivitykset tarkistetaan. Oletusarvoisesti App Store myös tarkistaa päivitykset automaattisesti viikoittain. App Store -symboli ilmoittaa saatavilla olevien ohjelmapäivitysten kokonaismäärän.

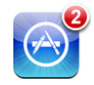

Jos päivitys on saatavilla ja käytät App Storea, Päivitykset-näyttö tulee näkyviin välittömästi. Ohjelmien päivitykset (update) ovat ilmaisia ja ne haetaan ja asennetaan automaattisesti, kun valitset päivittämisen. Ohjelmien päivitykset ovat uusia versioita, jotka voidaan ostaa ja hakea App Storesta iPod touchen tai iTunes Storesta tietokoneelle.

#### Ohjelman päivittäminen:

- 1 Kosketa näytön alareunassa Päivitykset.
- 2 Koskettamalla ohjelmaa näet lisätietoja päivityksestä.
- 3 Kosketa Päivitys.

Kaikkien ohjelmien päivittäminen: Kosketa näytön alareunassa Päivitykset ja sitten Päivitä kaikki.

Jos yrität päivittää toisella iTunes Store -tunnuksella ostetun ohjelman, sinulta pyydetään tunnusta ja salasanaa päivityksen hakemista varten.

## Ostetun sisällön synkronointi

iTunes synkronoi iPod touchlla ostetut kappaleet, albumit ja ohjelmat automaattisesti iTunes-kirjastoon, kun iPod touch liitetään tietokoneeseen. Tämä mahdollistaa ostosten kuuntelemisen tietokoneella ja tarjoaa varmuuskopion, jos poistat ohjelmia tai ostettua sisältöä iPod touchsta.

Kappaleet synkronoidaan soittolistaan "Ostettu laitteella <iPod touchn nimi>". iTunes luo soittolistan, jos sitä ei ole olemassa. iTunes kopioi ostokset myös Ostettusoittolistaan, joka iTunes käyttää tietokoneella tehdyille ostoksille, jos kyseinen soittolista on olemassa ja se on asetettu synkronoitavaksi iPod touchn kanssa.

Ohjelmat synkronoidaan iTunes-kirjaston Ohjelmat-luetteloon. iTunes luo luettelon, jos sitä ei vielä ole.

## Ostosten tarkistaminen

Voit käyttää iTunesia tarkistaaksesi, että kaikki musiikki, videot, ohjelmat ja muut iTunes Wi-Fi Music Storesta tai App Storesta ostamasi kohteet ovat iTunes-kirjastossa. Saatat haluta varmistaa asian, jos hakeminen keskeytyi.

#### Ostosten tarkistaminen:

- 1 Varmista, että tietokone on yhteydessä internetiin.
- 2 Valitse iTunesissa Store > Tarkista ostetut.
- 3 Syötä iTunes Store -tunnus ja -salasana ja osoita Tarkista.

Ostokset, jotka eivät ole vielä tietokoneella, haetaan.

Ostettu-soittolista näyttää kaikki ostoksesi. Koska kohteita voi kuitenkin lisätä listaan tai poistaa siitä, se ei välttämättä ole virheetön. Jos haluat nähdä kaikki ostoksesi, varmista, että olet kirjautunut tunnuksellasi sisään ja valitse Store > Näytä tunnukseni ja osoita Ostohistoria.

## Tunnuksen päivittäminen

iPod touch saa iTunes Store -tunnuksen tiedot iTunesista. Voit katsella ja muuttaa iTunes Store -tunnuksen tietoja iTunesissa tietokoneella.

**iTunes Store -tunnuksen tietojen katseleminen ja muuttaminen:** Valitse iTunesissa Store > Näytä tunnukseni.

Sinun on oltava kirjautuneena sisään iTunes Store -tunnuksella. Jos Näytä tunnukseni -vaihtoehtoa ei ole valittavana Store-valikossa, valitse Store > Kirjaudu sisään.

Musiikin ja ohjelmien ostaminen toisella iTunes Store -tunnuksella: Kirjaudu sisään tunnukselle, kun yhdistät iTunes Wi-Fi Music Storeen tai kun ostat ja haet ohjelman App Storesta.

## Lisää ohjelmia

# 6

## Safari

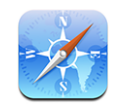

Safarin avulla voit surffata verkossa ja katsella verkkosivuja iPod touchilla samaan tapaan kuin tietokoneella. Voit luoda kirjanmerkkejä iPod touchissa ja synkronoida kirjanmerkit tietokoneen kanssa. Lisää verkkoleikkeitä suosikkisivustoistasi suoraan Koti-valikkoon nopeaa käyttöä varten.

## Verkkosivujen katsominen

Voit katsoa verkkosivuja joko pysty- tai vaakanäkymässä. Kun käännät iPod touchia, myös verkkosivu käännetään ja sovitetaan näytölle.

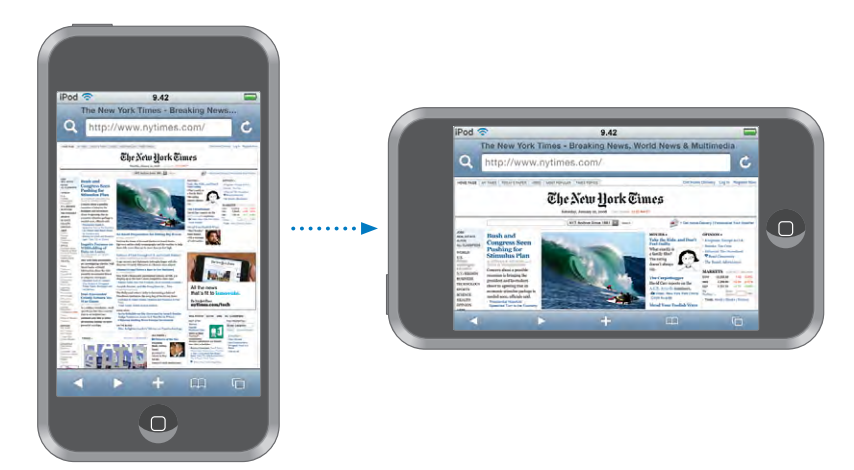

## Verkkosivujen avaaminen

Verkkosivun avaaminen: Kosketa osoitekenttää, kirjoita haluamasi verkko-osoite ja kosketa Siirry. Jos osoitekenttä ei ole näkyvissä, kosketa näytön yläreunan tilapalkkia.

Kun kirjoitat, näkyviin tulee kirjoittamallasi tavalla alkavia verkko-osoitteita. Ne ovat kirjanmerkkejä tai äskettäin avaamiasi sivuja. Siirry sivulle koskettamalla osoitetta. Jos etsimäsi verkko-osoite ei ole luettelossa, jatka kirjoittamista.

Osoitekentän tyhjentäminen: Kosketa osoitekenttää ja kosketa sitten 🗞.

#### Zoomaus ja rullaaminen

Lähentäminen ja loitontaminen: Tekstipalsta suurenee koko näytölle kaksoiskoskettamalla palstaa>. Pienennä näkymää kaksoiskoskettamalla uudelleen.

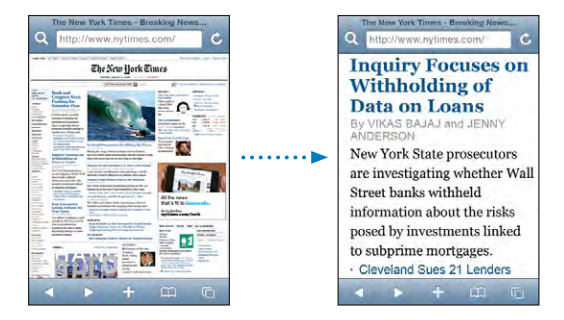

Voit myös suurentaa tai pienentää kuvaa käsin nipistämällä.

| Verkkosivun rullaaminen          | Vedä ylös, alas tai sivuille. Selatessa voit koskettaa<br>ja vetää mitä tahansa sivun osaa ilman, että linkit<br>avautuvat. |
|----------------------------------|----------------------------------------------------------------------------------------------------|
| Verkkosivun kehyksen rullaaminen | Voit rullata verkkosivun kehystä kahdella<br>sormella. Rullaa koko verkkosivua yhdellä<br>sormella.                         |
| Verkkosivun alkuun siirtyminen   | Kosketa iPod touchin näytön yläreunassa olevaa<br>tilapalkkia.                                                              |

#### Verkkosivuilla navigoiminen

Verkkoisvujen linkit vievät tyypillisesti toisaalle verkossa.

Verkkosivulla olevan linkin seuraaminen: Kosketa linkkiä.

iPod touchissa näkyvät linkit voivat myös näyttää sijainnin Kartoissa tai luoda esiosoitetun sähköpostiviestin. Pääset takaisin Safariin, kun linkki avaa toisen ohjelman, painamalla Koti-painiketta 🗋 ja koskettamalla Safari.

| Linkin kohdeosoitteen katsominen     | Pidä sormea linkin päällä. Osoite avautuu sormesi<br>viereen. Voit pitää sormea kuvan päällä, jolloin<br>näet, onko siinä linkkiä. |
|--------------------------------------|----------------------------------------------------------------------------------------------------|
| Verkkosivun lataamisen pysäyttäminen | Kosketa painiketta🗙.                                                                                                    |
| Verkkosivun lataaminen uudelleen     | Kosketa painiketta <b>Č</b> .                                                                                                    |

| Edelliselle tai seuraavalle sivulle palaaminen          | Kosketa ◀ tai 🕨 näytön alareunassa.                                                 |
|---------------------------------------------------------|-------------------------------------------------------------------------------------|
| Palaaminen äskettäin katsotulle sivulle                 | Kosketa ָ ja kosketa Historia. Tyhjennä<br>historialuettelo koskettamalla Tyhjennä. |
| Verkkosivun osoitteen lähettäminen<br>sähköpostilla     | Kosketa 🕂 ja kosketa Lähetä sivun linkki.                                           |
| Valokuvan tai kuvan tallentaminen<br>Valokuvakirjastoon | Pidä kuvaa painettuna ja kosketa Tallenna kuva<br>-painiketta.                      |

#### Useiden sivujen avaaminen

Sinulla voi olla enintään kahdeksan verkkosivua avoinna samaan aikaan. Jotkin linkit avaavat automaattisesti uuden sivun sen sijaan, että ne korvaisivat nykyisen sivun.

Sivusymbolin C sisällä näytön alalaidassa näkyvä numero kertoo, kuinka monta sivua on auki. Jos symbolissa ei näy numeroa, vain yksi sivu on auki. Esimerkki:

C = yksi sivu on auki

🗐 = kolme sivua on auki

Uuden sivun avaaminen: Kosketa 🗅 ja Uusi sivu.

**Toiselle sivulle siirtyminen:** Kosketa D ja pyyhkäise vasemmalle tai oikealle. Kosketa sivua, jota haluat katsoa.

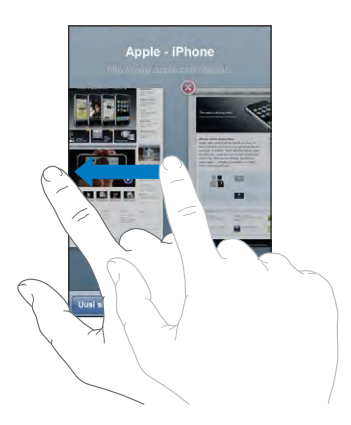

Sivun sulkeminen Kosketa () ja (). Et voi sulkea sivua, jos se on ainoa auki oleva sivu.

#### Tekstin syöttäminen ja lomakkeiden täyttäminen

Joillakin verkkosivuilla on täytettäviä tekstikenttiä ja lomakkeita.

| Näppäimistön avaaminen näytölle    | Kosketa tekstikenttää.                                                                                                    |
|------------------------------------|----------------------------------------------------------------------------------------------------|
| Siirtyminen toiseen tekstikenttään | Kosketa toista tekstikenttää tai kosketa Seuraava-<br>tai Edellinen-painiketta.                                                             |
| Lomakkeen lähettäminen             | Kun olet täyttänyt lomakkeen, kosketa Avaa- tai<br>Etsi-painiketta. Useimmilla sivuilla on linkki, jota<br>koskettamalla lomake lähetetään. |

Näppäimistön sulkeminen ilman, että lomaketta Kosketa Valmis. lähetetään

## **Etsiminen verkosta**

Safarin oletusarvoinen hakukone on Google. Voit myös hakea Yahoo!:lla.

#### Etsiminen verkosta:

- 1 Näet hakukentän koskettamalla **Q**.
- 2 Kirjoita sana tai lause, joka kuvaa etsimääsi, ja kosketa sitten Google.
- 3 Avaa verkkosivu koskettamalla hakutulosluettelon linkkiä.

Safarin asettaminen käyttämään Yahoo!:ta: Valitse Koti-valikosta Asetukset > Safari > Hakukone ja valitse Yahoo!.

#### Kirjanmerkit

Voit merkitä verkkosivuja,, joilla haluat käydä myöhemmin uudelleen, kirjanmerkeillä.

**Verkkosivun merkitseminen kirjanmerkillä:** Avaa sivu ja kosketa **+**. Kosketa sitten Lisää kirjanmerkki.

Kun tallennat kirjanmerkin, voit muokata sen nimeä. Oletusarvoisesti kirjanmerkit tallennetaan Kirjanmerkkien ylimmälle tasolle. Valitse toinen kansio koskettamalla Kirjanmerkit-painiketta.

Jos käytät Safaria Macissa tai Safaria tai Microsoft Internet Exploreria PC:ssä, voit synkronoida iPhonen kirjanmerkit tietokoneen verkkoselaimen kirjanmerkkien kanssa.

#### Kirjanmerkkien synkronoiminen tietokoneen kanssa:

- 1 Liitä iPod touch tietokoneeseen.
- 2 Valitse iPod touch iTunesin sivupalkista.
- 3 Osoita Tiedot-välilehteä, valitse Selaimen alla "Synkronoi ... kirjanmerkit" ja osoita Käytä.

Katso "Synkronoiminen iTunesin kanssa" sivulla 6.

Kirjanmerkkien synkronoiminen MobileMen kanssa: Valitse iPod touchin asetuksissa MobileMe-tunnuksen alta Kirjanmerkit. Katso "Tunnusten luominen" sivulla 11.

**Kirjanmerkiksi merkityn verkkosivun avaaminen:** Kosketa 踊 ja valitse sitten haluamasi kirjanmerkki tai kosketa kansiota nähdäksesi sen sisältämät kirjanmerkit.

**Kirjanmerkin tai kirjanmerkkikansion muokkaaminen:** Kosketa 🏔, valitse kirjanmerkin sisältävä kansio tai kansio, jota haluat muokata ja kosketa Muokkaa. Tee sitten jokin seuraavista:

- Luo uusi kansio koskettamalla Uusi kansio.
- Poista kirjanmerkki tai kansio koskettamalla 🤤 ja koskettamalla sitten Poista.
- Vaihda kirjanmerkin tai kansion paikkaa vetämällä 🚍
- Muokkaa kirjanmerkin tai kansion nimeä tai osoitetta tai siirrä se eri kansioon koskettamalla sitä.

Kun olet valmis, kosketa Valmis.

## Verkkoleikkeet

Lisäämällä verkkoleikkeitä Koti-valikkoon pääset nopeasti suosikkiverkkosivustoillesi. Verkkoleikkeet näkyvät Koti-valikossa symboleina, ja voit järjestellä ne muiden symbolien sekaan. Katso "iPod touchn ohjelmat" sivulla 16.

**Verkkoleikkeen lisääminen:** Avaa verkkosivu ja kosketa **+**. Kosketa sitten Lisää Kotivalikkoon.

Avatessasi verkkoleikkeen, Safari kohdentaa ja rullaa automaattisesti verkkosivun kohtaan, jonka tallensit verkkoleikkeeksi. Näkyvää aluetta käytetään myös verkkoleikkeen symbolissa Koti-valikossa, ellei verkkosivulla ole valmiina omaa symbolia.

Kun lisäät verkkoleikkeen, voit muokata sen nimeä. Jos nimi on liian pitkä (enemmän kuin 10 merkkiä), se saatetaan näyttää lyhennettynä Koti-valikossa.

Verkkoleikkeet eivät ole kirjanmerkkejä, eivätkä siten synkronoidu MobileMen tai iTunesin kautta.

#### Verkkoleikkeen poistaminen:

- 1 Pidä symbolia painettuna Koti-valikossa, kunnes se alkaa liikkua.
- 2 Kosketa poistettavan verkkoleikkeen kulmassa olevaa x-merkkiä.
- 3 Kosketa Poista ja tallenna asettelu koskettamalla kotipainiketta 🗋.

## Kalenteri

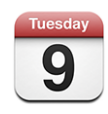

Kalenterissa voit katsella tapahtumia jatkuvana luettelona tai päivittäin tai kuukausittain ryhmiteltyinä. Voit synkronoida iPod touchin tietokoneella olevien kalentereiden kanssa. Voit tehdä, muokata ja peruuttaa tapaamisia iPod touchissa ja synkronoida ne takaisin tietokoneelle. Jos sinulla on Microsoft Exchange -tunnus, voit vastaanottaa kokouskutsuja ja vastata niihin.

## Kalentereiden synkronointi

Voit synkronoida kalenterin kummalla tahansa seuraavista tavoista:

- iTunesin iPod touch -asetusosioita käyttämällä voit synkronoida iPod touchin iCalin tai Microsoft Entouragen kanssa Macilla tai Microsoft Outlook 2003:n tai 2007:n kanssa PC:llä, kun se liitetään tietokoneeseen.Katso "Synkronoiminen iTunesin kanssa" sivulla 6.
- Valitse iPod touchin Asetuksista Kalenteri MobileMe- ja Microsoft Exchange -tunnuksille, jotka haluat synkronoida langattomasti. Katso "Tunnusten luominen" sivulla 11.

## Kalenteritapahtumien lisääminen iPod touchiin

Voit myös syöttää ja muokata kalenteritapahtumia suoraan iPod touchissa.

**Tapahtuman lisääminen:** Kosketa **+**, syötä tapahtuman tiedot ja kosketa Valmis. Voit syöttää seuraavia tietoja:

- Nimi
- Sijainti
- Alku- ja loppuaika (tai Koko päivä, jos kyseessä on koko päivän tapahtuma)
- Toistokerrat ei koskaan tai päivän, viikon, kahden viikon, kuukauden tai vuoden välein
- · Hälytysaika viidestä minuutista kahteen päivään ennen tapahtumaa

Kun asetat muistutuksen, näkyviin tulee 2. muistutuksen vaihtoehto. Kun muistutus aktivoituu, iPod touch näyttää viestin. Voit myös asettaa iPod touchin toistamaan äänen (katso alta).

*Tärkeää:* Jos olet matkoilla, iPod touch ei välttämättä muistuta sinua oikeaan paikalliseen aikaan. Jos haluat asettaa oikean ajan käsin, katso "Päiväys ja aika" sivulla 95.

• Muistio

Voit valita, mihin kalenteriin lisäät tapahtuman, koskettamalla Kalenteria. Kirjoitussuojatut kalenterit eivät näy luettelossa.

| Tapahtuman muokkaaminen | Kosketa tapahtumaa ja kosketa sitten Muokkaa-<br>painiketta.                                                   |
|-------------------------|----------------------------------------------------------------------------------------------------|
| Tapahtuman poistaminen  | Kosketa tapahtumaa, kosketa Muokkaa-<br>painiketta, selaa alaspäin ja kosketa Poista<br>tapahtuma -painiketta. |

## Kokouskutsuihin vastaaminen

Jos sinulla on Microsoft Exchange -tunnus iPod touchissa ja kalenterit käytössä, voit vastaanottaa kokouskutsuja ja vastata niihin. Kun saat kutsun, kokous näkyy kalenterissa katkoviivalla ympäröitynä. Näytön oikeassa alakulmassa oleva 🗳-symboli ja kotinäytön Kalenteri-symboli osoittavat uusien kutsujen kokonaismäärän.

| Kalenterit Työ                | +            |
|-------------------------------|--------------|
| <ul> <li>Maanantai</li> </ul> | 6. 9. 2008 🕨 |
| <b>1</b> PM                   |              |
| <b>2</b> PM                   |              |
| <b>3</b> PM                   |              |
| 4 PM<br>Staff Meeting         |              |
| 5 PM                          | i            |
| 6 PM                          |              |
| <b>7</b> PM                   |              |
| Tänään Luettelo Päivä         | Kuukausi 土 🔍 |
|                               |              |

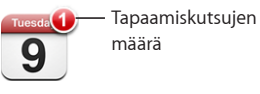

#### Kutsuun vastaaminen Kalenterissa:

1 Kosketa kutsua kalenterissa tai tuo Tapahtuma-näyttö näkyviin koskettamalla 🛃 ja kosketa kutsua.

| Ma kesä 9 Tapahtuma                 |                                |   |
|-------------------------------------|--------------------------------|---|
| Kokous                              |                                |   |
| Kampuksella                         |                                |   |
| Maanantai 9. kesäk<br>16.00 - 17.00 | uuta 2008                      |   |
| Kutsuja                             | John Appleseed                 | > |
| Osallistujat                        |                                |   |
| Emily Harrold                       | David Martinez                 |   |
| Muistutus                           |                                |   |
| 15 minuttia ennen                   |                                |   |
| Muistiinpanot                       |                                |   |
| Katsotaan projekt                   | in tilanne ja kunkin tehtävät. |   |
|                                     |                                | _ |
|                                     |                                |   |
| Lisää kommentteja                   |                                |   |
|                                     |                                |   |
| Hyväksy                             | Ehkä Hylkää                    |   |

- Näet kokouksen järjestäjän yhteystiedot koskettamalla "Kutsujana". Jos haluat lähettää sähköpostiviestin järjestäjälle, kosketa sähköpostiosoitetta.
- Näet muut kokoukseen osallistuvat henkilöt koskettamalla Osallistujat. Koskettamalla nimeä näet osallistujan yhteystiedot. Jos haluat lähettää sähköpostiviestin osallistujalle, kosketa sähköpostiosoitetta.
- Jos haluat, että iPod touch muistuttaa kokouksesta, kosketa Muistutus.
- Jos haluat lisätä kommentteja kokouksen järjestäjälle lähetettävään sähköpostivastaukseen, kosketa Lisää kommentteja. Kommentit näkyvät myös kokouksen Tiedot-näytössä.

Huomautukset ovat tapahtuman järjestäjän lisäämiä.

2 Kosketa Hyväksy, Ehkä tai Kieltäydy.

Kun hyväksyt kutsun, hyväksyt kutsun alustavasti tai kieltäydyt kutsusta, vastaussähköposti, joka sisältää mahdollisesti lisäämäsi kommentit, lähetetään järjestäjälle.

Jos hyväksyt kutsun tai hyväksyt kutsun alustavasti, voit muuttaa vastaustasi myöhemmin. Jos haluat muuttaa kommenttejasi, kosketa Lisää kommentteja.

Exchange-kokouskutsut lähetetään myös sähköpostiviestissä, josta voit avata kokouksen Tiedot-näytön Mailista.

Sähköpostiviestissä olevan kokouskutsun avaaminen: Kosketa kutsua.

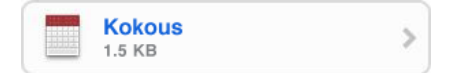

## Muistutukset

Kalenterimuistutusten asettaminen: Valitse Asetuksissa Yleiset > Äänitehosteet ja valitse, haluatko, että äänitehosteet kuuluvat sisäisestä kaiuttimesta, kuulokkeista vai molemmista. Jos Äänitehosteet ovat pois päältä, iPod touch näyttää viestin, kun tapahtuma on tapahtumassa, mutta ei toista ääntä.

Kutsujen merkkiäänet: Valitse Asetuksissa "Mail, yhteystiedot ja kalenterit". Ota Kalentereissa "Näytä uudet kutsut" käyttöön koskettamalla sitä.

## Kalenterin katsominen

Kalenterissa voit katsella tapahtumia luettelona tai päivittäin tai kuukaisittain ryhmiteltyinä. Kaikkien synkronoitujen kalenteriesi tapahtumat näkyvät samassa kalenterissa iPod touchissa.

Näkymän vaihtaminen: Kosketa Luettelo, Päivä tai Kk.

- Luettelonäkymä: Kaikki tapaamisesi ja tapahtumasi näkyvät rullattavassa luettelossa.
- Päivänäkymä: Näet päivän tapahtumat rullaamalla ylös tai alas. Kosketa ◀ tai ▶ nähdäksesi edellisen tai seuraavan päivän tapahtumat.
- Kuukausinäkymä: Näet päivän tapahtumat koskettamalla päivää. Kosketa ◀ tai ▶ nähdäksesi edellisen tai seuraavan kuukauden.

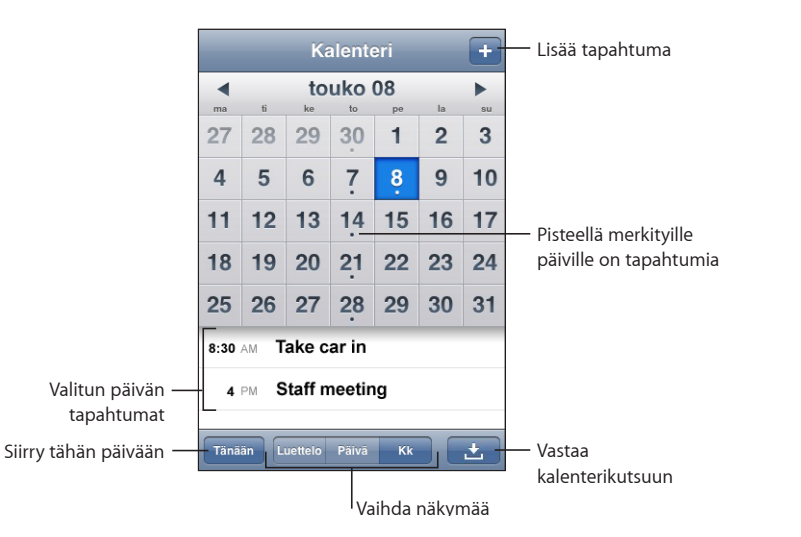

Tapahtuman tietojen katsominen: Kosketa tapahtumaa.

iPod touchin asettaminen sovittamaan tapahtumien ajat valittuun aikavyöhykkeeseen:

- 1 Valitse Asetuksissa Yleiset > Maakohtaiset > Päiväys ja aika.
- 2 Ota Aikavyöhyketuki käyttöön.

3 Kosketa Aikavyöhyke ja etsi haluamallasi aikavyöhykkeellä oleva suuri kaupunki.

Kun aikavyöhyketuki on käytössä, Kalenteri näyttää tapahtumien päivämäärät ja ajat valitsemasi kaupungin mukaisesti. Kun aikavyöhyketuki ei ole käytössä, Kalenteri näyttää tapahtumien päivämäärät ja ajat nykyisen sijaintisi verkkoajan mukaisesti.

## Mail

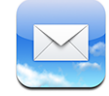

Mail toimii Mobilemen, Microsoft Exchangen ja monien suosituimpien sähköpostijärjestelmien – esimerkiksi Yahoo! Mailin, Google-sähköpostin ja AOL:n kanssa sekä useimpien tavallisten POP3- ja IMAP-sähköpostijärjestelmien kanssa. Voit lähettää ja vastaanottaa sähköpostiviesteihin sisällytettyja valokuvia ja grafiikkaa ja katsoa PDF:iä ja muita liitteitä.

## Sähköpostitunnusten käyttöönotto

Voit ottaa sähköpostitunnuksen käyttöön iPod touchissa jommallakummalla seuraavista tavoista:

- Käytä iTunesissa iPod touch -asetusten osiota ja synkronoi sähköpostitunnusasetukset tietokoneeltasi.Katso "Synkronoiminen iTunesin kanssa" sivulla 6.
- Ota tunnus käyttöön suoraan iPod touchissa. Katso "Tunnusten luominen" sivulla 11.

## Sähköpostin lähettäminen

Voit lähettää sähköpostiviestin kenelle tahansa, jolla on sähköpostiosoite.

#### Viestin kirjoittaminen ja lähettäminen:

- 1 Kosketa painiketta
- 2 Kirjoita nimi tai sähköpostiosoite Vastaanottaja-kenttään tai kosketa painiketta lisätäksesi nimen yhteystiedoistasi.

Kun kirjoitat sähköpostiosoitetta, kirjoitusta vastaavat sähköpostiosoitteet näkyvät luettelossa kentän alla. Lisää osoite koskettamalla sitä. Voit lisätä nimiä koskettamalla rivinvaihtoa tai painiketta.

*Huomaa:* Jos kirjoitat viestiä Microsoft Exchange -tunnukseltasi ja pääset käyttämään Global Address List (GAL) -luetteloasi, iPod touchin yhteystiedoissa olevat sopivat osoitteet näkyvät ensin, ja sen jälkeen näkyvät sopivat GAL-osoitteet.

3 Kosketa kenttää Kopio/Piilokopio/Lähettäjä, jos haluat lähettää viestin muille kopiona tai piilokopiona tai vaihtaa tunnusta, jolta lähetät sen. Jos sinulla on enemmän kuin yksi sähköpostitunnus, voit koskettaa Lähettäjä-kenttää ja vaihtaa tunnusta, jolta lähetät viestin. 4 Kirjoita aihe ja kirjoita sitten viesti.

Voit siirtyä kentästä toiseen koskettamalla rivinvaihtoa.

5 Kosketa Lähetä.

| Valokuvan lähettäminen viestissä                             | Valitse Valokuvissa valokuva, kosketa<br>painiketta i ja kosketa Lähetä sähköpostilla<br>-painiketta.<br>Valokuva lähetetään käyttäen<br>oletussähköpostitunnustasi (katso<br>"Mail" sivulla 100 luvussa Asetukset).                                                                                                    |
|--------------------------------------------------------------|----------------------------------------------------------------------------------------------------|
| Viestiluonnoksen tallentaminen myöhemmin<br>täydennettäväksi | Kosketa Kumoa-painiketta ja kosketa sitten<br>Tallenna-painiketta. Viesti tallennetaan<br>Luonnoksiin.                                                                                                    |
| Viestiin vastaaminen                                         | Kosketa painiketta . Jos haluat vastata<br>vain lähettäjälle, kosketa Vastaa-painiketta,<br>ja jos haluat vastata lähettäjälle ja kaikille<br>vastaanottajille, kosketa Vastaa kaikille -painiketta.<br>Kirjoita vastausviestisi ja kosketa Lähetä-<br>painiketta.<br>Alkuperäiseen viestiin liitettyjä tiedostoja ei<br>lähetetä takaisin. |
| Viestin lähettäminen edelleen                                | Avaa viesti, kosketa painiketta                                                                                                    |
| Viestin lähettäminen jollekulle osoitekentässä               | Avaa viesti ja kosketa nimeä tai<br>sähköpostiosoitetta ja kosketa Sähköposti-<br>painiketta.                                                                                                    |

## Sähköpostin tarkistaminen ja lukeminen

Mail-symboli näyttää saapuneiden viestien postilaatikoissa olevien lukemattomien viestien kokonaismäärän. Muissa postilaatikoissa saattaa olla muita lukemattomia viestejä.

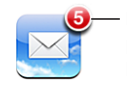

Lukemattomien sähköpostien määrä saapuneiden kansioissa Kunkin tunnuksen näytössä näkyy lukemattomien viestien lukumäärä sen kussakin postilaatikossa.

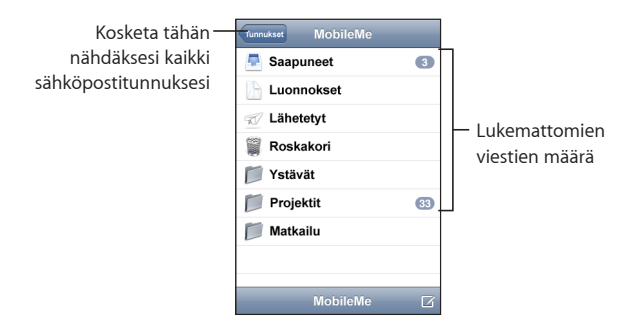

Näet viestit koskettamalla postilaatikkoa. Lukemattomien viestien vieressä on sininen piste 
.

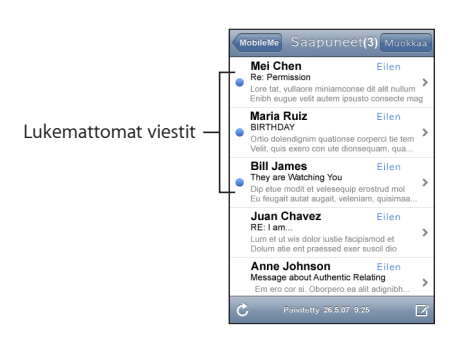

Viestin lukeminen: Kosketa postilaatikkoa ja kosketa sitten viestiä. Kosketa viestin näkymässä painiketta ▲ tai ▼ nähdäksesi seuraavan tai edellisen viestin.

| Viestin tietyn kohdan suurentaminen   | Suurenna viestin osaa kaksoiskoskettamalla.<br>Pienennä näkymää kaksoiskoskettamalla<br>uudelleen. |
|---------------------------------------|----------------------------------------------------------------------------------------------------|
| Tekstisarakkeen sovittaminen näytölle | Kaksoiskosketa tekstiä.                                                                            |
| Viestin koon muuttaminen käsin        | Voit suurentaa ja pienentää näkymää<br>nipistämällä.                                               |

| Linkin seuraaminen               | Kosketa linkkiä.<br>Tekstilinkit on tavallisesti alleviivattu ja merkitty<br>sinisellä. Monet kuvat ovat myös linkkejä. Linkki<br>voi viedä verkkosivulle, avata kartan, tai avata<br>uuden sähköpostiviestin, jonka osoitekenttä on<br>valmiiksi täytetty. |
|----------------------------------|----------------------------------------------------------------------------------------------------|
|                                  | Verkko- ja karttalinkit avaavat Safarin tai Kartat<br>iPod touchissa. Voit palata sähköpostiviestiin<br>painamalla Koti-painiketta ja koskettamalla Mail-<br>painiketta.                                                                                    |
| Linkin kohdeosoitteen katsominen | Pidä sormea linkin päällä. Osoite avautuu sormesi viereen.                                                                                                    |

iPod touch näyttää useimmat kuvaliitteet (JPEG, GIF ja TIFF) sähköpostiviestin tekstin rinnalla. iPod touch pystyy toistamaan monia ääniliitteitä (esimerkiksi MP3, AAC, WAV ja AIFF). Voit hakea ja katsoa saamaasi viestiin liitettyja tiedostoja (esimerkiksi PDF, verkkosivu, teksti, Pages-, Keynote-, Numbers- ja Microsoft Word-, Excel- ja PowerPoint-dokumentit).

Liitetiedoston avaaminen: Kosketa liitettä. Se haetaan iPod touchiin ja avataan.

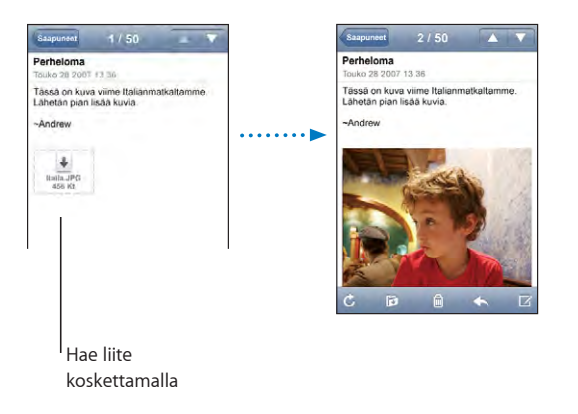

Voit katsella liitteitä pysty- tai vaakasuunnassa. Jos iPod touch ei tue liitetiedoston muotoa, näet tiedoston nimen, mutta et voi avata sitä. iPod touch tukee seuraavia dokumenttityyppejä:

| .doc  | Microsoft Word       |
|-------|----------------------|
| .docx | Microsoft Word (XML) |
| .htm  | verkkosivu           |
| .html | verkkosivu           |

| .key     | Keynote                    |
|----------|----------------------------|
| .numbers | Numbers                    |
| .pages   | Pages                      |
| .pdf     | Esikatselu, Adobe Acrobat  |
| .ppt     | Microsoft PowerPoint       |
| .pptx    | Microsoft PowerPoint (XML) |
| .txt     | teksti                     |
| .vcf     | yhteystiedot               |
| .xls     | Microsoft Excel            |
| .xlsx    | Microsoft Excel (XML)      |

Valokuvaliitteen tallentaminen valokuvakirjastoon: Pidä kuvaa painettuna ja kosketa Tallenna kuva -painiketta.

| Uusien viestien etsiminen                                      | Valitse postlaatikko tai kosketa painiketta Ċ<br>milloin tahansa.                                                                                                    |
|----------------------------------------------------------------|----------------------------------------------------------------------------------------------------|
| Viestin kaikkien vastaanottajien katsominen                    | Kosketa Lisätiedot-painiketta.<br>Näet vastaanottajien yhteystiedot koskettamalla<br>nimeä tai sähköpostiosoitetta. Kosketa sitten<br>sähköpostiosoitetta tai tekstiviestiä ottaaksesi<br>häneen yhteyttä. Voit kätkeä vastaanottajat<br>koskuttamalla Kätko |
| Sähköpostin vastaanottajan lisääminen<br>yhteystietoluetteloon | Kosketa viestiä, ja kosketa tarvittaessa Lisätiedot-<br>painiketta, niin näet vastaanottajat. Kosketa sitten<br>nimeä tai sähköpostiosoitetta ja kosketa "Luo<br>yhteystieto" tai "Lisää yhteystietoon".                                                     |
| Viestin merkitseminen lukemattomaksi                           | Avaa viesti ja kosketa Merkitse lukemattomaksi<br>-painiketta.<br>Viestin vieressä postilaatikkoluettelossa näkyy<br>sininen piste —, kunnes avaat sen uudelleen.                                                                                            |

Tapaamiskutsun avaaminen: Kosketa kutsua.

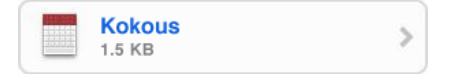

Voit katsoa järjestäjän ja muiden osallistujien yhteystiedot, lisätä tapahtumaan huomautuksia ja lisätä kommentteja vastaukseesi, joka lähetetään järjestäjälle sähköpostitse. Voit hyväksyä kutsun, hyväksyä sen alustavasti tai kieltätyä siitä. Katso "Kokouskutsuihin vastaaminen" sivulla 63. **Push-ominaisuuden asettaminen päälle tai pois:** Valitse Asetuksissa "Hae uudet tiedot" ja kosketa sitten Lähetä-painiketta. Katso "Hae uudet tiedot" sivulla 91.

## Sähköpostin järjestäminen

Voit poistaa viestejä yksi kerrallaan tai valita joukon ja poistaa sen kerralla. Voit myös siirtää viestejä postilaatikosta toiseen.

**Viestin poistaminen:** Avaa viesti ja kosketa painiketta 🛍. Tai kosketa Muokkaapainiketta ja kosketa painiketta 🔵 viestin vieressä.

Voit poistaa viestin myös suoraan postilaatikon viestiluettelosta pyyhkäisemällä vasemmalle tai oikealle viestin aiheen päällä ja koskettamalla Poista-painiketta.

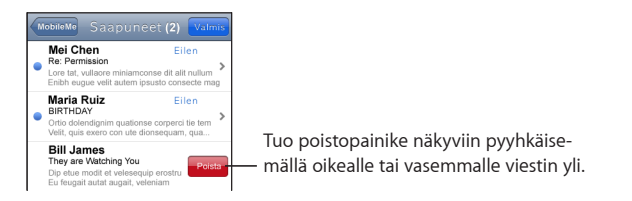

**Useiden viestien poistaminen:** Kun katsot viestiluetteloa, kosketa Muokkaa-painiketta, valitse viestit, jotka haluat poistaa, ja kosketa Poista-painiketta.

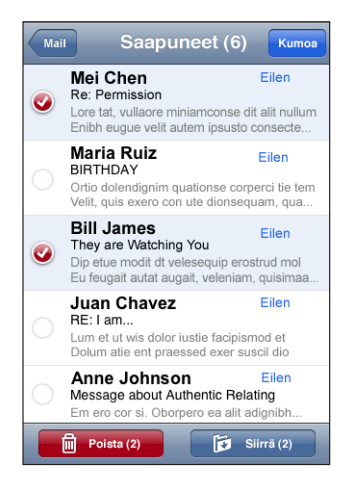

**Viestin siirtäminen toiseen postilaatikkoon tai kansioon:** Kun katsot viestiä, kosketa painiketta **D** ja valitse sitten viestilaatikko tai kansio.

**Useiden viestien siirtäminen:** Kun katsot viestiluetteloa, kosketa Muokkaa-painiketta, valitse viestit, jotka haluat siirtää, kosketa Siirrä-painiketta ja valitse postilaatikko tai kansio.

## YouTube

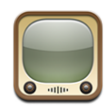

YouTubessa on ihmisten eri puolilta maailmaa lähettämiä lyhyitä videoita. (Ei saatavilla kaikilla kielillä, eikä ole käytettävissä kaikilla alueilla.)

## Videoiden etsiminen ja katseleminen

Voit selata YouTubea tai etsiä videoita, joita haluat katsoa.

Videoiden selaaminen: Kosketa Esittelyssä Katsotuimmat tai Kirjanmerkit. Tai kosketa Enemmän-painiketta, jolloin voit selata hakukriteereillä Uusin, Parhaaksi arvioidut tai Historia.

- Esittelyssä: YouTuben henkilökunnan arvostelemia ja esittelemiä videoita.
- *Katsotuimmat:* YouTuben eniten katsottuja videoita. Kosketa vaihtoehtoa Kaikki, jolloin näet kaikkien aikojen katsotuimmat videot tai Tänään tai Tällä viikolla, jolloin näet kuluvan päivän tai viikon katsotuimmat videot.
- Kirjanmerkit: Merkitsemäsi videot.
- Uusimmat: YouTubeen äskettäin lisättyjä videoita.
- *Parhaat:* YouTube-katsojien parhaiksi arvioituja videoita. Voit arvostella videoita osoitteessa www.youtube.com.
- Historia: Viimeisimmät katsomasi videot.

### Videon etsiminen

- 1 Kosketa Etsi ja kosketa sitten YouTube-hakukenttää.
- 2 Kirjoita sana tai lause, joka kuvaa etsimääsi, ja kosketa sitten Etsi. YouTube näyttää videoiden otsikoihin, kuvauksiin, tageihin ja käyttäjänimiin perustuvat tulokset.

Videon toistaminen: Kosketa videota.

Videota aletaan hakea iPod touchiin ja edistymispalkki tulee näkyviin. Kun videota on haettu riittävästi, sitä aletaan toistaa. Voit myös koskettaa ► aloittaaksesi videon toiston.

## Videon toiston ohjaaminen

Kun videon toisto alkaa, säätimet häviävät näkyvistä, jolloin ne eivät häiritse videon katselua.
#### Videosäätimien näyttäminen ja kätkeminen: Kosketa näyttöä.

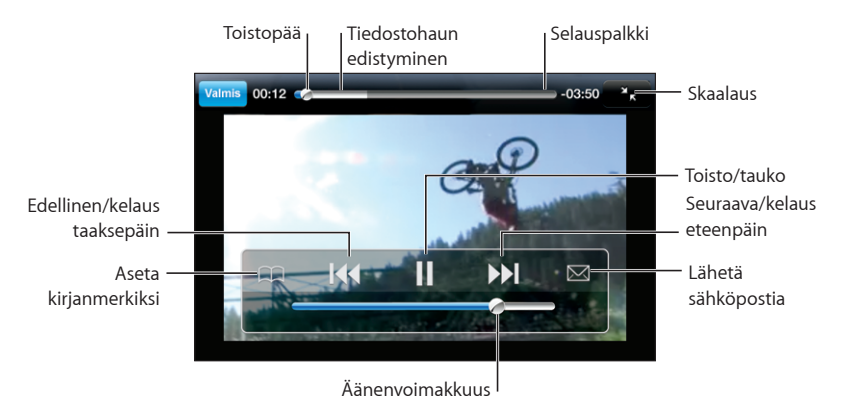

| Videon toistaminen ja keskeyttäminen                                                   | Kosketa 🕨 tai Ⅱ.                                                                                                    |
|----------------------------------------------------------------------------------------|----------------------------------------------------------------------------------------------------|
| Äänenvoimakkuuden säätäminen                                                           | Vedä äänenvoimakkuuden liukusäädintä. Tai käytä<br>iPod touchin kyljessä olevia painikkeita.                                                                                                    |
| Videon aloittaminen alusta                                                             | Kosketa ┥                                                                                                    |
| Seuraavaan tai edelliseen videoon siirtyminen                                          | Kosketa I∢ kahdesti siirtyäksesi edelliseen<br>videoon. Kosketa ≫I siirtyäksesi seuraavaan<br>videoon.                                                                                                    |
| Kelaus taaksepäin tai kelaus eteenpäin                                                 | Pidä painettuna 📢 tai ▶▶.                                                                                                    |
| Siirtyminen tiettyyn kohtaan videossa                                                  | Vedä toistopaikkaa toistopalkilla.                                                                                                    |
| Videon katselun lopettaminen ennen sen<br>loppumista                                   | Kosketa Valmis. Tai paina kotipainiketta 🗋.                                                                                                    |
| Videon skaalauksen vaihtaminen näytön<br>täyttämisen ja näytölle sovittamisen välillä. | Kaksoiskosketa videota. Saat videon koko näytön<br>kokoiseksi koskettamalla 🛐 tai sovittaa sen<br>näytölle koskettamalla 🏹.                                                                                                    |
| Videon merkitseminen kirjanmerkiksi                                                    | Kosketa 反 videon vieressä ja kosketa<br>Kirjanmerkki. Voit myös aloittaa videon toiston<br>ja koskettaa painikettaAA. Katso kirjanmerkeiksi<br>merkittyjä videoita koskettamalla Kirjanmerkit.                                                   |
| Videon linkin lähettäminen sähköpostissa                                               | Kosketa 💿 videon vieressä ja kosketa Jaa.<br>Voit myös aloittaa videon toiston ja koskettaa<br>painiketta⊠.                                                                                                    |
| Videon lisätietojen katsominen ja vastaavien<br>videoiden selaaminen                   | Toista koko video, kosketa Valmis videotoiston<br>aikana tai kosketa  videon vieressä.<br>iPod touch näyttää videon arvostelun, kuvauksen<br>lisäyspäivämäärän ja muut tiedot. Näet myös<br>luettelon vastaavista videoista ja voit katsoa niitä |

koskettamalla.

#### Selauspainikkeiden vaihtaminen

Voit korvata Esittelyssä-, Suositut-, Kirjanmerkit- ja Etsi-painikkeet näytön alareunaan muilla, useammin käyttämilläsi painikkeilla. Jos esimerkiksi katsot parhaaksi arvioituja videoita paljon mutta et usein katso esiteltyjä videoita, voit korvata Esittelyssä-painikkeen Parhaaksi arvioidut -painikkeella.

**Selauspainikkeiden vaihtaminen:** Kosketa Lisää, kosketa Muokkaa ja vedä painike näytön alareunaan sen painikkeen päälle, jonka haluat korvata.

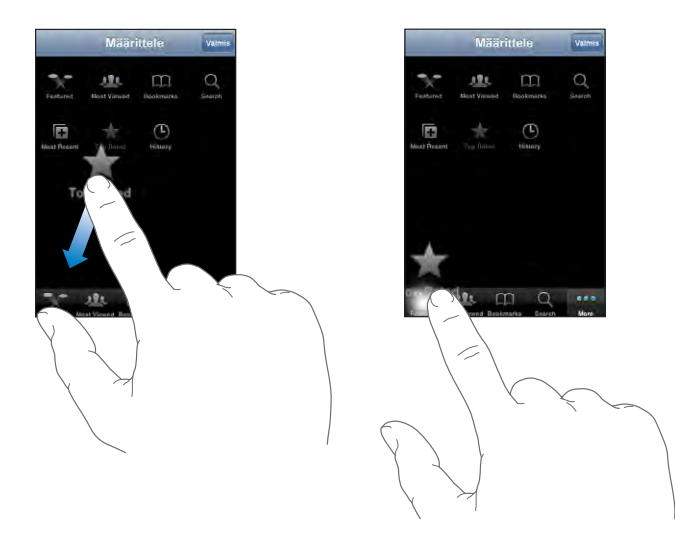

Voit järjestää alareunassa olevia painikkeita vetämällä niitä vasemmalle tai oikealle. Kun olet valmis, kosketa Valmis.

Kun haet videoita, kosketa Enemmän-painiketta, jolloin piilossa olevat selauspainikkeet tulevat näkyviin.

#### Omien videoiden lisääminen YouTubeen

Saat tietoja omien videoidesi lisäämisestä YouTubeen menemällä osoitteeseen www.youtube.com ja koskettamalla Help-linkkiä.

# Pörssi

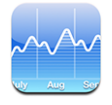

Pörssissä näet tuoreimmat saatavilla olevat tiedot valitsemistasi osakkeista.

#### Osaketietojen katseleminen

Osaketiedot päivitetään aina kun avaat Pörssi-ohjelman ja olet yhteydessä internetiin. Osaketiedot saattavat olla jäljessä todellisesta tilanteesta jopa 20 minuuttia.

#### Osakkeen, indeksin tai rahaston lisääminen osakeohjelmaan:

- 1 Kosketa 🕑 ja kosketa sitten 🕂.
- 2 Syötä symboli, yrityksen nimi, indeksi tai rahaston nimi ja kosketa Etsi.
- 3 Valitse kohde hakuluettelosta.

**Osakkeen kehityksen esittäminen pidemmällä tai lyhyemmällä aikavälillä:** Kosketa osakesymbolia ja kosketa sitten 1pv, 1vk, 1kk, 3kk, 6kk, 1v tai 2v. Kuvaaja muuttuu ja näyttää kehityksen päivän, viikon, kuukauden, kolmen kuukauden, kuuden kuukauden, vuoden tai kahden vuoden aikana.

**Osakkeen poistaminen:** Kosketa 🕑 ja 😑 osakkeen vieressä ja kosketa sitten Poista.

**Osakkeiden järjestäminen:** Kosketa **⑦**. Vedä sitten osakkeen vieressä oleva ≡ uuteen paikkaan luettelossa.

Muutoksen näyttäminen rahana tai prosentteina: Kosketa muutosta ilmaisevaa numeroa. Voit vaihtaa takaisin koskettamalla sitä uudelleen. Kosketa vaihtoehtoisesti 🕖 ja kosketa % tai Numerot.

#### Lisätietoja

Osakkeen tietojen katsominen Yahoo.com:ista: Valitse osake ja kosketa SI.

Näet osakkeeseen liittyviä uutisia, tietoja, verkkosivustoja ja muuta hyödyllistä.

# Kartat

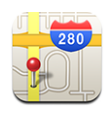

Kartat-ohjelma tarjoaa karttoja, satelliittikuvia ja hybridinäkymiä eri paikoista monissa maailman maissa. Voit katsoa yksityiskohtaisia reittiohjeita ja joillakin alueilla myös liikennetietoja. Lisäksi voit joillakin alueilla etsiä ja jäljittää (likimääräisen) sijaintisi ja käyttää nykyistä sijaintiasi saadaksesi reittiohjeet toiseen paikkaan. 1

*VAROITUS:* Listätietoja turvallisesta ajotavasta ja navigoinnista saat *Tärkeitä tuotetietoja -oppaasta*osoitteessa www.apple.com/fi/support/manuals/ipodtouch.

#### Sijaintien etsiminen ja katseleminen

#### Sijainnin löytäminen ja kartan katseleminen

- 1 Tuo näppäimistö esiin koskettamalla hakukenttää.
- 2 Kirjoita osoite, risteys, alue, maamerkki, kirjanmerkki, yhteystieto tai postinumero.
- 3 Kosketa Etsi.

Nasta ilmaisee sijainnin. Koskettamalla nastaa näet sijainnin nimen ja kuvauksen.

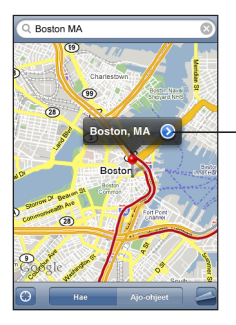

Kosketa painiketta saadaksesi sijaintitietoja tai reittiohjeita tai lisätäksesi sijaintisi kirjanmerkkeihin tai yhteystietoluetteloon

Nykyisen sijainnin etsiminen ja jäljitystoiminnon päällekytkeminen: Kosketa painiketta

iPod touch käyttää Sijaintipalveluita likimääräisen sijaintisi määrittämiseen. Sijaintipalvelut hyödyntää paikallisten Wi-Fi-verkkojen (jos Wi-Fi on päällä)välittämiä tietoja. Mitä tarkempia tietoja saadaan, sitä tarkemmin sijaintisi ilmoitetaan. Tämä ominaisuus ei ole käytettävissä kaikkialla.

<sup>1</sup> Kartat, reittiohjeet ja sijaintitiedot perustuvat kolmansien osapuolten keräämiin tietoihin ja tarjoamiin palveluihin. Nämä tietopalvelut saattavat muuttua eivätkä välttämättä ole käytettävissä kaikkialla, mistä johtuu, että kartat, reittiohjeet ja sijaintitiedot eivät välttämättä ole käytettävissä, tarkkoja tai täydellisiä. Lisätietoa löytyy osoitteesta www.apple.com/f/ipodtouch. Sijainnin määrittämiseksi kerättävät tiedot tallennetaan muodossa, josta sinua ei voida tunnistaa. Jos et halua, että tietoja kerätään, älä käytä ominaisuutta. Ominaisuuden käyttämättä jättäminen ei vaikuta iPod touchin toiminnallisuuteen.

Jos Sijaintipalvelut on pois päältä, sinulta pyydetään lupaa kytkeä se päälle. Et voi paikallistaa tai seurata sijaintiasi, jos Sijaintipalvelut on pois päältä. Katso "Sijaintipalvelut" sivulla 93.

Ympyrä ilmaisee likimääräisen sijaintisi. iPod touch päivittää liikkuessasi sijaintiasi korjaten kartan näkymää siten, että paikkailmaisin on aina näytön keskellä. Jos kosketat 
uudelleen tai vedät karttaa, iPod touch jatkaa sijaintisi päivittämistä, mutta ei enää keskitä sitä näytöllä joten sijaintisi saattaa siirtyä näytön ulkopuolelle.

*Huomaa:* Voit pidentää akun kestoa poistamalla Sijaintipalvelut käytöstä silloin, kun et käytä niitä. Valitse Asetuksissa Yleiset > Sijaintipalvelut.

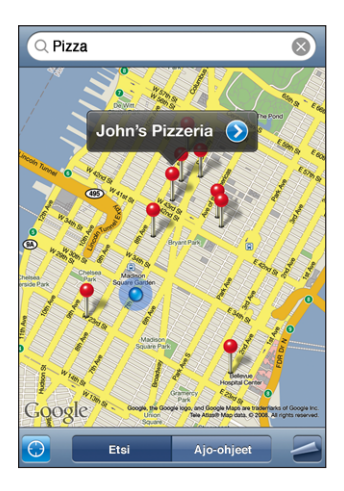

Lisätyn nastan käyttäminen: Kosketa 🖾 ja kosketa Lisää nasta.

Nasta lisätään kartalle ja voit vetää sen haluamaasi paikkaan.

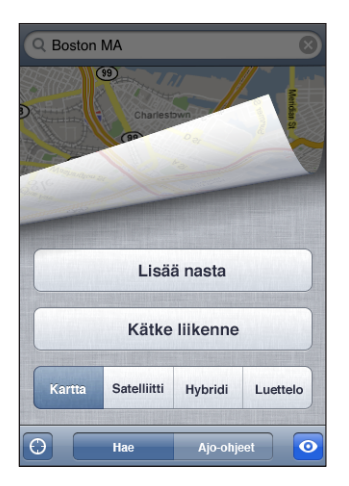

Nastan siirtäminen nopeasti näytöllä näkyvään sijaintiin: Kosketa 🖨 ja kosketa Korvaa nasta.

| Kartan osan suurentaminen                            | Nipistä karttaa kahdella sormella. Tai<br>kaksoiskosketa kohtaa, jonka haluat suurentaa.<br>Kaksoiskoskettamalla uudelleen voit suurentaa<br>vielä enemmän. |
|------------------------------------------------------|----------------------------------------------------------------------------------------------------|
| Pienentäminen                                        | Nipistä karttaa. Tai kosketa karttaa kahdella<br>sormella. Koskettamalla uudelleen kahdella<br>sormella voit pienentää vielä enemmän.                       |
| Kartan toiseen osaan panoroiminen tai<br>rullaaminen | Vedä ylös, alas, vasemmalle tai oikealle.                                                                                                    |

**Satelliitti- ja hybridinäkymien käyttäminen:** Kosketa **Z** ja kosketa sitten Satelliitti tai Hybridi nähdäksesi satelliitti- tai hybridinäkymän.

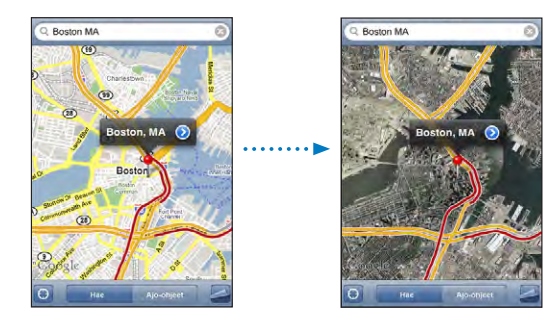

Palaa karttanäkymään koskettamalla Kartta.

| Yhteystietoluettelossa olevan henkilön<br>osoitteen katseleminen | Kosketa hakukentässä 🛄, kosketa Yhteystiedot<br>ja valitse yhteystieto.                                                                                                    |  |  |
|------------------------------------------------------------------|----------------------------------------------------------------------------------------------------|--|--|
|                                                                  | Jotta voit etsiä sijainnin näin, yhteystiedon<br>on sisällettävä vähintään yksi osoite. Jos<br>yhteystiedossa on useampi kuin yksi osoite,<br>valitse osoite, jonka haluat etsiä. Voit etsiä<br>osoitteen sijainnin myös koskettamalla osoitetta<br>suoraan Yhteystiedoissa. |  |  |
| Sijainnin lisääminen yhteystietoluetteloon                       | Etsi sijainti, kosketa siihen osoittavaa nastaa,<br>kosketa 💿 nimen tai kuvauksen vieressä ja<br>kosketa sitten Luo uusi yhteystieto tai Lisää<br>yhteystietoon.                                                                                                    |  |  |

#### Sijaintien asettaminen kirjanmerkeiksi

Voit asettaa sijainnin kirjanmerkiksi, jos haluat löytää sen uudestaan myöhemmin.

Sijainnin merkitseminen kirjanmerkillä: Etsi sijainti, kosketa sitä osoittavaa nastaa ja kosketa 🕥 nimen tai kuvauksen vieressä ja kosketa sitten Lisää kirjanmerkkeihin.

**Kirjanmerkillä merkityn tai äskettäin katsotun sijainnin katsominen:** Kosketa hakukentässä (IIII) ja kosketa sitten Kirjanmerkit tai Äskeiset.

#### Reittiohjeiden hankkiminen

Voit saada vaiheittaiset reittiohjeet määränpäähäsi.

#### Reittiohjeiden hankkiminen:

- 1 Kosketa Reittiohjeet.
- 2 Syötä alku- ja loppusijainnit Alku- ja Loppu-kenttiin. iPod touch aloittaa oletuksena nykyisestä likimääräisestä sijainnista (jos käytettävissä). Kosketa kummassa tahansa kentässä () ja valitse sijainti Kirjanmerkeistä (mukaan lukien nykyinen likimääräinen sijainti ja nastan sijainti, jos ne ovat käytettävissä), Äskeisistä tai Yhteystiedoista.

Esimerkiksi, jos ystäväsi osoite on yhteystietoluettelossa, voit koskettaa Yhteystiedotpainiketta ja koskettaa ystävän nimeä sen sijaan, että joutuisit kirjoittamaan hänen osoitteensa.

Jos haluat reittiohjeet päinvastaiseen suuntaan, kosketa painiketta **D**.

- 3 Kosketa Reitti ja tee jokin seuraavista:
  - Jos haluat nähdä ohjeet yksi vaihe kerrallaan, kosketa Aloita-painiketta ja kosketa sitten ➡ nähdäksesi matkan seuraavan vaiheen. Pääset takaisin koskettamalla ←.
  - Jos haluat nähdä kaikki reittiohjeet luettelona, kosketa 
     ja kosketa sitten Luettelo. Näet kartan mistä tahansa matkan osuudesta koskettamalla sitä luettelossa.

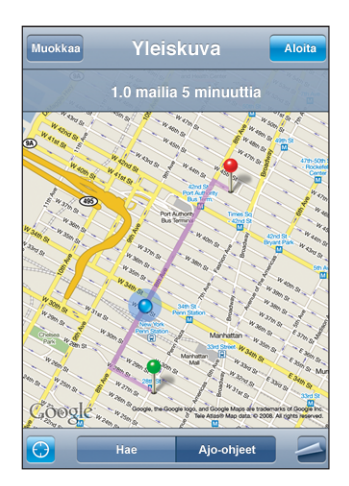

Arvioitu ajoaika näkyy näytön yläreunassa. Jos käytettävissä on liikennetietoja, ajoaikaa muutetaan niiden mukaan.

Saat reittiohjeita myös etsimällä sijainnin kartalla, koskettamalla siihen osoittavaa nastaa, koskettamalla painiketta i ja koskettamalla sitten Ohjeet tänne- tai Ohjeet täältä -painiketta.

Alku- ja loppupisteiden vaihtaminen paluuohjeiden saamiseksi: Kosketa \$1.

Jostaei ole näkyvissä, kosketa Luettelo-painiketta ja kosketa sitten Muokkaa-painiketta.

**Edellisten reittiohjeiden katsominen:** Kosketa hakukentässä (IIII) ja kosketa sitten Äskeiset.

#### Liikennetietojen näyttäminen

Jos käytettävissä on liikennetietoja, voit näyttää ne kartalla.

Liikennetietojen näyttäminen ja kätkeminen: Kosketa Z ja kosketa sitten Näytä liikenne tai Kätke liikenne.

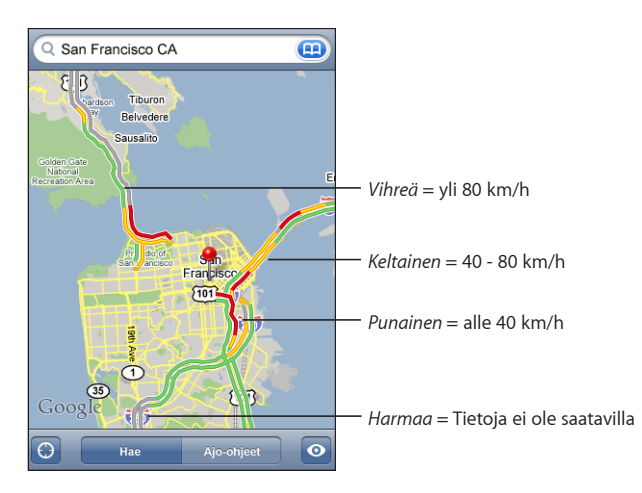

Valtatiet on värikoodattu liikenteen kulun mukaan:

Jos valtatiet eivät näy värikoodattuina, sinun on ehkä suurennettava karttaa tasolle, jossa valtatiet näytetään, tai liikennetietoja ei ole saatavilla alueelta.

#### Yritysten löytäminen ja yhteyden ottaminen niihin

#### Yritysten löytäminen alueelta:

- 1 Etsi sijainti esimerkiksi katuosoite, kaupunki tai maa tai rullaa sijaintiin kartalla.
- 2 Kirjoita yrityksen tyyppi tekstikenttään ja kosketa Hae.

Vastaavat sijainnit merkitään nastoilla. Esimerkiksi, jos etsit kartalta kaupungin, kirjoitat "elokuvat" ja osoitat Etsi, kaupungin elokuvateatterit merkitään nastoilla.

Näet yrityksen nimen ja kuvauksen koskettamalla sen nastaa.

Yritysten etsiminen ennen sijainnin etsimistä: Kokeile seuraavia:

- ravintolat san francisco
- apple inc new york

Yritykseen soittaminen tai reittiohjeiden hankkiminen: Kosketa yritystä merkitsevää nastaa ja kosketa sitten 💿 nimen vieressä.

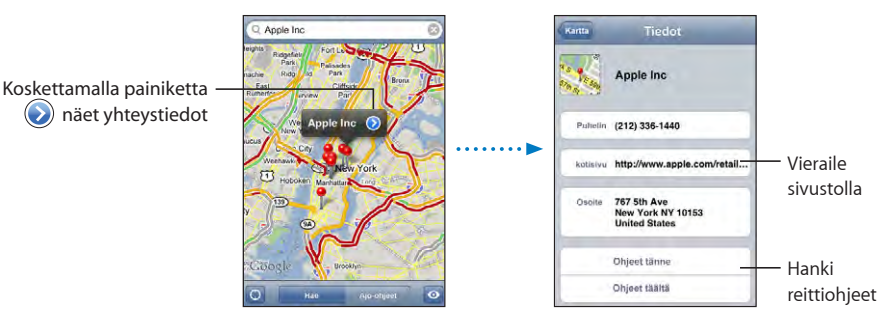

Sitten voit tehdä jonkin seuraavista:

- Kosketa sähköpostiosoitetta lähettääksesi sähköpostia osoitteeseen tai verkkoosoitetta vieraillaksesi osoitteessa.
- Reittiohjeita saat koskettamalla Ohjeet tänne tai Ohjeet täältä.
- Jos haluat lisätä yrityksen yhteystietoluetteloon, rullaa alaspäin ja kosketa "Luo yhteystieto" tai "Lisää yhteystietoon".

Haussa löytyneiden yritysten katsominen: Kosketa Kartta-näytöllä Luettelo.

Näet sijainnin koskettamalla yritystä. Näet yrityksen tiedot myös koskettamalla 📎 yrityksen vieressä.

#### Sää

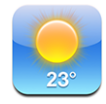

Käytä Säätä katsoaksesi nykyisen lämpötilan ja kuuden päivän sääennusteen suurkaupungeissa ympäri maailmaa.

#### Säätietojen katseleminen

Katso valitun kaupungin nykyinen sää koskettamalla Sää-symbolia Koti-valikossa.

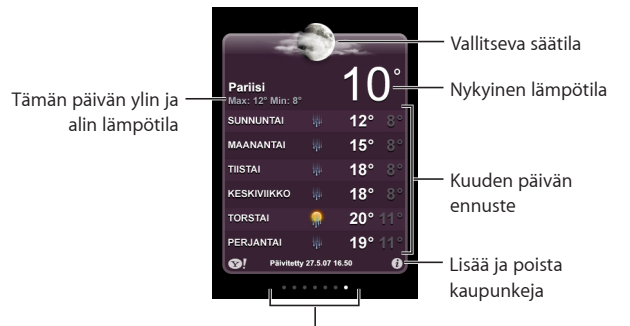

Tallennettujen kaupunkien määrä

Jos sääpaneeli on vaaleansininen, kaupungissa on päivä eli kello 6 - 18. Jos paneeli on tummanpurppura, kaupungissa on yö eli kello 18 - 6.

#### Kaupungin lisääminen:

- 1 Kosketa 🕖 ja kosketa sitten 🕂.
- 2 Syötä kaupungin nimi tai postinumero ja kosketa Etsi.
- 3 Valitse hakuluettelosta kaupunki.

Toiseen kaupunkiin vaihtaminen: Pyyhkäise vasemmalle tai oikealle. Sääpaneelin alareunassa olevat pisteet kertovat tallennettujen kaupunkien lukumäärän.

Kaupunkien järjesteleminen: Kosketa ∂ ja vedä sitten kaupungin vieressä oleva ≡ uuteen paikkaan luettelossa.

**Kaupungin poistaminen:** Kosketa 🕑 ja kosketa 🖨 kaupungin vieressä ja kosketa sitten Poista.

Lämpötilan esittäminen fahrenheit- tai celsiusasteina: Kosketa Øja kosketa sitten °F tai °C.

#### Lisätietojen hankkiminen säästä

Näet yksityiskohtaisemman säätiedotuksen, kaupunkiin liittyviä uutisia ja verkkosivustoja ja paljon muuta.

Kaupungin tietojen katsominen Yahoo.com:ista: Kosketa 😒!.

# Kello

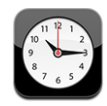

Kellossa voit katsoa eri paikkojen ajan, asettaa hälytyksen, käyttää ajanottoa ja asettaa ajastimen.

#### Maailmankellot

Voit lisätä useita kelloja, jotka näyttävät eri aikavyöhykkeiden ja suurkaupunkien ajat.

Kellojen katsominen: Kosketa Maailmankello.

Jos kellon tausta on valkoinen, on kaupungissa päivä. Jos kellon pinta on musta, kaupungissa on yö. Jos sinulla on yli neljä kelloa, näet kaikki pyyhkäisemällä.

#### Kellon lisääminen:

- 1 Kosketa Maailmankello.
- 2 Kosketa 🕂 ja kirjoita sitten kaupungin nimi.

Kaupungit, jotka sopivat kirjoittamaasi, tulevat näkyviin alle.

3 Lisää kaupungin kello koskettamalla kaupunkia.

Jos et löydä haluamaasi kaupungia, kokeile samalla aikavyöhykkeellä olevaa suurta kaupunkia.

Kellon poistaminen: Kosketa Maailmankello ja Muokkaa. Kosketa sitten 🔵 kellon vieressä ja kosketa Poista.

Kellojen järjesteleminen: Kosketa Maailmankello ja Muokkaa. Vedä sitten kellon vieressä oleva ≡ uuteen paikkaan luettelossa.

#### Hälytykset

Voit määrittää useita hälytyksiä. Määritä hälytys toistumaan valitseminasi päivinä tai aseta se kuulumaan vain kerran.

#### Hälytyksen asettaminen

- 1 Kosketa Hälytys ja kosketa +.
- 2 Voit säätää seuraavia asetuksia:
  - Aseta hälytys toistumaan tiettyinä päivinä koskettamalla Toista ja valitsemalla päivät.
  - Valitse hälytyksen soittoääni koskettamalla Ääni.
  - Aseta torkkutoiminnon käyttömahdollisuus valitsemalla Torkku päälle tai pois. Jos torkkutoiminto on päällä ja kosketat Torkku-painiketta hälytyksen soidessa, hälytys loppuu ja kytkeytyy uudelleen päälle kymmenen minuutin kuluttua.

 Voit antaa hälytykselle kuvauksen Koskettamalla Merkki. iPod touch näyttää kuvauksen hälytyksen soidessa.

Jos vähintään yksi hälytys on asetettu ja se on käytössä, iPod touchin näytön yläreunassa olevassa tilapalkissa näkyy **4**.

Hälytyksen laittaminen päälle tai pois päältä: Kosketa Hälytys ja laita haluamasi hälytys päälle tai pois päältä. Jos hälytys on pois päältä, se ei soi, jollet laita sitä takaisin päälle.

Jos hälytys on asetettu kuulumaan vain kerran, se kytkeytyy automaattisesti pois päältä, kun se on hälyttänyt. Voit kytkeä hälytyksen uudestaan päälle.

Hälytyksen asetusten muuttaminen: Kosketa Hälytys ja Muokkaa ja kosketa sitten 📎 hälytyksen vieressä, jota haluat muuttaa.

Hälytyksen poistaminen: Kosketa Hälytys ja Muokkaa ja kosketa sitten ) hälytyksen vieressä ja kosketa Poista.

#### Ajanotto

Tapahtuman ajan mittaaminen Ajanotolla:

- 1 Kosketa Ajanotto.
- 2 Käynnistä ajanotto koskettamalla Aloita.
  - Tallenna kierrosaikoja koskettamalla Kierros joka kierroksen jälkeen.
  - Keskeytä ajanotto koskettamalla Pysäytä. Jatka koskettamalla Aloita-painiketta.
  - Nollaa ajanotto koskettamalla Nollaa, kun ajanotto on keskeytetty.

Jos aloitat ajanoton ja siirryt toiseen iPod touch -ohjelmaan, ajanotto jatkuu taustalla.

#### Ajastin

**Ajastimen asettaminen:** Kosketa Ajastin ja aseta tuntien ja minuuttien määrä pyyhkäisemällä. Käynnistä ajastin koskettamalla Aloita.

Äänen valitseminen: Kosketa Ajan loppuessa.

**Nukkumisajastimen asettaminen:** Aseta ajastin ja kosketa Ajan loppuessa ja valitse Laita iPod nukkumaan.

Kun otat nukkumisajastimen käyttöön, iPod touch lopettaa musiikin tai videon toistamisen, kun aika on kulunut loppuun.

Jos aloitat ajastimen ja siirryt toiseen iPod touch -ohjelmaan, ajastus jatkuu taustalla.

# Laskin

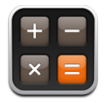

#### Laskimen käyttäminen

Kosketa Laskimen numeroita ja toimintoja aivan kuten tavallisessa taskulaskimessa. Kun kosketat summa-, vähennys-, kerto- tai jakopainiketta, painikkeen ympärille tulee valkoinen rengas suoritettavan toiminnon merkiksi. Käännä iPod touchia tehdäksesi siitä tieteislaskimen.

#### **Tavalliset muistitoiminnot**

- C: Näytettävä luku nollataan.
- MC: Muisti nollataan.
- *M*+: Näytettävä luku lisätään muistissa olevaan lukuun. Jos muistissa ei ole lukua, näytöllä oleva luku lisätään muistiin.
- M-: Näytettävä luku vähennetään muistissa olevasta luvusta.
- *MR*: Näytettävä luku korvataan muistissa olevalla luvulla.Jos painikkeen ympärillä on valkoinen rengas, muistiin on tallennettu luku.

Tallennettu luku säilyy muistissa, kun vaihdat tavallisen ja tieteellisen laskimen välillä.

#### Tieteellisen laskimen painikkeet

Käännä iPod touch poikittain tehdäksesi siitä tieteislaskimen.

| Deg  |                       |                       |                |    |    |    | 0  |
|------|-----------------------|-----------------------|----------------|----|----|----|----|
| 2nd  |                       |                       | %              | mc | m+ | m- | mr |
| 1/x  | <b>x</b> <sup>2</sup> | <b>x</b> <sup>3</sup> | у <sup>х</sup> | AC | ±  | ÷  | ×  |
| x!   | V                     | х́у                   | log            | 7  | 8  | 9  | -  |
| sin  | cos                   | tan                   | İn             | 4  | 5  | 6  | +  |
| sinh | cosh                  | tanh                  | ex             | 1  | 2  | 3  |    |
| Rad  | π                     | EE                    | Rand           | 0  |    | -  | =  |

- Vaihtaa trigonometristen funktioiden (sin, cos, tan, sinh, cosh ja tanh) painikkeet käänteisfunktioiksi (sin-1, cos-1, tan-1, sinh-1, cosh-1 ja tanh-1). Se vaihtaa funktion In funktioksi log2 ja funktion e<sup>x</sup> funktioksi 2<sup>x</sup>. Kun kosketat 2.-painiketta uudelleen, painikkeet palautuvat alkuperäisiksi funktioiksi.
   Avaa sulkulausekkeen. Lausekkeita voidaan asettaa sisäkkäin.
- ) Sulkee sulkulausekkeen.

| %                     | Laskee prosenttiarvot, lisää korotukset ja vähentää alennukset. Laske prosenttiarvo<br>käyttämällä painiketta yhdessä kertopainikkeen (x) kanssa. Esimerkiksi 8 % arvosta 500<br>lasketaan seuraavasti<br>500 x 8 % =           |
|-----------------------|----------------------------------------------------------------------------------------------------|
|                       | josta saadaan tulos 40.                                                                                                    |
|                       | Lisää korotus tai vähennä alennus käyttämällä painiketta yhdessä summapainikkeen<br>(+) tai vähennyspainikkeen (-) kanssa. Esimerkiksi 500 € tuotteen koko hinta 8 %<br>myyntiveron kanssa lasketaan seuraavasti<br>500 + 8 % – |
|                       | iosta saadaan tulos 540                                                                                                    |
| 1/2                   | Antaa arvan käänteiskuvun desimaalimuodossa                                                                                                    |
| 1/X                   |                                                                                                    |
| X <sup>2</sup>        | Antaa arvon hellon.                                                                                                    |
| <b>X</b> <sup>3</sup> | Antaa arvon kuution.                                                                                                    |
| У <sup>×</sup>        | Käyttämällä painiketta arvojen välissä ensimmäinen arvo korotetaan toisen arvon<br>potenssiin. Esimerkiksi 34 lasketaan seuraavasti<br>3 y <sup>x</sup> 4 =                                                                     |
|                       | josta saadaan tulos 81.                                                                                                    |
| x!                    | Laskee arvon kertoman.                                                                                                    |
|                       | Laskee arvon neliöjuuren.                                                                                                    |
| ×√y                   | Käyttämällä painiketta arvojen välissä lasketaan y:n x. juuri. Esimerkiksi $4\sqrt{81}$ lasketaan seuraavasti                                                                                                    |
|                       | iosta saadaan tulos 3.                                                                                                    |
| log                   | Antaa arvon 10-kantaisen logaritmin.                                                                                                    |
| sin                   | Laskee arvon sinin.                                                                                                    |
| sin <sup>-1</sup>     | Laskee arvon arkussinin. (Käytettävissä 2painikkeella.)                                                                                                    |
| cos                   | Laskee arvon kosinin.                                                                                                    |
| cos <sup>-1</sup>     | Laskee arvon arkuskosinin. (Käytettävissä 2painikkeella.)                                                                                                    |
| tan                   | Laskee arvon tangentin.                                                                                                    |
| tan <sup>-1</sup>     | Laskee arvon arkustangentin. (Käytettävissä 2painikkeella.)                                                                                                    |
| In                    | Laskee arvon luonnollisen logaritmin.                                                                                                    |
| log2                  | Laskee arvon 2-kantaisen logaritmin. (Käytettävissä 2painikkeella.)                                                                                                    |
| sinh                  | Laskee arvon hyperbelisinin.                                                                                                    |
| sinh <sup>-1</sup>    | Laskee arvon käänteisen hyperbelisinin. (Käytettävissä 2painikkeella.)                                                                                                    |
| cosh                  | Laskee arvon hyperbelikosinin.                                                                                                    |
| cosh <sup>-1</sup>    | Laskee arvon käänteisen hyperbelikosinin. (Käytettävissä 2painikkeella.)                                                                                                    |

| tanh                  | Laskee arvon hyperbelitangentin.                                                                                      |
|-----------------------|----------------------------------------------------------------------------------------------------|
| tanh <sup>-1</sup>    | Laskee arvon käänteisen hyperbelitangentin. (Käytettävissä 2painikkeella.)                                            |
| e <sup>x</sup>        | Kosketa painiketta arvon syöttämisen jälkeen korottaaksesi vakion "e"<br>(2,718281828459045) arvon potenssiin.        |
| <b>2</b> <sup>×</sup> | Laskee luvun kaksi näytetyn arvon potenssiin. Esimerkiksi 10 2 <sup>x</sup> = 1024. (Käytettävissä<br>2painikkeella.) |
| Rad                   | Trigonometrisissä funktioissa käytetään radiaaneja.                                                                   |
| Deg                   | Trigonometrisissä funktioissa käytetään asteita.                                                                      |
| π                     | Syöttää arvon π (3,141592653589793).                                                                                  |
| EE                    | Operaattori, joka kertoo näytetyn arvon kymmenellä seuraavaksi syöttämäsi arvon potenssiin.                           |
| Rand                  | Arpoo satunnaisluvun väliltä 0 - 1.                                                                                   |

## **Muistio**

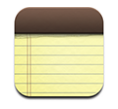

#### Muistioiden kirjoittaminen ja lukeminen

Muistiot listataan lisäyspäivämäärän mukaan niin, että uusin on ylimpänä. Luettelossa näkyy muutama sana jokaisen muistion alusta.

Muistiinpanon lisääminen: Kosketa + ja kirjoita muistiinpano ja kosketa Valmis.

**Muistiinpanon lukeminen:** Kosketa muistiinpanoa. Kosketa → tai ← nähdäksesi edellisen tai seuraavan muistiinpanon.

Muistiinpanon muokkaaminen: Tuo näppäimistö esiin koskettamalla muistiinpanoa.

Muistiinpanon poistaminen: Kosketa muistiinpanoa ja kosketa sitten 🛍.

#### Muistioiden lähettäminen sähköpostissa

Muistiinpanon lähettäminen sähköpostilla: Kosketa muistiinpanoa ja kosketa sitten M.

Jotta voit lähettää muistiinpanon sähköpostilla, sähköpostin täytyy olla otettuna käyttöön iPod touchissa. Katso "Sähköpostin järjestäminen" sivulla 71.

# Yhteystiedot

## Yhteystietojen tuominen ja synkronointi

Voit lisätä yhteystietoja iPod touchiin:

- synkronoimalla yhteystiedot tietokoneen ohjelmien kanssa iTunesissa (katso "Synkronoiminen iTunesin kanssa" sivulla 6)
- ottamalla MobileMen tai Microsoft Exchange -tunnuksen käyttöön kalenterien ollessa käytössä iPod touchissa (katso "Tunnusten luominen" sivulla 11)
- asentamalla Exchange-tunnuksen määrittelevän profiilin kalenterien ollessa käytössä (katso "Määrittelyprofiilien asentaminen" sivulla 12)
- syöttämällä yhteystietoja suoraan iPod touchiin
- tuomalla yhteystietoja SIM-kortilta

#### Yhteystietojen etsiminen

Voit etsiä iPod touchiin synkronoituja yhteystietoja nimen, osoitteen tai muiden yhteystietoon sisältyvien tietojen perusteella. Jos olet ottanut käyttöön Microsoft Exchange -tunnuksen iPod touchissa, voit ehkä etsiä myös yrityksesi Global Address List (GAL) -luettelosta organisaation yhteystietoja.

Kun syötät etsintätietoja, niitä vastaavia yhteystietoja alkaa tulla näkyviin heti, kun aloitat kirjoittamisen.

Yhteystietojen etsiminen: Kosketa Yhteystiedoissa etsintäkenttää jonkin yhteystietoluettelon yläpuolella ja syötä nimi, osoite tai muu tieto.

GAL-luettelosta etsiminen: Kosketa Ryhmät, kosketa luettelon alla Hakemistot ja syötä nimi, osoite tai muu tieto.

GAL-yhteystietoja ei voi muokata eikä tallentaa iPod touchiin.

# Yhteystietojen hallinta iPod touchissa

Yhteystiedon lisääminen iPod touchiin: Kosketa Yhteystiedot ja kosketa +.

| Yhteystiedon poistaminen               | Valitse Yhteystiedoissa yhteystieto ja kosketa<br>Muokkaa-painiketta. Rullaa alas ja kosketa Poista<br>yhteystieto -painiketta.                                    |
|----------------------------------------|----------------------------------------------------------------------------------------------------|
| Yhteystiedon lisääminen näppäimistöllä | Kosketa Näppäimistöä ja kosketa sitten<br>painiketta+1. Kosketa Luo uusi yhteystieto ja<br>syötä tiedot tai kosketa Lisää yhteystietoon ja<br>valitse yhteystieto. |
| Yhteystietojen muokkaaminen            | Valitse Yhteystiedoissa yhteystieto ja kosketa<br>Muokkaa-painiketta. Lisää kohde koskettamalla<br>painiketta . Poista kohde koskettamalla<br>painiketta .         |
| Tauon lisääminen numeroon              | Kosketa painiketta++++ ja kosketa Tauko-<br>painiketta. Tauot näkyvät pilkkuina, kun numero<br>tallennetaan.                                                       |

Valokuvan lisääminen yhteystietoon:

- 1 Kosketa Yhteystiedot ja valitse haluamasi yhteystieto.
- 2 Kosketa Muokkaa-painiketta ja kosketa Lisää kuva tai kosketa olemassa olevaa kuvaa.
- 3 Kosketa Valitse kuva ja valitse valokuva.
- 4 Vedä ja skaalaa kuvaa haluamallasi tavalla.
- 5 Kosketa Käytä.

# Asetukset

# 7

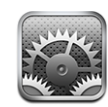

Asetuksilla voit muokata iPod touchin ohjelmia, asettaa päivämäärän ja ajan, määritellä verkkoyhteyden ja syöttää muita asetuksia iPod touchille.

# Wi-Fi

Wi-Fi-asetukset määrittelevät, käyttääkö iPod touch paikallisia Wi-Fi-verkkoja internetyhteyden muodostamiseen.

**Wi-Fin ottaminen käyttöön ja poistaminen käytöstä:** Valitse Wi-Fi ja ota Wi-Fi käyttöön tai poista se käytöstä.

**Wi-Fi-verkkoon liittyminen:** Valitse Wi-Fi, odota hetki iPod touchin etsiessä kantaman sisällä olevat verkot ja valitse verkko. Syötä tarvittaessa salasana ja kosketa Liitypainiketta. (Verkot, jotka vaativat salasanan, on merkitty lukkosymbolilla **A**.)

Kun olet liittynyt Wi-Fi-verkkoon käsin, iPod touch liittyy siihen automaattisesti aina, kun se on kantaman sisällä. Jos kantaman sisällä on useampi kuin yksi aiemmin käytetty verkko, iPod touch liittyy siihen, jota on käytetty viimeksi.

Kun iPod touch on liittynyt Wi-Fi-verkkoon, näytön yläreunan tilapalkissa oleva Wi-Fisymboli 🗢 näyttää signaalin voimakkuuden. Mitä enemmän palkkeja, sitä parempi signaali.

iPod touchin asettaminen kysymään, haluatko liittyä uuteen verkkoon: Valitse Wi-Fi ja ota "Kysy liityttäessä verkkoon" käyttöön tai poista se käytöstä.

Kun yrität käyttää internetiä, esimerkiksi käyttämällä Safaria tai Mailia, etkä ole aiemmin käytetyn Wi-Fi-verkon kantaman sisällä, tämä valinta käskee iPod touchia etsimään toista verkkoa. iPod touch näyttää luettelon kaikista kaikista käytettävissä olevista Wi-Fi-verkoista, joista voit valita. (Verkot, jotka vaativat salasanan, on merkitty lukkosymbolilla.) Jos "Kysy liityttäessä uuteen verkkoon" on pois käytöstä ja yksikään aiemmin käytetty verkko ei ole käytettävissä, sinun on liityttävä verkkoon käsin. **Verkon unohtaminen niin, että iPod touch ei liity siihen automaattisesti:** Valitse Wi-Fi ja kosketa 🔊 verkon vieressä, johon olet liittynyt aiemmin. Kosketa sitten "Unohda tämä verkko".

Suljettuun Wi-Fi-verkkoon liittyminen: Jos haluat liittyä Wi-Fi-verkkoon, joka ei näy etsittyjen verkkojen luettelossa, valitse Wi-Fi > Muu ja syötä verkon nimi. Jos verkko vaatii salasanaa, kosketa Turvallisuus-painiketta, valitse verkon käyttämä turvallisuusmenetelmä ja kirjoita salasana.

Sinun on tiedettävä verkon nimi, pääsykoodi ja turvallisuustyyppi voidaksesi liittyä suljettuun verkkoon.

Jotkin langattomat verkot saattavat vaatia syöttämään lisäasetuksia, kuten käyttäjätunnuksen tai staattisen IP-osoitteen. Kysy verkon ylläpitäjältä käytettävistä asetuksista.

Wi-Fi-verkkoon liittymisen asetusten muuttaminen: Valitse Wi-Fi ja kosketa verkon vieressä.

#### VPN

Tämä asetus tulee näkyviin, kun iPod touch on määritelty käyttämään VPN:ää, ja mahdollistaa VPN:n ottamisen käyttöön ja poistamisen käytöstä. Katso "Verkko" sivulla 93.

# Hae uudet tiedot

Tämä asetus mahdollistaa push-toiminnon ottamisen käyttöön ja poistamisen käytöstä MobileMessa, Microsoft Exchangessa, Yahoo! Mailissa ja muissa push-toimintoa tukevissa tunnuksissa, jotka olet määritellyt iPod touchiin. Push-tunnukset toimittavat uudet tiedot automaattisesti tietokoneeseen tai iPod touchiin, kun uusi tieto saapuu palvelimelle. Saatat haluta poistaa push-toiminnon käytöstä sähköpostien ja muiden tietojen toimittamisen keskeyttämiseksi tai akun säästämiseksi.

Kun push-toiminto on pois käytöstä tai, jos tunnus ei tue push-toimintoa, tiedot voidaan edelleen hakea eli iPod touch voi tarkistaa palvelimelta, onko uusia tietoja saatavilla. Hae uudet tiedot -asetuksella voit määritellä, kuinka usein tietoja pyydetään. Jotta akku kestäisi mahdollisimman pitkään, tietoja ei kannata hakea liian usein.

**Push-toiminnon ottaminen käyttöön:** Kosketa "Hae uudet tiedot" ja ota pushtekniikka käyttöön koskettamalla Lähetä.

**Tietojen hakemisen aikavälin asettaminen:** Kosketa "Hae uudet tiedot" ja aseta koskettamalla, kuinka usein haluat hakea tietoja kaikille tunnuksille.

Akku kestää pidempään, jos haet harvemmin.

Tietoja tunnusten lisäasetusten säätämisestä löytyy kohdasta "Tunnukset" sivulla 99.

# **Kirkkaus**

Näytön kirkkaus vaikuttaa akun kestävyyteen. Voit pidentää iPod touchin akun kestoa himmentämällä näyttöä tai käyttämällä automaattista kirkkauden säätöä.

Näytön kirkkauden säätäminen: Valitse Kirkkaus ja vedä liukusäädintä.

iPod touchin asettaminen säätämään näytön kirkkautta automaattisesti: Valitse Kirkkaus ja laita "Säädä automaattisesti" päälle tai pois päältä. Jos automaattinen kirkkaudensäätö on käytössä, iPod touch säätää näytön kirkkautta valaistusolosuhteiden mukaan käyttäen sisäistä ympäristön valoisuuden tunnistinta.

# Yleiset

Yleiset-asetukset sisältävät päiväyksen ja ajan ja turvallisuus-, verkko- ja muut asetukset, jotka vaikuttavat useampaan kuin yhteen ohjelmaan. Täältä löydät myös tietoja iPod touchista ja voit nollata iPod touchin sen oletusasetuksiin.

#### Tietoja

Valitsemalla Yleiset > Tietoja saat tietoja iPod touchista, mukaan lukien:

- kappaleiden, videoiden ja valokuvien määrän
- kokonaistallennuskapasiteetin
- vapaan tilan
- ohjelmistoversion
- sarja- ja mallinumerot
- Wi-Fi-osoitteet
- lakitiedot

#### Taustakuva

Kun avaat iPod touchin, näkyviin tulee taustakuva. Voit valita iPod touchin mukana tulleen kuvan tai kuvan, jonka olet synkronoinut iPod touchiin tietokoneelta.

Taustakuvan asettaminen: Valitse Taustakuva ja valitse kuva.

#### **Äänitehosteet**

iPod touch voi toistaa äänitehosteen, kun:

- sinulla on tapaaminen, josta olet asettanut muistutuksen
- lukitset tai avaat iPod touchin
- kirjoitat näppäimistöllä

Äänitehosteiden ottaminen käyttöön tai poistaminen käytöstä: Valitse Yleiset > Äänitehosteet ja valitse, haluatko äänitehosteiden kuuluvan sisäisestä kaiuttimesta, kuulokkeista vai molemmista. Valitse Pois, jos haluat äänitehosteet pois käytöstä.

#### Verkko

Verkkoasetuksia voidaan käyttää VPN-yhteyden määrittelemiseen, ja Wi-Fi-asetusten käyttämiseen.

**Uuden VPN-määrittelyn lisääminen:** Valitse Yleiset > Verkko > VPN > Lisää VPNmäärittely.

VPN mahdollistaa yksityisten tietojen turvallisen välittämisen julkisten verkkojen kautta. VPN saattaa olla tarpeen esimerkiksi työsähköpostien käyttämiseen iPod touchissa.

iPod touch voi muodostaa yhteyden VPN-verkkoihin, jotka käyttävät L2TP-, PPTP- tai Cisco IPSec -protokollaa. VPN toimii sekä Wi-Fi- että matkapuhelindataverkkoyhteydellä.

Kysy verkon ylläpitäjältä käytettävistä asetuksista. Useimmissa tapauksissa, jos olet määritellyt VPN:n tietokoneelle, voit käyttää samoja VPN-asetuksia iPod touchissa.

Kun olet syöttänyt VPN-asetukset, Asetukset-valikon ylimmälle tasolle tulee näkyviin VPN-asetus, josta voit ottaa VPN:n käyttöön tai poistaa sen käytöstä.

**VPN-määrittelyn muuttaminen:** Valitse Yleiset > Verkko > VPN ja kosketa määrittelyä, jota haluat muuttaa.

VPN:n ottaminen käyttöön tai poistaminen käytöstä: Kosketa Asetukset ja ota VPN käyttöön tai poista se käytöstä.

**VPN-määrittelyn poistaminen:** Valitse Yleiset > Verkko > VPN, kosketa määrittelyn oikealla puolella olevaa sinistä nuolta ja kosketa määrittelynäytön alareunassa Poista VPN.

Wi-Fi:n käyttäminen: Katso "Wi-Fi" sivulla 90.

#### Sijaintipalvelut

Sijaintipalvelut mahdollistavat ohjelmien, kuten Karttojen, kerätä ja käyttää tietoja, jotka kertovat sijaintisi. Sijaintipalvelut eivät yhdistä kerättyjä tietoja henkilötietoihin. Likimääräinen sijaintisi määritellään käyttäen Wi-Fi-verkkojen (jos Wi-Fi on käytössä) tietoja.

Voit ottaa Sijaintipalvelut pois käytöstä, jos et halua käyttää ominaisuutta. Jos poistat sijaintipalvelut käytöstä, sinulta kysytään, haluatko ottaa ne käyttöön, kun jokin ohjelma yrittää käyttää kyseistä ominaisuutta.

**Sijaintipalveluiden ottaminen käyttöön tai poistaminen käytöstä:** Valitse Yleiset > Sijaintipalvelut ja ota sijaintipalvelun käyttöön tai poista ne käytöstä.

*Huomaa:* Voit pidentää akun kestoa poistamalla Sijaintipalvelut käytöstä silloin, kun et käytä niitä.

#### Automaattilukitus

iPod touchin lukitseminen sammuttaa näytön virran säästämiseksi ja iPod touchin tahattoman käytön estämiseksi.

**iPod touchin lukkiutumiseen kuluvan ajan asettaminen:** Valitse Yleiset > Automaattilukitus ja valitse aika.

#### Pääsykoodi

iPod touch ei oletuksena vaadi syöttämään pääsykoodia sen avaamiseen.

Pääsykoodin asettaminen: Valitse Yleiset > Pääsykoodi, syötä nelinumeroinen pääsykoodi ja syötä pääsykoodi uudelleen sen varmistamista varten. iPod touch vaatii nyt pääsykoodin avaamiseen.

**Pääsykoodin poistaminen käytöstä:** Valitse Yleiset > Pääsykoodi, kosketa "Poista pääsykoodi käytöstä" ja syötä pääsykoodi.

**Pääsykoodin vaihtaminen:** Valitse Yleiset > Pääsykoodi, kosketa "Vaihda pääsykoodi", syötä nykyinen pääsykoodi ja syötä uusi pääsykoodi kahdesti.

Jos unohdat pääsykoodin, iPod touchin ohjelmisto on palautettava. Katso "iPod touchn ohjelmiston päivittäminen ja palauttaminen" sivulla 111.

**Pääsykoodin kysymiseen kuluvan ajan asettaminen:** Valitse Yleiset > Pääsykoodi > Vaadi pääsykoodia ja valitse, kuinka pitkään iPod touch voi olla käyttämättömänä ennen kuin sen avaamiseen pitää syöttää pääsykoodi.

Näytetäänkö tekstiviestien esikatselu, kun iPod touch on lukittuna: Valitse Yleiset > Pääsykoodi ja laita tekstiviestien esikatselu päälle.

#### Rajoitukset

Voit asettaa rajoituksia iPod-sisällölle tai joidenkin ohjelmien käytölle iPod touchissa. Esimerkiksi vanhemmat voivat rajoittaa mahdollisesti loukkaavan musiikin näkymistä soittolistoilla tai ottaa YouTuben kokonaan pois käytöstä.

| 0 | P |
|---|---|
|   |   |

iTunes Storesta ostettu mahdollisesti loukkaava sisältö kätketään. Sisällön tarjoajat (esimerkiksi levy-yhtiöt) merkitsevät sisällön mahdollisesti loukkaavaksi, kun sitä myydään iTunes Storessa.

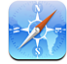

Safarin käyttö on estetty ja sen symboli on poistettu Koti-valikosta. Verkkoa ei voi selata eikä verkkoleikkeitä voi käyttää.

|  | allin | - |
|--|-------|---|

YouTuben käyttö on estetty ja sen symboli on poistettu Koti-valikosta.

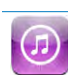

iTunes Wi-Fi Music Storen käyttö on estetty ja sen symboli on poistettu Koti-valikosta. Sisältöä ei voi kokeilla, ostaa tai hakea.

 $\bigcirc$ 

App Storen käyttö on estetty ja sen symboli on poistettu Koti-valikosta. Ohjelmia ei voida asentaa, kun iPod touch synkronoi iTunesin kanssa.

#### Rajoitusten asettaminen:

- 1 Valitse Yleiset > Rajoitukset ja kosketa Ota rajoitukset käyttöön.
- 2 Syötä nelinumeroinen pääsykoodi.
- 3 Syötä pääsykoodi uudelleen.
- 4 Aseta haluamasi rajoitukset koskettamalla yksittäisiä rajoituksia. Oletusarvoisesti kaikki säätimet ovat käytössä (ei rajoitusta). Aseta kohde pois käytöstä, eli ota rajoitus käyttöön, koskettamalla sitä.

Kaikkien rajoitusten poistaminen käytöstä: Valitse Yleiset > Rajoitukset ja syötä pääsykoodi. Kosketa Poista rajoitukset käytöstä -painiketta ja syötä pääsykoodi uudelleen.

Jos unohdat pääsykoodin, iPod touchin ohjelmisto on palautettava iTunesista. Katso "iPod touchn ohjelmiston päivittäminen ja palauttaminen" sivulla 111.

#### Päiväys ja aika

Nämä asetukset vaikuttavat näytön yläreunan tilapalkissa, maailmankelloissa ja kalentereissa näytettävään aikaan.

iPod touchin asettaminen käyttämään 24- tai 12-tuntista kelloa: Valitse Yleiset > Päivämäärä & aika ja ota "24 tunnin kello" käyttöön tai poista se käytöstä.

Päivämäärän ja ajan asettaminen: Valitse Yleiset > Päivämäärä & aika. Kosketa Aikavyöhyke-painiketta ja syötä aikavyöhykkeellä olevan suurkaupungin nimi. Kosketa Päiväys ja aika -paluupainiketta ja kosketa sitten Aseta päiväys ja aika -painiketta ja syötä päiväys ja aika.

#### Näppäimistö

Automaattisten isojen alkukirjainten ottaminen käyttöön tai poistaminen käytöstä: Valitse Yleiset > Näppäimistö ja ota "Isot alkukirjaimet" käyttöön tai poista ne käytöstä.

iPod touch muuttaa oletuksena virkkeen päättävää välimerkkiä tai rivinvaihtoa seuraavan sanan ensimmäisen kirjaimen isoksi kirjaimeksi.

**Isojen kirjainten lukituksen ottaminen käyttöön:** Valitse Yleiset > Näppäimistö ja ota "Salli Caps Lock" käyttöön tai poista ne käytöstä.

Jos isojen kirjainten lukitus on käytössä ja kaksoiskosketat näppäimistön Vaihtopainiketta☆, kaikki kirjoittamasi kirjaimet ovat isoja. Vaihto-näppäin muuttuu siniseksi, kun isojen kirjainten lukitus on käytössä.

"."-oikotien ottaminen käyttöön tai poistaminen käytöstä: Valitse Yleiset > Näppäimistö ja ota "."-oikotie käyttöön tai poista se käytöstä.

"." -oikotietä käytettäessä voit kaksoiskoskettaa välilyöntipainiketta, jolloin kirjoitetaan piste ja sitä seuraava välilyönti. Tämä on oletusarvo.

Kansainvälisten näppäimistöjen ottaminen käyttöön tai poistaminen käytöstä: Valitse Yleiset > Näppäimistöt > Kansainväliset näppäimistöt ja valitse haluamasi näppäimistö.

Jos käyttöön on valittu useampi kuin yksi näppäimistö, vaihda näppäimistöjen välillä koskettamalla painiketta ⊕, kun kirjoitat. Kun kosketat symbolia, käyttöön otetun näppäimistön nimi näkyy hetken.

Katso "Kansainväliset näppäimistöt" sivulla 23.

#### Maakohtaiset

Maakohtaisilla asetuksilla voit asettaa iPod touchin kielen, ottaa käyttöön tai poistaa käytöstä eri kielten näppäimistöjä ja asettaa paikallisia päivämäärä-, kellonaika- ja puhelinnumeromuotoja.

**iPod touchin kielen asettaminen:** Valitse Yleiset > Maakohtaiset > Kieli, valitse haluamasi kieli ja kosketa Valmis.

Kansainvälisten näppäimistöjen asettaminen käyttöön ja poisValitse Yleiset > Maakohtaiset > Näppäimistöt ja ota haluamasi näppäimistöt käyttöön.

Jos käyttöön on valittu useampi kuin yksi näppäimistö, vaihda näppäimistöjen välillä koskettamalla painiketta ⊕, kun kirjoitat. Kun kosketat symbolia, käyttöön otetun näppäimistön nimi näkyy hetken.Katso "Kansainväliset näppäimistöt" sivulla 23.

**Päivämäärä-, kellonaika- ja puhelinnumeromuotojen asettaminen:** Valitse Yleiset > Maakohtaiset > Alueen muoto ja valitse alueesi.

#### iPod touchin nollaaminen

Kaikkien asetusten nollaaminen: Valitse Yleiset > Nollaa ja kosketa "Nollaa kaikki asetukset".

Kaikki asetukset nollataan. Tietoja, kuten yhteystietoja ja kalentereita, tai mediaa, kuten kappaleita ja videoita, ei poisteta.

Kaiken sisällön ja asetusten poistaminen: Liitä iPod touch tietokoneeseen tai virtalähteeseen. Valitse Yleiset > Nollaa ja kosketa "Poista kaikki sisältö ja asetukset".

Tämä ominaisuus nollaa kaikki iPod touchin asetukset ja poistaa kaikki iPod touchin tiedot ja median ylikirjoittamalla ne.

*Tärkeää*: iPod touchia ei voida käyttää, kun tietoja ylikirjoitetaan. Tämä saattaa kestää tunnista neljään tuntiin tai pidempäänkin iPod touchin tallennuskapasiteetista riippuen.

Näppäimistön sanakirjan nollaaminen: Valitse Yleiset > Nollaa ja kosketa "Nollaa näppäimistön sanakirja".

Näppäimistön sanakirjaan lisätään sanoja, kun kirjoittaessasi hylkäät iPod touchin ehdottamia sanoja. Kosketa sanaa, jos haluat hylätä korjauksen ja lisätä sanan näppäimistön sanakirjaan. Näppäimistön sanakirjan nollaaminen poistaa kaikki lisäämäsi sanat.

**Verkkoasetusten nollaaminen:** Valitse Yleiset > Nollaa ja kosketa "Nollaa verkkoasetukset".

Kun nollaat verkkoasetukset, aikaisemmin käytettyjen verkkojen luettelosi ja VPNasetuksesi poistetaan. Wi-Fi otetaan pois käytöstä ja takaisin käyttöön, mikä katkaisee yhteyden verkkoon. Wi-Fi- ja Vahvista liittyminen -asetukset jätetään käyttöön.

Kotinäytön asettelun nollaaminen: Valitse Yleiset > Nollaa ja kosketa "Palauta Kotivalikko".

**Sijaintivaroitusten nollaaminen:** Valitse Yleiset > Nollaa ja kosketa "Nollaa sijaintivaroitukset".

Sijaintivaroitukset ovat ohjelmien, kuten Kameran ja Karttojen, pyyntöjä käyttää sijaintipalveluja kyseisissä ohjelmissa. iPod touch lakkaa esittämästä varoitusta ohjelmasta, kun kosketat toisen kerran OK. Jos haluat jatkaa varoituksia, kosketa "Nollaa sijaintivaroitukset".

# Musiikki

Musiikki-asetuksia käytetään kappaleissa, podcasteissa ja äänikirjoissa.

iTunesin asettaminen toistamaan kappaleet samalla äänenvoimakkuudella: Valitse tietokoneen iTunes-ohjelmassa Macissa iTunes > Asetukset tai PC:ssä Muokkaa > Asetukset ja osoita sitten Toisto ja valitse Äänenvoimakkuuden tasaus.

iPod touchin asettaminen noudattamaan iTunesin äänenvoimakkuuden asetuksia (äänenvoimakkuuden tasaus): Valitse Musiikki ja kytke Voimakkuuden tasaus päälle.

Voit asettaa äänikirjat toistumaan tavallista nopeammin, jolloin kuulet ne nopeammin tai hitaammin, jolloin kuulet ne selvemmin.

Äänikirjan toistonopeuden asettaminen: Valitse Musiikki > Äänikirjan nopeus ja valitse sitten Hitaampi, Normaali, tai Nopeampi.

Taajuuskorjaimen käyttäminen säätämään iPod touchin äänensävyä tiettyyn tyyliin sopivaksi : Valitse Musiikki > Taajuuskorjain ja valitse haluamasi asetus.

Voimakkuusrajan asettaminen musiikille ja videoille: Valitse Musiikki > Voimakkuusraja ja vedä liukusäädintä asettaaksesi enimmäisvoimakkuuden.

Estä asetusten muuttaminen määrittämällä koodi koskettamalla Lukitse Äänenvoimakkuusraja -painiketta.

VAROITUS: Tärkeitä tietoja kuulovaurioiden välttämisestä löytyy Tärkeitä tuotetietoja -oppaasta osoitteesta www.apple.com/fi/support/manuals/ipodtouch.

# Video

Videoasetukset koskevat videosisältöä, vuokraelokuvat mukaan lukien. Voit määrittää, mistä viimeksi katsomasi videon toistoa jatketaan, ottaa selostuksen käyttöön tai pois käytöstä ja asettaa iPod touchin toistamaan videoita televisiosta.

Toiston jatkamistavan asettaminen: Valitse Video > Aloita toisto ja valitse sitten, aloitetaanko aiemmin aloittamiesi videoiden toistaminen alusta vai jatketaanko niitä keskeytyskohdasta.

Selostuksen kytkeminen päälle tai pois: Valitse Video ja kytke Selostus päälle tai pois päältä.

Käytä TV-ulostulo-asetuksia määrittämään, kuinka iPod touch toistaa videot televisiossa. Jos haluat lisätietoja iPod touchin käytöstä videoiden toistamiseen televisiossa, katso "Videoiden katseleminen TV:ssä" sivulla 38.

Laajakuvan kytkeminen päälle ja pois päältä: Valitse Video ja kytke Laajakuva päälle tai pois päältä.

**TV-signaalin asettaminen NTSC- tai PAL-muotoon:** Valitse Video > TV-signaali ja valitse NTSC tai PAL.

NTSC ja PAL tarkoittavat televisiolähetyksen standardeja. NTSC on 480i ja PAL on 576i. Televisiosi käyttää näistä jompaa kumpaa, riippuen alueesta, jolla se on myyty. Jos et ole varma, kumpaa standardia televisiosi käyttää, tarkista asia televisiosi dokumentaatiosta.

# Valokuvat

Määritä Valokuvat-asetuksissa, kuinka valokuvasi näkyvät kuvaesityksissä.

**Yksittäisen kuvan esitysajan asettaminen:** Valitse Valokuvat > Toista jokaista kuvaa ja valitse haluamasi pituus.

**Siirrostehosteen asettaminen:** Valitse Valokuvat > Siirros ja valitse haluamasi siirrostehoste.

Kuvaesitysten toistaminen alusta: Valitse Valokuvat ja kytke Toista päälle tai pois päältä.

Valokuvien asettaminen näkymään järjestyksessä tai sekoitettuna: Valitse Valokuvat ja kytke Sekoita päälle tai pois päältä.

# Mail, yhteystiedot, kalenterit

Voit käyttää sähköposti-, yhteystieto- ja kalenteriasetuksia iPod touchin tunnusten käyttöönottoon ja muokkaamiseen:

- Microsoft Exchange
- MobileMe
- Google-sähköposti
- Yahoo!- Mail
- AOL
- Muut POP- ja IMAP-postijärjestelmät

#### Tunnukset

Tunnukset-osiossa voit luoda tunnuksia iPod touchiin. Näkyvät asetusvaihtoehdot riippuvat asetettavan tunnuksen tyypistä. Saat tarvittavat tiedot palveluntarjoajalta tai järjestelmän ylläpitäjältä.

Lisätietoja tunnusten lisäämisesta löytyy kohdasta "Tunnusten luominen" sivulla 11.

Tunnuksen asetusten muuttaminen: Valitse "Sähköposti, yhteystiedot, kalenterit", valitse tunnus ja tee haluamasi muutokset.

Tunnuksiin tehtyjä muutoksia ei synkronoida tietokoneelle, joten voit määritellä tunnukset toimimaan iPod touchin kanssa vaikuttamatta tietokoneen tunnuksiin.

Tunnuksen käytön lopettaminen: Valitse "Sähköposti, yhteystiedot, kalenterit", valitse tunnus ja poista tunnus käytöstä.

Jos tunnus on pois käytöstä, iPod touch ei näytä tunnusta, tarkista tunnuksen sähköpostia, lähetä sähköpostia tunnusta käyttäen tai synkronoi tunnuksen tietoja, kunnes otat sen jälleen käyttöön.

Lisävalintojen säätäminen: Valitse "Sähköposti, yhteystiedot, kalenterit", valitse tunnus ja tee jokin seuraavista:

 Jos haluat asettaa, tallennetaanko luonnokset, lähetetyt viestit ja poistetut viestit iPod touchiin vai sähköpostipalvelimelle (vain IMAP-tunnukset), kosketa Lisävalinnat ja valitse Luonnokset, Lähetetyt tai Poistetut.

Jos tallennat viestit iPod touchiin, näet ne myös, kun iPod touch ei ole yhteydessä internetiin.

- Jos haluat asettaa, kuinka pian viestit poistetaan pysyvästi iPod touchin Mailista, kosketa Lisävalinnat, kosketa Poista ja valitse aika: Ei koskaan, päivän jälkeen, viikon jälkeen tai kuukauden jälkeen.
- Jos haluat muuttaa sähköpostipalvelinasetuksia, kosketa Saapuvan postin palvelintai Lähtevän postin palvelin -kohtien alla Palvelinnimi, Tunnus tai Salasana. Pyydä asetukset verkon ylläpitäjältä tai internet-palveluntarjoajalta.
- Jos haluat säätää SSL- tai salasana-asetuksia, kosketa Lisävalinnat. Pyydä asetukset verkon ylläpitäjältä tai internet-palveluntarjoajalta.

Tunnuksen poistaminen iPod touchista: Valitse "Sähköposti, yhteystiedot, kalenterit", valitse tunnus, selaa alaspäin ja kosketa "Poista tunnus".

Tunnuksen poistaminen tarkoittaa, että et voi enää käyttää tunnusta iPod touchilla. Kaikki tunnuksen sähköpostit ja tunnuksella synkronoidut yhteystiedot, kalenterit ja kirjanmerkit poistetaan iPod touchista. Tunnuksen poistaminen ei kuitenkaan poista tunnusta tai siihen liittyviä tietoja tietokoneelta.

#### Mail

Sähköpostiasetukset vaikuttavat kaikkiin iPod touchin tunnuksiin, jollei erikseen ole muuta mainittu.

**iPod touchissa näytettävien viestien määrän asettaminen:** Valitse "Sähköposti, yhteystiedot, kalenterit" > Näytä ja valitse asetus.

Valitse Microsoft Exchange -tunnukselle, kuinka monen päivän sähköpostit haluat hakea. Valitse muille tunnuksille, haluatko hakea 25, 50, 75, 100 vai 200 uusinta viestiä. Jos haluat hakea lisää viestejä Mailissa, rullaa Saapuneet-postilaatikon alareunaan ja kosketa "Hae ... lisää".

Viestiluettelossa esikatseltavien viestirivien määrän asettaminen: Valitse "Sähköposti, yhteystiedot, kalenterit" > Esikatselu ja valitse asetus.

Voit valita jokaisesta viestistä näkyviin enimmillään viisi riviä. Näin voit selata postilaatikossa olevia viestejä ja saada käsityksen siitä, mitä viestit koskevat.

Viestien kirjasimen vähimmäiskoon asettaminen: Valitse "Sähköposti, yhteystiedot, kalenterit" > Pienin kirjasinkoko ja valitse Pieni, Normaali, Suuri, Erittäin suuri tai Jättimäinen.

iPod touchValitse "Sähköposti, yhteystiedot, kalenterit" ja ota "Näytä vastaanottajat" käyttöön tai poista se käytöstä.

Jos Näytä vastaanottajat on käytössä, To tai CG jokaisen viestin vieressä osoittaa, lähetettiinkö viesti sinulle suoraan vai kopiona.

iPod touchin asettaminen vahvistamaan viestin poistaminen: Valitse "Sähköposti, yhteystiedot, kalenterit" ja ota "Kysy ennen poistoa" käyttöön tai poista se käytöstä.

Jos "Kysy ennen poistoa" on käytössä, poistaaksesi viestin sinun on kosketettava painikettalija vahvistettava poistaminen koskettamalla Poista-painiketta.

iPod touchin asettaminen lähettämään sinulle kopio kaikista lähettämistäsi viesteistä: Valitse Sähköposti ja ota "Aina kopio itselle" käyttöön tai poista se käytöstä.

**Oletussähköpostitunnuksen asettaminen:** Valitse "Sähköposti, yhteystiedot, kalenterit" > Oletustunnus ja valitse oletustunnus.

Tämä asetus määrittää, millä tunnuksella viesti lähetetään, kun luot viestin jossakin muussa iPod touchin ohjelmassa, kuten kun lähetät valokuvan Valokuvat-ohjelmasta tai kun kosketat yrityksen sähköpostiosoitetta Kartat-ohjelmassa. Jos haluat lähettää viestin toisella tunnuksella, kosketa viestin Lähettäjä-kenttää ja valitse toinen tunnus.

**Allekirjoituksen lisääminen viesteihin:** Valitse Sähköposti > Allekirjoitus ja kirjoita allekirjoitus.

Voit asettaa iPod touchin lisäämään allekirjoituksen – esimerkiksi mielisitaattisi tai nimesi, ammattinimikkeesi ja puhelinnumerosi – kaikkien lähettämiesi viestien loppuun.

#### **Yhteystiedot**

**Yhteystietojen järjestyksen asettaminen:** Valitse "Mail, yhteystiedot,kalenterit" ja kosketa sitten Yhteystiedoissa Järjestys ja tee jokin seuraavista:

- Jos haluat järjestää aakkosjärjestykseen etunimen perusteella, kosketa Etu, Suku.
- Jos haluat järjestää aakkosjärjestykseen sukunimen perusteella, kosketa Suku, Etu.

**Yhteystietojen esitystavan asettaminen:** Valitse "Mail, yhteystiedot,kalenterit" ja kosketa sitten Yhteystiedoissa Näyttöjärjestys ja tee jokin seuraavista:

- Jos haluat nähdä ensin etunimen, kosketa Etu, Suku.
- Jos haluat nähdä ensin sukunimen, kosketa Suku, Etu.

#### Kalenteri

**Merkkiäänen asettaminen soimaan kokouskutsun saapuessa:** Valitse "Mail, yhteystiedot, kalenterit," ja kosketa Kalenterin alla Näytä uudet kutsut kytkeäksesi sen päälle.

Menneiden kalenteritapahtumien esittämismäärän asettaminen iPod touchissa: Valitse "Mail, yhteystiedot, kalenterit" > Synkronoi ja valitse aikaväli.

Kalenterin aikavyöhyketuen käyttöönotto: Valitse "Mail, yhteystiedot, kalenterit" > Aikavyöhyketuki ja kytke sitten Aikavyöhyketuki päälle. Valitse kalentereille aikavyöhyke koskettamalla Aikavyöhyke ja syöttämällä suuren kaupungin nimi.

Kun aikavyöhyketuki on käytössä, Kalenteri näyttää tapahtumien päivämäärät ja ajat valitsemasi kaupungin mukaisesti. Kun aikavyöhyketuki ei ole käytössä, Kalenteri näyttää tapahtumien päivämäärät ja ajat nykyisen sijaintisi verkkoajan mukaisesti.

*Tärkeää*: Jos olet matkoilla, iPod touch ei välttämättä näytä tapahtumia tai muistuta sinua oikeaan aikaan. Jos haluat asettaa oikean ajan käsin, katso "Päiväys ja aika" sivulla 95.

# Safari

Safari-asetuksissa voit valita internet-hakukoneen, tehdä turvallisuusasetuksia ja jos olet kehittäjä, asettaa käyttöön virheiden etsinnän.

#### Yleiset

Voit käyttää Googlea tai Yahoo!:ta internet-hakuihin.

Hakukoneen valitseminen: Valitse Safari > Hakukone ja valitse haluamasi hakukone.

#### Turvallisuus

Safari on määritetty oletusarvoisesti näyttämään verkon ominaisuuksia, kuten elokuvia, animaatioita ja verkko-ohjelmia. Voit halutessasi ottaa joitain ominaisuuksia pois käytöstä suojataksesi iPod touchia mahdollisilta internetin turvallisuusriskeiltä.

Turvallisuusasetusten muuttaminen: Valitse Safari ja tee jokin seuraavista:

• Salli tai estä JavaScript kytkemällä JavaScript päälle tai pois päältä.

JavaScript antaa verkko-ohjelmoijien hallita sivun elementtejä – esimerkiksi sivu, joka käyttää JavaScriptiä, saattaa näyttää nykyisen ajan ja päiväyksen tai määrittää linkitetyn sivun avautumaan uudella ponnahdussivulla.

- Salli tai estä pluginit kytkemällä Pluginit päälle tai pois päältä. Pluginien avulla Safari voi toistaa joitain ääni- ja videotiedostoja sekä näyttää Microsoft Word- ja Microsoft Excel -dokumentteja.
- *Estä tai salli ponnahdusikkunat* kytkemällä Estä pop-upit päälle tai pois päältä. Ponnahdusikkunoiden estäminen estää ainoastaan ponnahdusikkunat, jotka näkyvät, kun suljet sivun tai avaat uuden sivun kirjoittamalla sen osoitteen. Se ei estä ponnahdusikkunoita, jotka avautuvat, kun osoitat linkkiä.
- Aseta evästeiden hyväksymistapa Safarissa koskettamalla Hyväksy evästeet ja valitsemalla Ei koskaan, Vierailluilta tai Aina.

Eväste on pala tietoa, jonka verkkosivusto laittaa iPod touchiin, jolloin verkkosivusto muistaa sinut, kun vierailet sivustolla uudelleen. Näin verkkosivuja voidaan muokata antamiesi tietojen perusteella.

Jotkin sivut eivät välttämättä toimi oikein, jos iPod touchia ei ole määritetty hyväksymään evästeitä.

- Tyhjennä vierailemiesi verkkosivujen historia koskettamalla Tyhjennä historia.
- Poista kaikki Safarin evästeet koskettamalla Poista evästeet.
- Tyhjennä selaimen välimuisti koskettamalla Tyhjennä välimuisti.

Selaimen välimuisti tallentaa sivujen sisältöä, jolloin ne avautuvat nopeammin seuraavalla kerralla. Jos avaamasi sivu ei näytä uutta sisältöä, välimuistin tyhjentäminen saattaa auttaa.

#### Kehittäjä

Debug-konsoli saattaa auttaa verkkosivujen virheiden ratkaisemisessa. Jos se on käytössä, konsoli avautuu automaattisesti, jos verkkosivuilla ilmenee ongelmia.

**Debug-konsolin kytkeminen päälle tai pois:** Valitse Safari > Kehittäjä ja kytke Debugkonsoli päälle tai pois päältä.

# Vianmääritys

# Yleiset

#### Alhaisen akun varauksen kuva tulee näkyviin

iPod touchn virta on vähissä ja sitä pitää ladata 10 minuuttia ennen kuin sitä voidaan käyttää. Tietoja iPod touchn lataamisesta löytyy kohdasta "Akun lataaminen" sivulla 27.

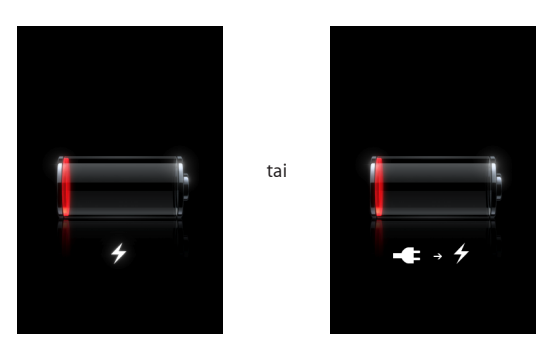

# iPod touch ei reagoi

- iPod touchn virta saattaa olla vähissä. Lataa iPod touch liittämällä se tietokoneeseen tai virtalähteeseen. Katso "Akun lataaminen" sivulla 27.
- Pidä näytön alla olevaa kotipainiketta 
  painettuna vähintään kuusi sekuntia, kunnes ohjelma, jota olit käyttämässä, sulkeutuu.
- Jos se ei auta, sammuta iPod touch ja laita se takaisin päälle. Pidä iPod touchn päällä olevaa nukkumispainiketta painettuna muutaman sekunnin, kunnes näkyviin tulee punainen liukusäädin, ja vedä liukusäädintä. Paina sitten nukkumispainiketta, kunnes Apple-logo tulee näytölle.
- Jos se ei auta, nollaa iPod touch. Pidä nukkumis- ja kotipainikkeita 
  painettuina vähintään 10 sekuntia, kunnes Apple-logo tulee näkyviin.

# iPod touch ei vastaa nollauksenkaan jälkeen

 Nollaa iPod touchn asetukset. Valitse Koti-valikosta Asetukset > Yleiset > Nollaa > Nollaa kaikki asetukset. Kaikki asetukset nollataan, mutta tietoja tai mediaa ei poisteta.

- Jos se ei auta, poista kaikki iPod touchn sisältö. Katso "iPod touchin nollaaminen" sivulla 97.
- Jos se ei auta, palauta iPod touchn ohjelmisto. Katso "iPod touchn ohjelmiston päivittäminen ja palauttaminen" sivulla 111.

#### Näkyviin tulee "iPod touch ei tue tätä lisävarustetta"

Liitetty lisävaruste ei ehkä toimi iPod touchn kanssa. Varmista, että telakkaliitin on puhdas.

#### Näkyviin tulee Yhdistä iTunesiin -näyttö

iPod touch on rekisteröitävä iTunesin kanssa. Liitä iPod touch tietokoneeseen ja avaa iTunes, jos se ei avaudu automaattisesti.

# iTunes ja synkronointi

#### iPod touch ei näy iTunesissa tai sitä ei voida synkronoida

- iPod touchn akku on ehkä ladattava. Tietoja iPod touchn lataamisesta löytyy kohdasta "Akun lataaminen" sivulla 27.
- Irrota muut USB-laitteet tietokoneesta ja liitä iPod touch eri USB 2.0 -porttiin tietokoneessa (ei näppäimistössä olevaan porttiin).
- Käynnistä tietokone uudelleen ja liitä iPod touch tietokoneeseen.
- Hae ja asenna (tai asenna uudelleen) uusin iTunes osoitteesta www.apple.com/fi/itunes.

#### Synkronointi ei toimi

- iPod touchn akku on ehkä ladattava. Tietoja iPod touchn lataamisesta löytyy kohdasta "Akun lataaminen" sivulla 27.
- Irrota muut USB-laitteet tietokoneesta ja liitä iPod touch eri USB 2.0 -porttiin tietokoneessa (ei näppäimistössä olevaan porttiin).
- Käynnistä tietokone uudelleen ja liitä iPod touch tietokoneeseen.
- Hae ja asenna (tai asenna uudelleen) uusin iTunes osoitteesta www.apple.com/fi/itunes.

#### Yhteystiedot, kalenterit tai kirjanmerkit eivät synkronoidu

 Hae ja asenna (tai asenna uudelleen) uusin iTunes osoitteesta www.apple.com/fi/itunes.  Jos olet ottanyt käyttöön MobileMe- tai Microsoft Exchange -tunnuksen iPod touchssa, iTunes ei synkronoi yhteystietoja, kalentereita tai kirjanmerkkejä, jotka olet asettanut synkronoitavaksi iPod touchn Tiedot-asetusosiossa. Kohteet, jotka haluat synkronoida iTunesin kautta, on poistettava käytöstä MobileMessa tai Exchangessa. Kosketa Asetuksissa "Sähköposti, yhteystiedot, kalenterit", kosketa MobileMe- tai Exchange-tunnusta ja poista niiden kohteiden valinta, jotka haluat synkronoida iTunesin kautta. Jos sinulla on sekä MobileMe- että Exchange-tunnus, kohteiden valinta on poistettava molemmissa tunnuksissa.

*Huomaa:* Kun poistat yhteystietojen tai kalenterien valinnan MobileMe- tai Exchange-tunnuksesta, yhteys- ja kalenteritiedot eivät ole enää käytettävissä iPod touchlla.

#### Et halua synkronoida iPod touchn tietoja tietokoneelle

Korvaa iPod touchn yhteystiedot, kalenterit, sähköpostitunnukset tai kirjanmerkit tietokoneen tiedoilla.

#### iPod touchn tietojen korvaaminen:

- 1 Avaa iTunes.
- 2 Kun liität iPod touchn tietokoneeseen, pidä Komento- ja Optio-näppäimiä (Macilla) tai Vaihto- ja Control-näppäimiä (PC:llä) painettuna, kunnes näet iPod touchn iTunesin sivupalkissa. Tämä estää iPod toucha synkronoimasta automaattisesti.
- 3 Valitse iPod touch iTunesin sivupalkista ja osoita Tiedot-välilehteä.
- 4 Valitse Korvaa iPod touchn tiedot -kohdasta Yhteystiedot, Kalenterit, Sähköpostitunnukset tai Kirjanmerkit. Voit halutessasi valita myös useamman kuin yhden vaihtoehdon.
- 5 Osoita Käytä.

Valitun tyyppisen tiedot poistetaan iPod touchsta ja korvataan tietokoneen tiedoilla. Kun synkronoit seuraavan kerran, iPod touch synkronoi normaalisti, lisäten iPod touchen syötetyt tiedot tietokoneelle ja päinvastoin.

#### Yahoo!- tai Google-osoitekirja ei synkronoidu

iTunes ei ehkä voi muodostaa yhteyttä Yahoo!:n tai Googleen. Varmista, että olet yhteydessä internetiin ja että olet syöttänyt iTunesissa oikean tunnuksen ja salasanan. Liitä iPod touch tietokoneeseen, osoita Tiedot-välilehteä iTunesissa, osoita Yhteystiedot-osiossa Määrittele ja syötä tunnus ja salasana.

# Yahoo!- Osoitekirjassa on edelleen iPod touchsta poistettuja yhteystietoja

Yahoo!- osoitekirja ei salli Messenger-tunnuksen sisältävien yhteystietojen poistamista synkronoinnilla. Poista Messenger-tunnuksen sisältävä yhteystieto kirjautumalla sisään Yahoo!- tunnuksella verkossa ja poista yhteystieto Yahoo!- -osoitekirjasta.

# Safari, sähköposti ja yhteystiedot

#### Sähköpostiliitteet eivät avaudu

Tiedostotyyppiä ei ehkä tueta. iPod touch tukee seuraavia tiedostomuotoja sähköpostiliitteissä:

| .doc     | Microsoft Word             |
|----------|----------------------------|
| .docx    | Microsoft Word (XML)       |
| .htm     | verkkosivu                 |
| .html    | verkkosivu                 |
| .key     | Keynote                    |
| .numbers | Numbers                    |
| .pages   | Pages                      |
| .pdf     | Esikatselu, Adobe Acrobat  |
| .ppt     | Microsoft PowerPoint       |
| .pptx    | Microsoft PowerPoint (XML) |
| .txt     | teksti                     |
| .vcf     | yhteystiedot               |
| .xls     | Microsoft Excel            |
| .xlsx    | Microsoft Excel (XML)      |

#### Sähköpostia ei voida toimittaa (portin 25 aikakatkaisu)

Sinun on ehkä muutettava sähköpostitunnuksesi lähtevän sähköpostin palvelimen porttiasetuksia. Saat tietoja asiasta käymällä osoitteessa www.apple.com/fi/support/ipodtouch ja etsimällä "Voin vastaanottaa sähköpostia iPod touchlla, mutta en voi lähettää sitä".

#### GAL-yhteystiedot eivät näy

Tarkista Microsoft Exchange -asetuksesi varmistaaksesi, että käytät oikeaa palvelinta. Kosketa Asetuksissa Mail, yhteystiedot, kalenterit -painiketta ja valitse tunnus, jonka asetukset haluat nähdä.

Jos yrität etsiä GAL-yhteystietoja Yhteystiedoista, kosketa Ryhmät ja kosketa luettelon lopussa Hakemistot.

# Ääni, musiikki ja video

#### Ei ääntä

- Irrota kuulokkeet ja liitä ne uudelleen. Varmista, että kuulokeliitin on kunnolla paikallaan.
- Varmista, että ääntä ei ole säädetty kokonaan pois.
- Musiikin toisto iPod touchssa saattaa olla keskeytetty. Kosketa kotinäytössä Musiikki, kosketa Nyt toistetaan ja kosketa ▶.
- Varmista, onko äänenvoimakkuusraja asetettu. Valitse kotinäytöllä Asetukset > iPod
   > Äänenvoimakkuusraja. Lisätietoja löytyy kohdasta "Musiikki" sivulla 98.
- Varmista, että käytät uusinta versiota iTunesista (käy osoitteessa www.apple.com/fi/itunes).
- Jos käytät lisävarusteena saatavan telakan ulostuloporttia, varmista että ulkoiset kaiuttimet tai stereokaiuttimet ovat päällä ja toimivat oikein.

# Kappale, video tai muut kohteet eivät toistu

Kappale saattaa olla koodattu muotoon, jota iPod touch ei tue. iPod touch tukee seuraavia äänitiedostomuotoja. Näihin sisältyvät äänikirjojen ja podcastien äänimuodot:

- AAC (M4A, M4B, M4P, enintään 320 kb/s)
- Apple Lossless (tasokas pakkausmuoto)
- MP3 (enintään 320 kb/s)
- MP3 Variable Bit Rate (VBR)
- WAV
- AA (audible.comin puhuttu sisältö, muodot 2, 3 ja 4)
- AAX (audible.comin puhuttu sisältö, AudibleEnhanced-muoto)
- AIFF

iPod touch tukee seuraavia videotiedostomuotoja.

- H.264 (Baseline Profile Level 3.0)
- MPEG-4 (Simple Profile)

Apple Lossless -muotoon pakattu kappale on täysin CD-tasoinen, mutta vie vain noin puolet siitä tilasta mitä AIFF- tai WAV-muotoon koodattu kappale. Sama kappale pakattuna AAC- tai MP3-muotoon vie vieläkin vähemmän tilaa. Kun tuot musiikkia CDlevyltä iTunesin avulla, musiikki muunnetaan oletusarvoisesti AAC-muotoon.

Jos käytät iTunesia Windows-käyttöjärjestelmässä, voit muuntaa suojaamattomia WMA-tiedostoja AAC- tai MP3-muotoon. Tämä voi olla hyödyllistä, jos kirjastosi musiikki on WMA-muodossa.
iPod touch ei tue muotoja WMA, MPEG Layer 1, MPEG Layer 2 -äänitiedosto tai audible. com format 1.

Jos iTunes-kirjastossa on kappale, jota iPod touch ei tue, voit ehkä muuntaa sen iPod touchn tukemaan muotoon. Lisätietoja annetaan iTunes-ohjeissa.

# **iTunes Storet**

#### iTunes Wi-Fi Music Store ei ole käytettävissä

Jotta voit käyttää iTunes Wi-Fi Music Storea, iPod touchn on oltava yhteydessä Wi-Fiverkkoon, joka on yhteydessä internetiin. Lisätietoja löytyy kohdasta "Langattomaan verkkoon liittyminen" sivulla 26. iTunes Wi-Fi Music Store ei ole käytettävissä kaikissa maissa.

#### Musiikin tai ohjelmien ostaminen ei onnistu

Voidaksesi ostaa kappaleita iTunes Wi-Fi Music Storesta (saatavilla vain joissakin maissa) tai ohjelmia App Storesta tarvitset iTunes Store -tunnuksen. Avaa iTunes tietokoneellasi ja valitse Store > Luo tunnus.

# iPod touchn varmuuskopioiminen

iTunes luo varmuuskopioita asetuksista, haetuista ohjelmista ja muista iPod touchn tiedoista. Voit palauttaa kohteet iPod touchen ohjelmistonpäivityksen jälkeen tai siirtää tiedot toiseen iPod touchen.

iPod touchn varmuuskopioiminen tai varmuuskopion palauttaminen ei ole sama asia kuin sisällön ja muiden kohteiden (kuten musiikin, podcastien, soittoäänien, valokuvien, videoiden ja ohjelmien) synkronoiminen iTunes-kirjaston kanssa. Varmuuskopiot sisältävät asetukset, haetut ohjelmat ja muut iPod touchssa olevat tiedot. Voit palauttaa nämä kohteen varmuuskopiosta iTunesilla, mutta sinun on ehkä myös synkronoitava iTunes-kirjaston sisältö.

#### Varmuuskopioiden luominen

Varmuuskopioita voidaan luoda seuraavilla tavoilla:

 Kun iPod touch on määritelty synkronoimaan tietyn tietokoneen kanssa, iTunes tekee automaattisesti varmuuskopion iPod touchsta tietokoneelle, kun synkronoit sen. iTunes ei varmuuskopioi automaattisesti iPod toucha, jota ei ole määritelty synkronoitavaksi kyseisen tietokoneen kanssa. Jos olet määritellyt iPod touchn synkronoimaan automaattisesti tietyn tietokoneen iTunesin kanssa, iTunes varmuuskopioi iPod touchn joka kerta, kun liität sen kyseiseen tietokoneeseen. Automaattinen synkronointi on oletuksena käytössä. iTunes tekee vain yhden varmuuskopion liitäntäkerran aikana, vaikka synkronoisit useita kertoja ennen irrottamista.

- Jos päivität iPod touchn ohjelmiston, iTunes varmuuskopioi iPod touchn automaattisesti, vaikka sitä ei olisi määritelty synkronoitavaksi kyseisen tietokoneen iTunesin kanssa.
- Jos palautat iPod touchn ohjelmiston, iTunes kysyy haluatko varmuuskopioida iPod touchn ennen palauttamista.

### Varmuuskopion palauttaminen

Voit palauttaa asetukset, haetut ohjelmat ja muut tiedot varmuuskopiosta tai käyttää tätä ominaisuutta kyseisten kohteiden siirtämiseen toiseen iPod touchen.

#### Varmuuskopion palauttaminen iPod touchen:

- 1 Liitä iPod touch tietokoneeseen ja synkronoi normaalisti sen kanssa.
- 2 Valitse iTunesin sivupalkista iPod touch ja osoita Yhteenveto-välilehteä.
- 3 Asenna iPod touchn ohjelmisto uudelleen, palauta oletusasetukset ja poista iPod touchen tallennetut tiedot. iTunes 7.7:ssä voit palauttaa varmuuskopion poistamatta iPod touchen tallennettuja tietoja.

*Huomaa:* Poistetut tiedot eivät enää ole käytettävissä iPod touchn käyttöliittymän kautta, mutta niitä ei poisteta pysyvästi iPod touchsta ennen kuin ne ylikirjoitetaan uusilla tiedoilla. Tietoja kaiken sisällön ja asetusten poistamisesta pysyvästi saat kohdasta "iPod touchin nollaaminen" sivulla 97.

Valitse kehotettaessa asetusten, haettujen ohjelmien ja muiden tietojen palauttaminen varmuuskopiosta ja valitse käytettävä varmuuskopio. Varmuuskopiot on luetteloitu laitteen mukaan aikajärjestyksessä niin, että laitteen uusin varmuuskopio on ylimpänä.

## Varmuuskopion poistaminen

Voit poistaa iPod touchn varmuuskopion varmuuskopioiden luettelosta iTunes 7.5:llä tai uudemmalla. Saatat haluta tehdä tämän esimerkiksi, jos varmuuskopio on luotu jonkun toisen tietokoneelle.

#### Varmuuskopion poistaminen:

- 1 Avaa iTunesissa iTunes-asetukset.
  - Windows: Valitse Muokkaa > Asetukset.
  - *Mac:* Valitse iTunes > Asetukset.
- 2 Osoita Synkronointi (iPod touchn ei tarvitse olla liitettynä).
- 3 Valitse varmuuskopio, jonka haluat poistaa, ja osoita Poista varmuuskopio.
- 4 Vahvista, että haluat poistaa valitun varmuuskopion, osoittamalla Poista varmuuskopio.
- 5 Sulje iTunes-asetusikkuna osoittamalla OK.

Lisätietoja varmuuskopioista, mukaan lukien varmuuskopioon tallennetut asetukset ja tiedot, löytyy osoitteesta support.apple.com/kb/HT1766?viewlocale=fi\_FI.

# iPod touchn ohjelmiston päivittäminen ja palauttaminen

Voit käyttää iTunesia iPod touchn ohjelmiston päivittämiseen ja uudelleenasentamiseen, oletusasetusten palauttamiseen ja kaikkien tietojen poistamiseen iPod touchsta.

- Jos päivität, iPod touchn ohjelmisto päivitetään, mutta haettuihin ohjelmiin, asetuksiin ja kappaleisiin ei kosketa.
- Jos palautat, uusin versio iPod touchn ohjelmistosta asennetaan uudelleen, oletusasetukset palautetaan ja iPod touchen tallennetut tiedot, mukaan lukien haetut ohjelmat, kappaleet, videot, yhteystiedot, valokuvat, kalenteritiedot ja kaikki muut tiedot, poistetaan. iTunes 7.7:ssä voit palauttaa varmuuskopion poistamatta iPod touchen tallennettuja tietoja.

*Huomaa:* Poistetut tiedot eivät enää ole käytettävissä iPod touchn käyttöliittymän kautta, mutta niitä ei poisteta pysyvästi iPod touchsta ennen kuin ne ylikirjoitetaan uusilla tiedoilla. Tietoja kaiken sisällön ja asetusten poistamisesta pysyvästi saat kohdasta "iPod touchin nollaaminen" sivulla 97.

#### iPod touchn päivittäminen tai palauttaminen:

- 1 Varmista, että sinulla on internet-yhteys ja että olet asentanut uusimman iTunesin osoitteesta www.apple.com/fi/itunes.
- 2 Liitä iPod touch tietokoneeseen.
- 3 Valitse iPod touch iTunesin sivupalkista ja osoita Yhteenveto-välilehteä.
- 4 Osoita "Etsi päivityksiä". iTunes kertoo, jos iPod touchn ohjelmistosta on saatavilla uudempi versio.
- 5 Asenna ohjelmiston uusin versio osoittamalla Päivitä. Tai palauta osoittamalla Palauta. Suorita palautus näytöllä näkyviä ohjeita seuraten.

Lisätietoja iPod touchn ohjelmiston päivittämisestä ja palauttamisesta löytyy osoitteesta support.apple.com/kb/HT1414?viewlocale=fi\_FI.

# iPod touchn käytettävyysominaisuudet

Seuraavat ominaisuudet saattavat helpottaa iPod touchn käyttöä, jos sinulla on vaikeuksia sen käytössä.

#### Selostus

Videoissa voidaan käyttää selostusta, jos se on saatavilla. Katso "Video" sivulla 98.

#### Mail-viestien kirjasimen vähimmäiskoko

Voit asettaa Mail-viestien kirjasinten vähimmäiskooksi Suuri, Erittäin suuri tai Jättimäinen lukemisen helpottamiseksi. Katso "Mail" sivulla 100.

## Zoomaaminen

Zoomaa verkkosivua, valokuvia tai karttoja kaksoiskoskettamalla tai nipistämällä. Katso "Näkymän suurentaminen ja pienentäminen" sivulla 22.

## Mac OS X:n Käyttöapu

Hyödynnä Mac OS X:n Käyttöapu-ominaisuuksia, kun synkronoit tietoa ja sisältöä iTunes-kirjastosta iPod touchen. Valitse Finderissa Ohjeet > Mac-ohjeet ja etsi sanalla "käyttöapu".

Lisätietoja iPod touchn ja Mac OS X:n käytettävyysominaisuuksista löytyy osoitteesta www.apple.com/fi/accessibility.

# Muut resurssit

1

# Turvallisuus-, ohjelmisto- ja huoltotiedot

Seuraavassa taulukossa kerrotaan, mistä saat lisätietoja iPod touchn turvallisuudesta, ohjelmistosta ja huollosta.

| Aihe                                                                                             | Tee näin                                                                                                    |
|--------------------------------------------------------------------------------------------------|----------------------------------------------------------------------------------------------------|
| iPod touchn turvallinen käyttö                                                                   | Katso uusimmat turvallisuus- ja<br>säännöstenmukaisuustiedot <i>Tärkeitä tuotetietoja -oppaasta</i><br>osoitteessa www.apple.com/fi/support/manuals/ipodtouch.                                                               |
| iPod touchn huolto ja tuki, vinkit,<br>foorumit ja Applen tiedostohaut                           | Käy osoitteessa www.apple.com/fi/support/ipodtouch.                                                                                                    |
| Uusimmat tiedot iPod touchsta                                                                    | Käy osoitteessa www.apple.com/fi/ipodtouch.                                                                                                    |
| iTunesin käyttö                                                                                  | Avaa iTunes ja valitse Ohjeet > iTunes-ohjeet. iTunes-verkko-<br>oppitunteja (käytettävissä vain joillakin alueilla), löytyy<br>osoitteesta www.apple.com/fi/support/itunes.                                                 |
| MobileMe                                                                                         | Siirry osoitteeseen www.me.com/fi.                                                                                                    |
| iPhoton käyttö Mac OS X:ssä                                                                      | Avaa iPhoto ja valitse Ohjeet > iPhoto-ohjeet.                                                                                                    |
| Osoitekirjan käyttö Mac OS X:ssä                                                                 | Avaa Osoitekirja ja valitse Ohjeet > Osoitekirja-ohjeet.                                                                                                    |
| iCalin käyttö (Mac OS X)                                                                         | Avaa iCal ja valitse Ohjeet > iCal-ohjeet.                                                                                                    |
| Microsoft Outlook, Windows-<br>osoitekirja, Adobe Photoshop Album<br>ja Adobe Photoshop Elements | Katso ohjelman mukana tulleita ohjeita.                                                                                                    |
| Laitteen takuuhuolto                                                                             | Noudata ensin tässä oppaassa tai verkossa annettuja<br>ohjeita. Käy sitten osoitteessa www.apple.com/fi/support<br>tai katso <i>Tärkeitä tuotetietoja -opasta</i> osoitteessa<br>www.apple.com/fi/support/manuals/ipodtouch. |
| iPod touchn käyttö yrityksessä                                                                   | Käy osoitteessa www.apple.com/fi/iphone/enterprise.                                                                                                    |

# iPod touchlle optimoitu käyttöopas

*iPod touchn käyttöopas*, joka on optimoitu iPod touchssa käytettäväksi, löytyy osoitteesta:

help.apple.com/ipodtouch

🗯 © 2008 Apple Inc. Kaikki oikeudet pidätetään.

Apple, Apple-logo, AirPort, Cover Flow, FireWire, iCal, iPhoto, iPod, iTunes, Keynote, Mac, Macintosh, Mac OS, Numbers, Pages ja Safari ovat Apple Incorporatedin Yhdysvalloissa ja muissa maissa rekisteröityjä tavaramerkkejä.

Finder, iPhone, Multi-Touch ja Shuffle ovat Apple Incorporatedin tavaramerkkejä.

iTunes Store on Apple Incorporatedin Yhdysvalloissa ja muissa maissa rekisteröity palvelumerkki.

MobileMe on Apple Incorporatedin palvelumerkki.

Adobe ja Photoshop ovat Adobe Systems Incorporatedin Yhdysvalloissa ja/tai muissa maissa rekisteröityjä tavaramerkkejä.

Muut tässä mainitut yritysten ja tuotteiden nimet saattavat olla vastaavien yritysten tavaramerkkejä.

Muiden valmistajien tuotteet on mainittu vain tiedonvälitystarkoituksessa, eikä maininta merkitse tukea tai suositusta. Apple ei vastaa näiden tuotteiden toiminnasta tai käytöstä. Kaikki mahdolliset sopimukset ja takuut ovat suoraan myyjien ja käyttäjien välisiä. Tämän oppaan tietojen oikeellisuus on pyritty varmistamaan kaikin mahdollisin tavoin. Apple ei vastaa paino- tai lyöntivirheistä.

Yhdysvaltalaisten patenttien 4631603, 4577216, 4819098 ja 4907093 laitevaatimukset on lisensoitu vain rajoitettuun katselukäyttöön.

K019-1261/2008-07